# SUDONIX®

#### App-Bedienungsanleitung **T1 Starterkit für** Heizkörperthermostate

Bestell-Nr. 2269125

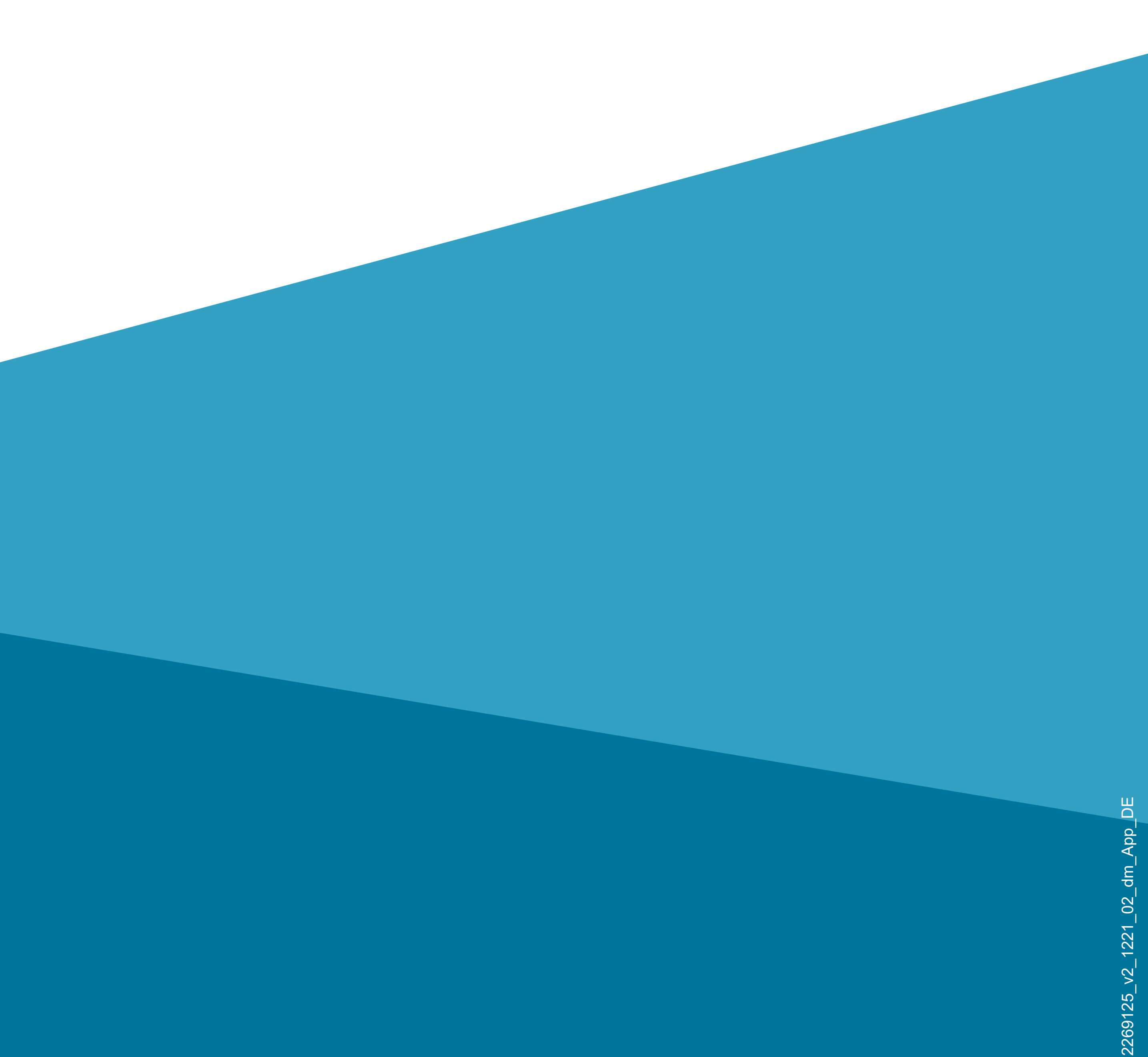

## Inhalt

#### Einführung

#### **Allgemeine Hinweise**

Wichtige Informationen

- Aktuelle Bedienungsanleitungen
- Anforderungen

Impressum

#### Mobile Anwendung (App)

- Installation der App
- Erster Start der App
- Konto erstellen
- Anmelden
- **Erstellen eines Profils**
- Funktionen auf der Hauptseite der App

#### Profil- und Einstellungsseite der App

- Profil des aktuellen Users (B1)
- Familienverwaltung (B2)
- Einstellungen (B6)
- Konfiguration und Bedienung der Geräte Hinzufügen des Gateways in der App
- Anlernen neuer Geräte am Gateway
- Bedienung und Konfiguration des Thermostats
- Konfiguration des Tür-/Fensterkontakts
- Konfiguration des Thermostats zur Verwendung des Tür-/Fensterkontakts
- Weitere Geräte-Einstellungen

## Einführung

Die Software-Applikation (kurz "App") ermöglicht die drahtlose Bedienung des Heizkörperthermostats und des Tür-/Fensterkontakts in Verbindung mit dem Gateway.

Diese Anleitung dient zur Erklärung der App-Installation, der Bedienung und der Handhabung. Alle enthaltenen Firmennamen und Produktbezeichnungen sind Warenzeichen der jeweiligen Inhaber. Alle Rechte vorbehalten.

Android<sup>™</sup> ist eine eingetragene Marke der Google LLC.

## Allgemeine Hinweise Wichtige Informationen

Schenken Sie Informationen in einem orangefarbenen Rahmen besondere Aufmerksamkeit.

Der blaue Rahmen gibt Tipps zur Verwendung und zu Produktbesonderheiten.

### Aktuelle Bedienungsanleitungen

Laden Sie aktuelle Bedienungsanleitungen über den Link <u>www.conrad.com/downloads</u> herunter oder scannen Sie den abgebildeten QR-Code. Befolgen Sie die Anweisungen auf der Webseite.

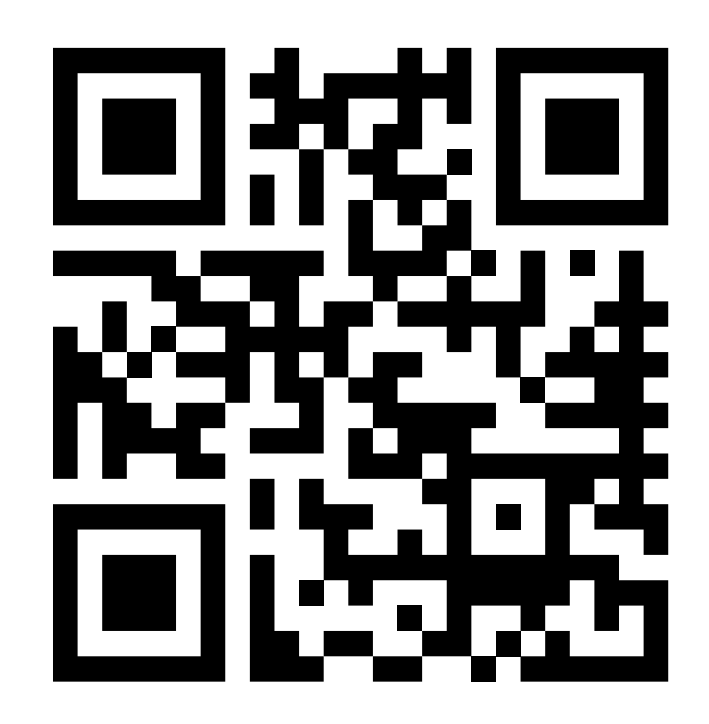

### Anforderungen

- Smartphone/Tablet mit WLAN 2,4 GHz (5 GHz wird nicht unterstützt)
- WLAN-Router oder -Accesspoint mit WLAN 2,4 GHz (5 GHz wird nicht unterstützt)
- Betriebssystem Android<sup>™</sup> 5.0 oder höher;
   Apple iOS 10 oder höher

#### Impressum

Dies ist eine Publikation der Conrad Electronic SE, Klaus-Conrad-Str. 1, D-92240 Hirschau (<u>www.conrad.com</u>).

Alle Rechte einschließlich Übersetzung vorbehalten. Reproduktionen jeder Art, z. B. Fotokopie, Mikroverfilmung oder die Erfassung in elektronischen Datenverarbeitungsanlagen bedürfen der schriftlichen Genehmigung des Herausgebers. Nachdruck, auch auszugsweise, sind verboten. Die Publikation entspricht dem technischen Stand bei Drucklegung. © Copyright 2021 by Conrad Electronic SE

## Mobile Anwendung (App)

In der nachfolgenden Beschreibung verwenden wir nur den Begriff Smartphone. Hierbei ist aber immer ein Android<sup>™</sup>-Smartphone oder -Tablet bzw. iPhone oder iPad gemeint.

#### Installation der App

 Öffnen Sie auf Ihrem Smartphone den jeweiligen App-Store. Bei Android<sup>TM</sup> öffnon Sie Google

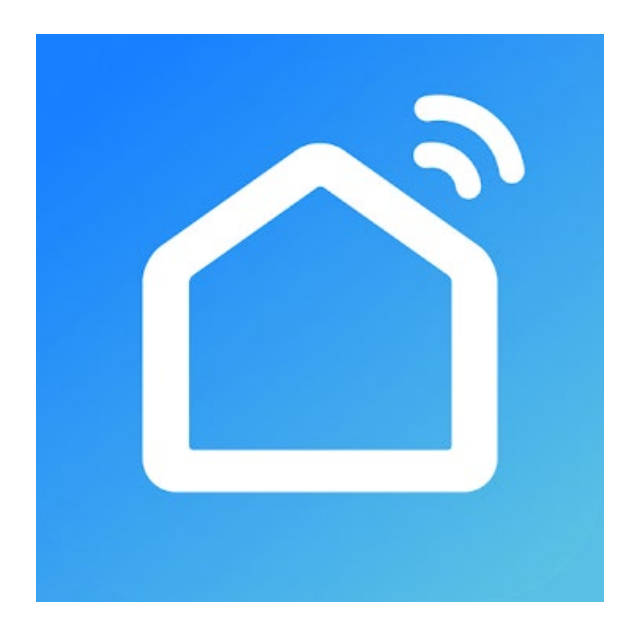

Android<sup>™</sup> öffnen Sie "Google Play". Falls Sie ein Gerät von Apple verwenden, öffnen Sie den "App Store" von Apple.

- Suchen Sie nach der App "Smart Life -Smart Living" (blauer Hintergrund mit Haus-Symbol) und installieren Sie diese.
- Alternativ können Sie auch ganz einfach den rechts abgebildeten QR-Code scannen. Sie werden dann auf die entsprechende Store Seite weitergeleitet. Der QR-Code gilt sowohl für Android<sup>™</sup>, als auch für Apple iOS.

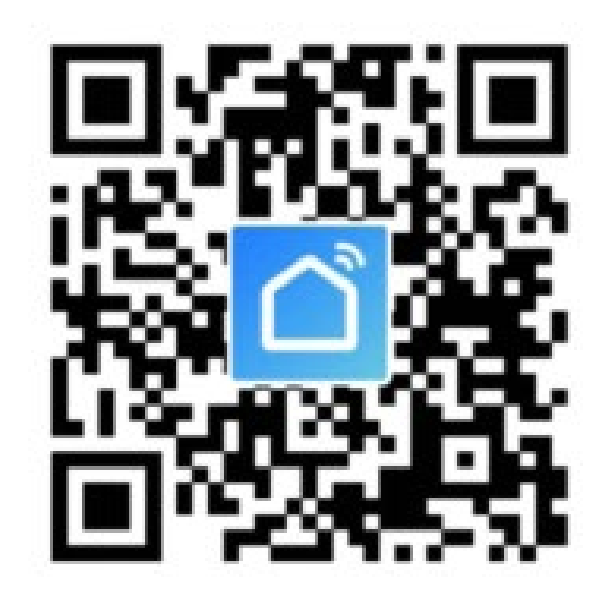

Beachten Sie die Systemvoraussetzungen in dieser Anleitung und in der Beschreibung der App im jeweiligen Store.

Beachten Sie weiterhin, dass sich die nachfolgende Beschreibung durch eine neuere Version der App evtl. verändern könnte.

#### Erster Start der App

- Öffnen Sie die zuvor installierte App "Smart Life - Smart Living".
- Wenn Sie noch kein kostenloses Konto erstellt haben, tippen Sie auf den entsprechenden Button (Pfeil im Bild).

Wenn Sie schon einen Account erstellt haben, überspringen Sie das Kapitel "Konto erstellen" und fahren Sie mit dem Kapitel "Anmelden" fort.

Wenn Sie die App ohne Konto ausprobieren möchten, können Sieganz unten auf "**Versuche es jetzt**" tippen. Allerdings werden dann keine Daten in der Cloud synchronisiert und Ihre Geräte funktionieren nur mit diesem Smartphone.

Fahren Sie dann beim Kapitel "Erstellen eines Profils" fort.

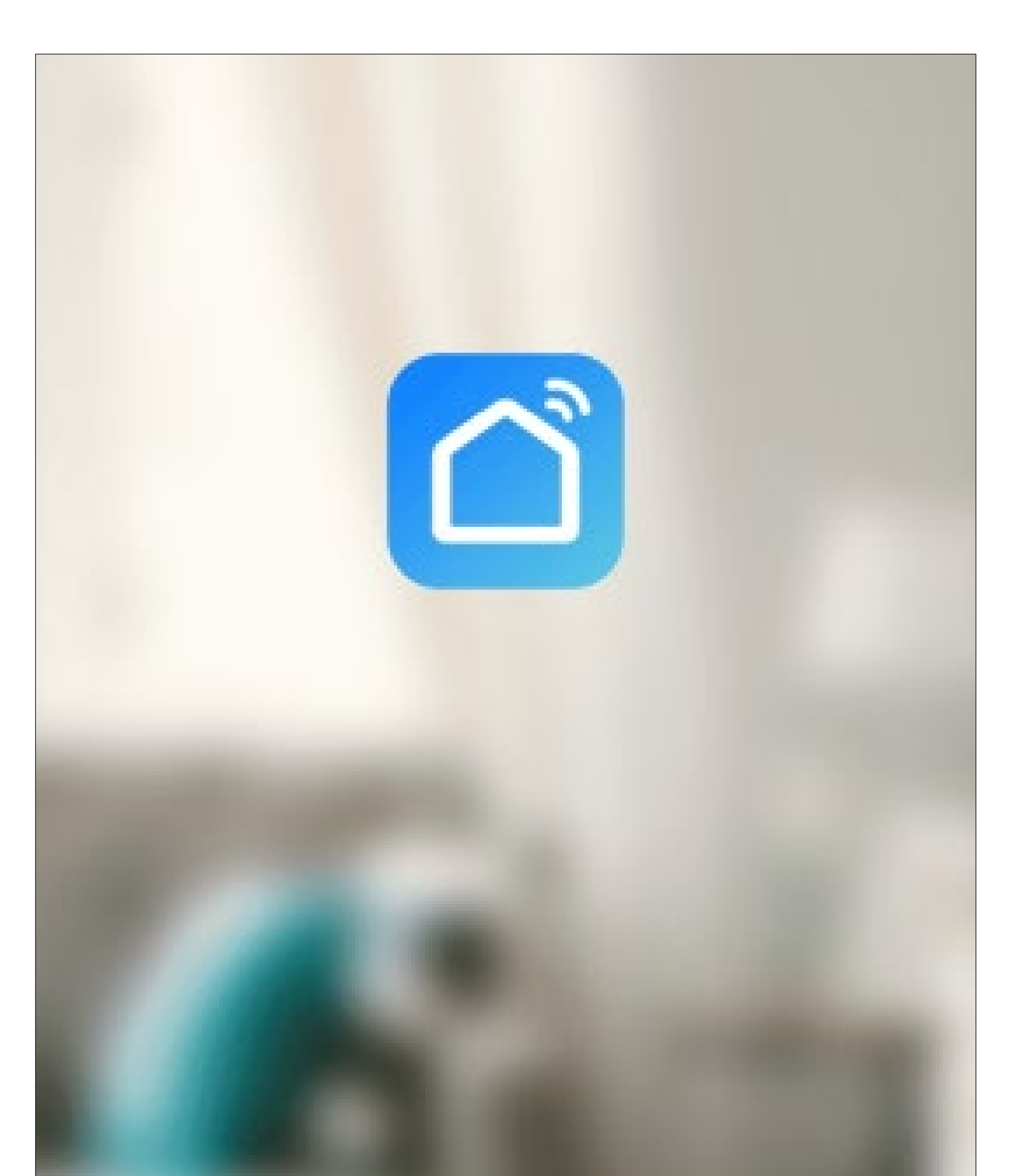

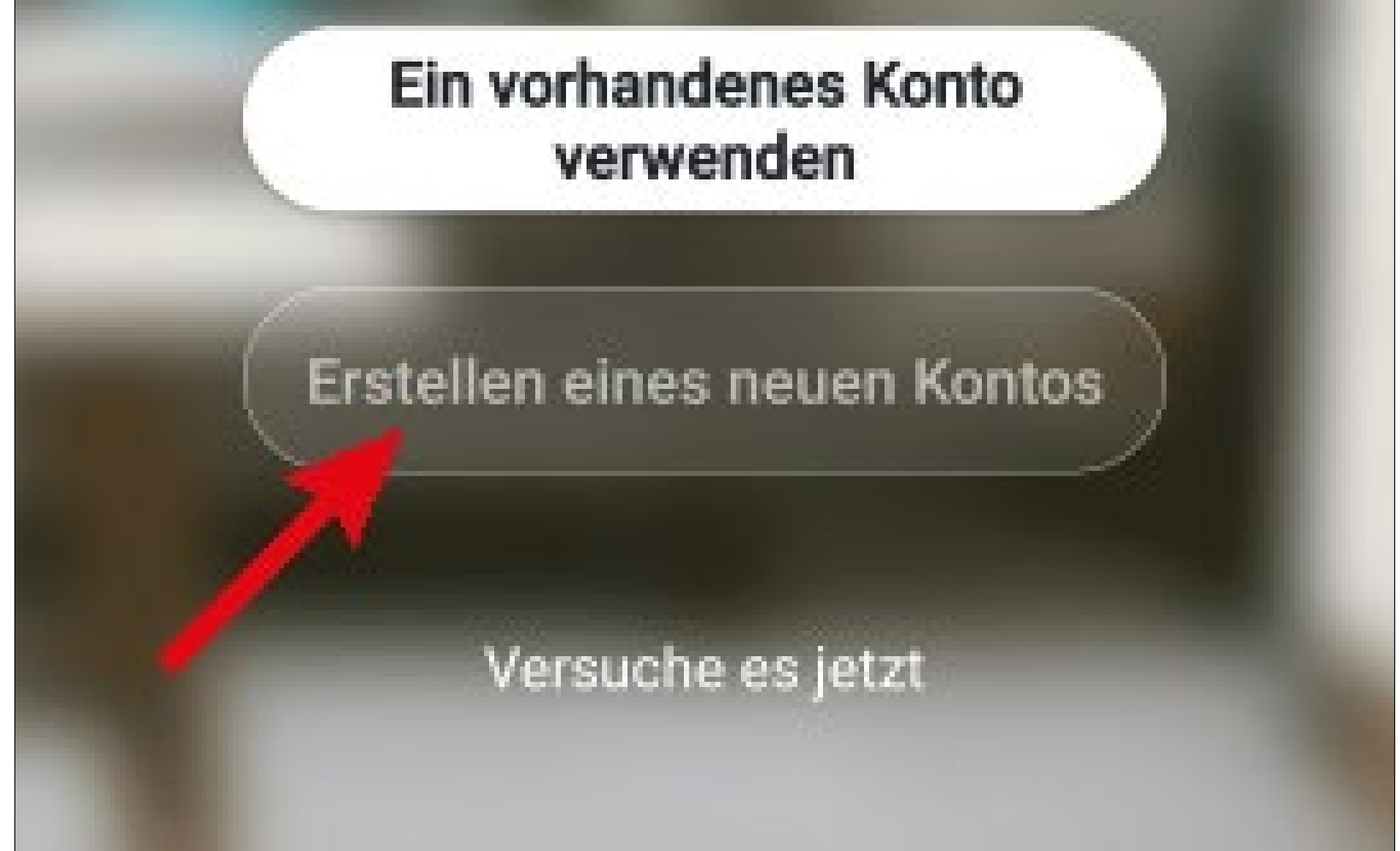

 Tippen Sie auf den rechten Button, um den Datenschutzrichtlinien zuzustimmen.

> Benutzervereinbarung und Datenschutzrichtlinie

Wir sind uns der Bedeutung des Datenschutzes für Sie bewusst und haben unsere Datenschutzrichtlinie und Benutzervereinbarung im Detail gemäß den neuesten Gesetzen und Vorschriften überarbeitet, um unsere Erfassung und Verwendung Ihrer persönlichen Daten vollständiger darzustellen. Wenn Sie auf [Zustimmen] klicken, haben Sie den gesamten Inhalt der aktualisierten Datenschutzrichtlinie und Benutzervereinbarung vollständig gelesen, verstanden und akzeptiert. Bitte nehmen Sie sich etwas Zeit, um sich

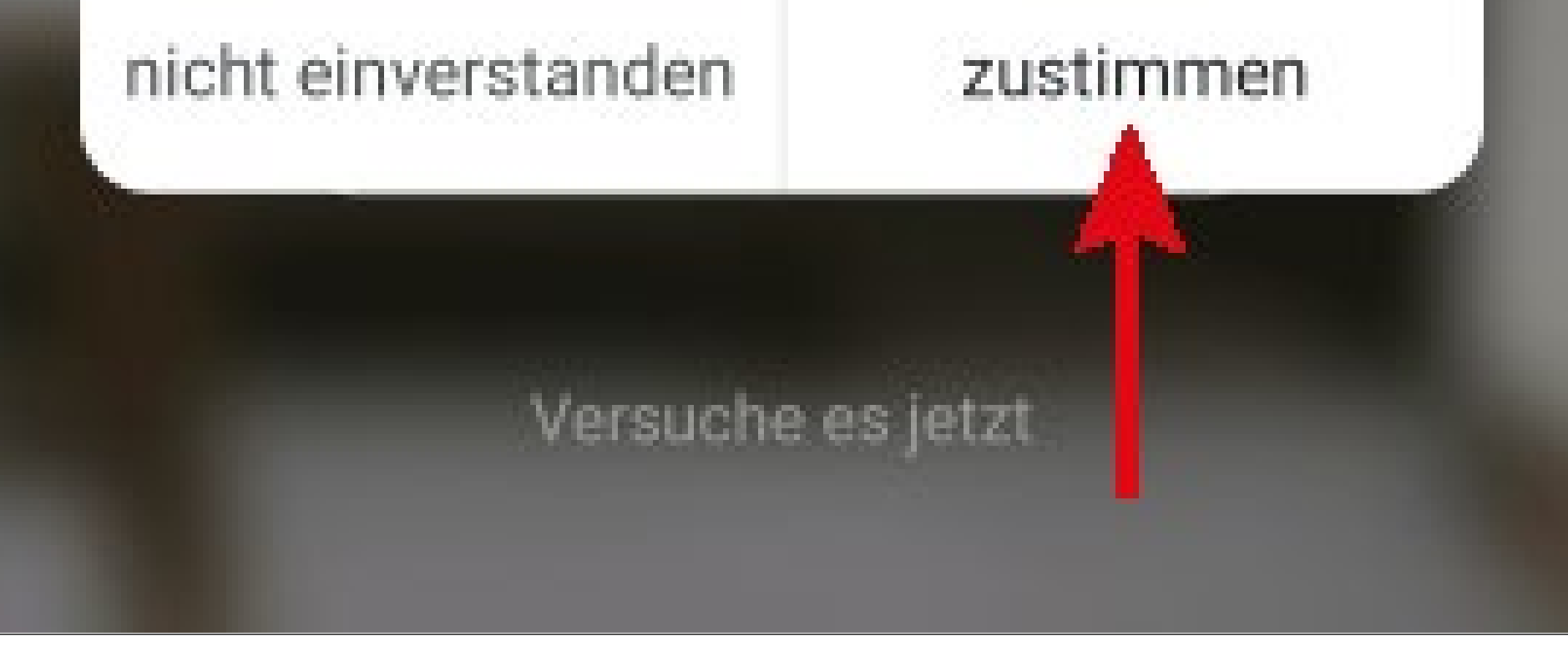

#### Konto erstellen

- Um ein Konto zu erstellen, benötigen Sie eine E-Mail-Adresse.
- Tippen Sie im folgenden Bildschirm zuerst auf den Pfeil nach rechts (Viereck im Bild) und wählen Ihr Land aus.
- Tragen Sie Ihre E-Mail-Adresse ein, mit der Sie sich registrieren wollen.
- Tippen Sie auf den blauen Button, um die Eingabe zu bestätigen und den Verifizierungscode zu versenden.

Der Haken ganz unten muss gesetzt bleiben. Die entsprechenden Erklärungen können Sie

#### durch antippen, einsehen.

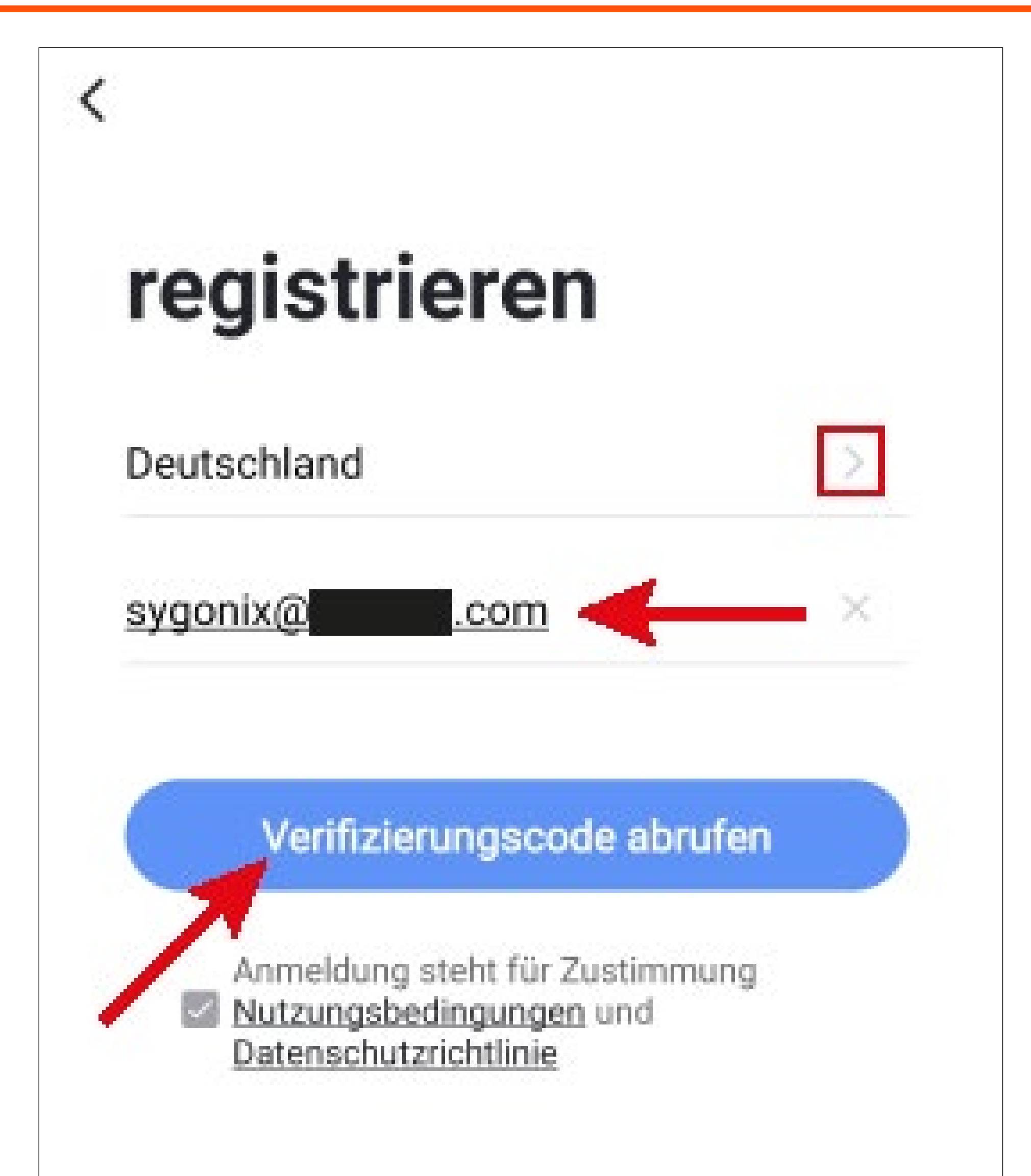

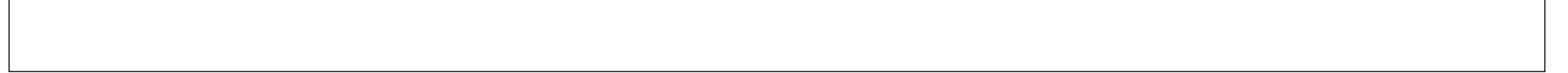

- Nachdem Sie den Verifizierungscode angefordert haben, erhalten Sie eine E-Mail mit dem Code.
- Tragen Sie den 6-stelligen Verifizierungscode in das Feld ein.

Sobald der Timer abgelaufen ist (unterer Pfeil im Bild), wird der Code erneut verschickt. Dies können Sie auch manuell durchführen, indem Sie unten auf den blauen Schriftzug tippen. Falls Sie den Code nicht erhalten, kontrollieren Sie bitte Ihre Eingabe der E-Mail-Adresse und auch den Spamordner Ihres E-Mail-Postfaches.

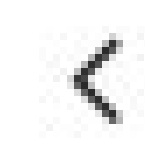

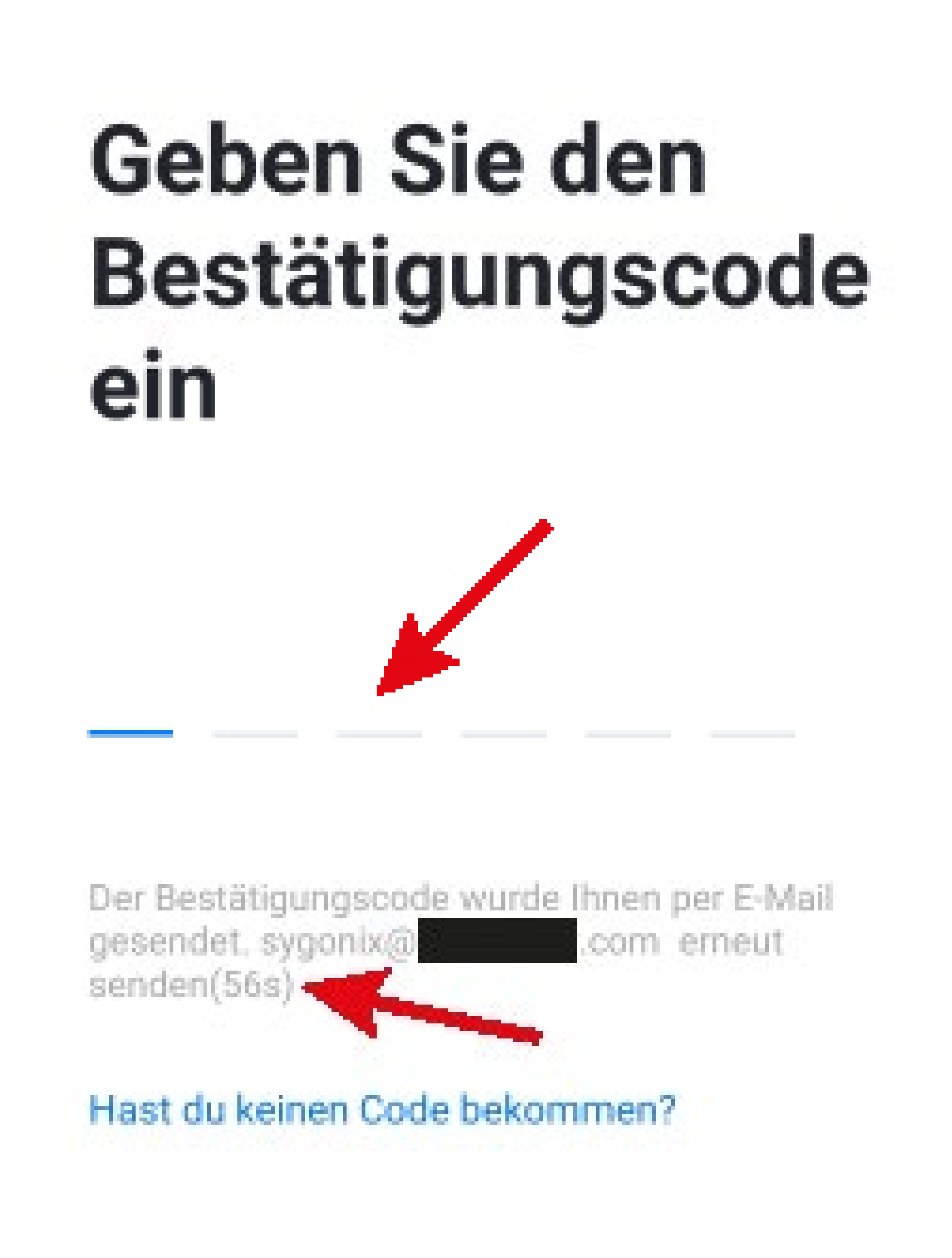

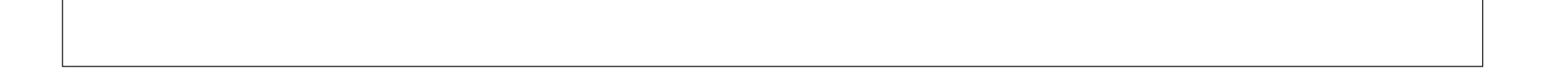

Geben Sie ein sicheres Passwort mit min.
 8 Zeichen ein.

Wir empfehlen ein Passwort aus Groß- und Kleinbuchstaben sowie Zahlen und Sonderzeichen.

 Tippen Sie unten auf den blauen Button, um die Registrierung abzuschließen.

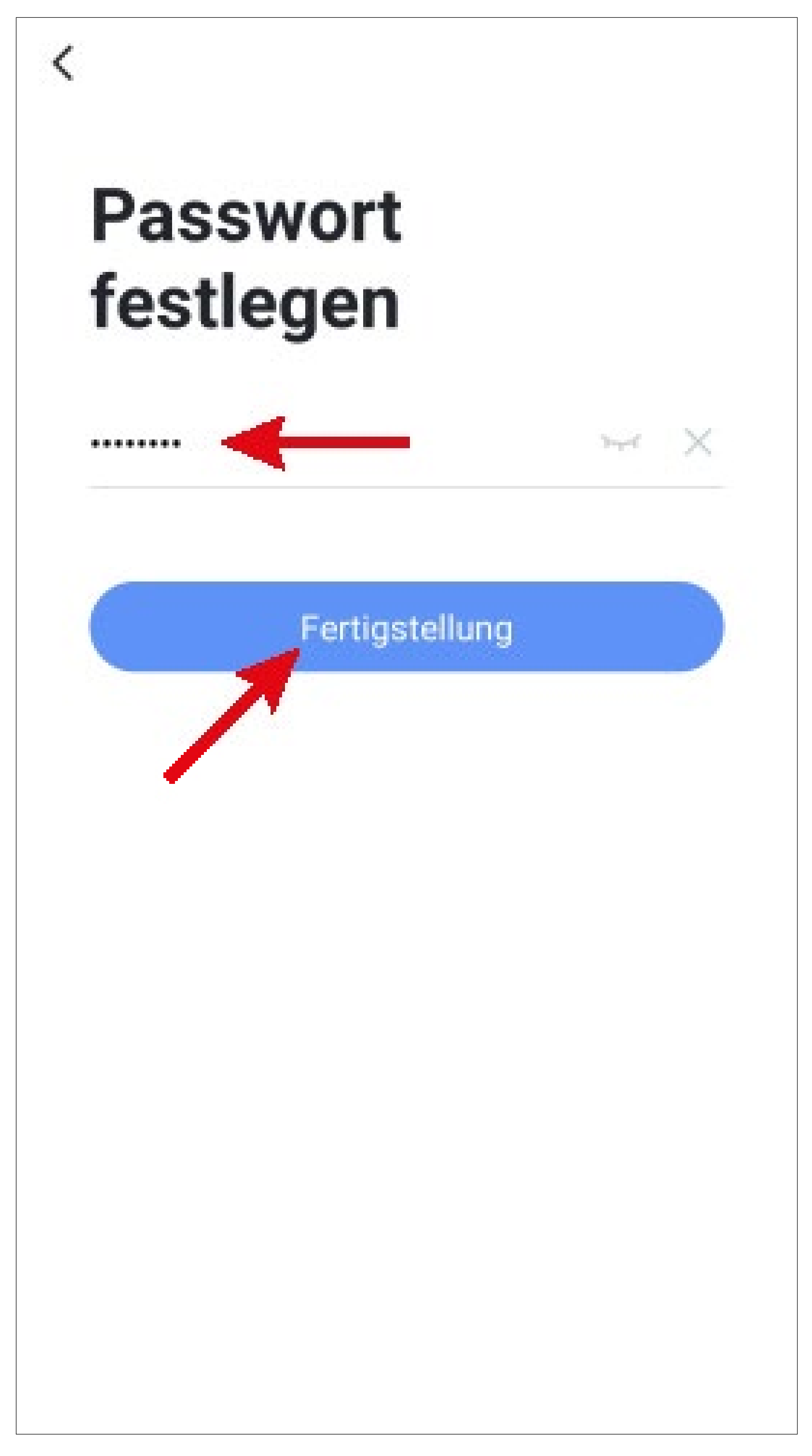

#### Anmelden

- Falls Sie nach der Registrierung nicht automatisch angemeldet werden oder wenn Sie bereits ein Konto haben, melden Sie sich jetzt in der App an.
- Tippen Sie dazu auf den oberen Button (siehe Pfeil im Bild).

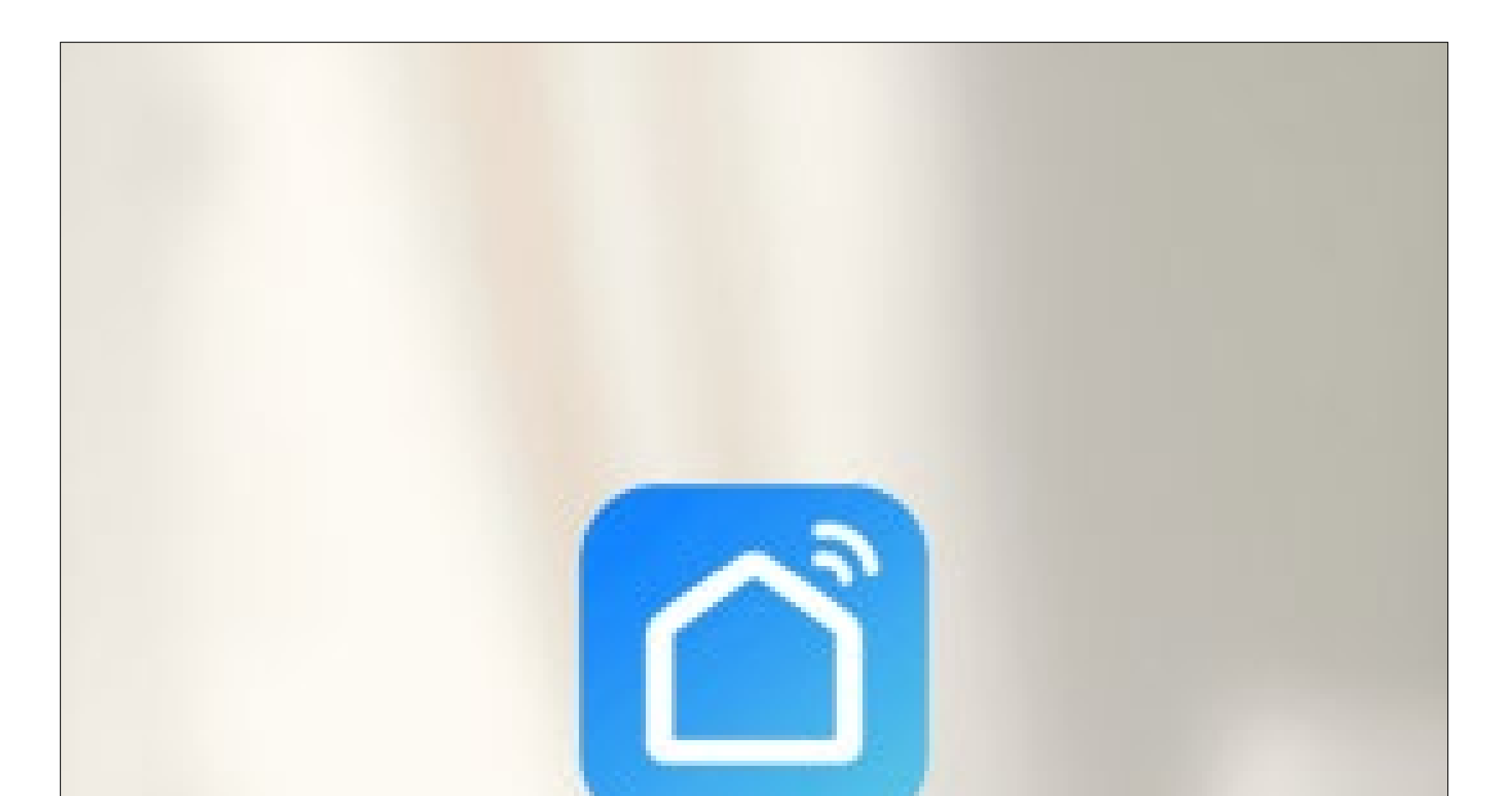

#### Ein vorhandenes Konto verwenden

Erstellen eines neuen Kontos

Versuche es jetzt

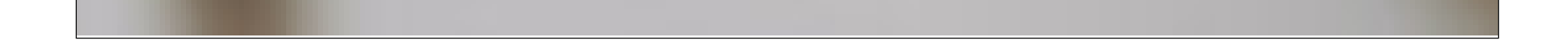

- Tippen Sie im folgenden Bildschirm zuerst auf den Pfeil nach rechts (Viereck im Bild) und wählen Ihr Land aus.
- Tragen Sie in das entsprechende Feld Ihre E-Mail-Adresse ein.
- Geben Sie jetzt noch Ihr Passwort ein und tippen Sie auf den Button zur Anmeldung.

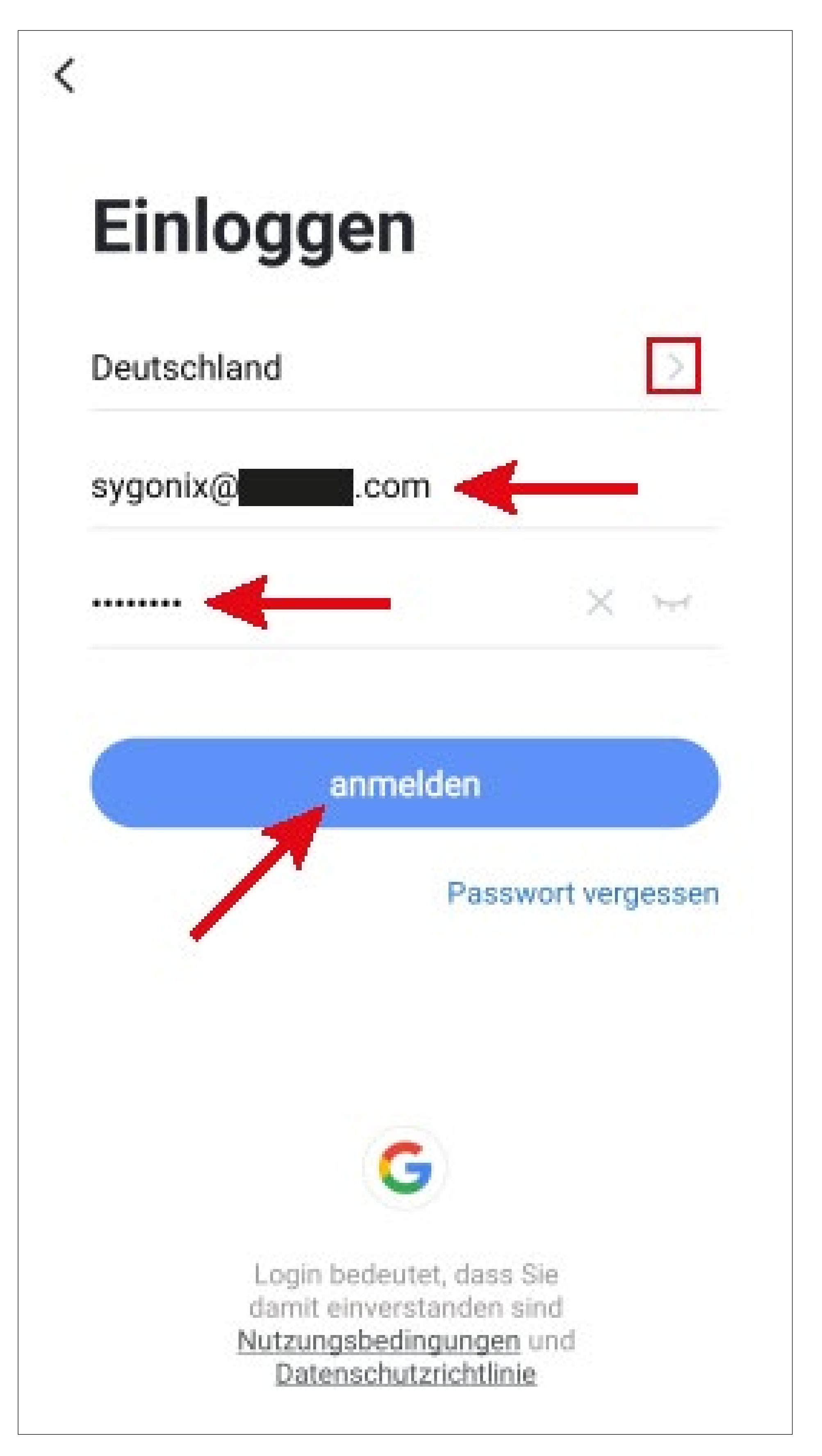

Sollten Sie Ihr Passwort vergessen haben, tippen Sie rechts unter dem blauen Anmeldebutton auf "**Passwort vergessen**". Anschließend folgen Sie den Anweisungen.

#### **Erstellen eines Profils**

 Tippen Sie auf der Hauptseite rechts unten auf den Button, um zu den Profileinstellungen zu wechseln.

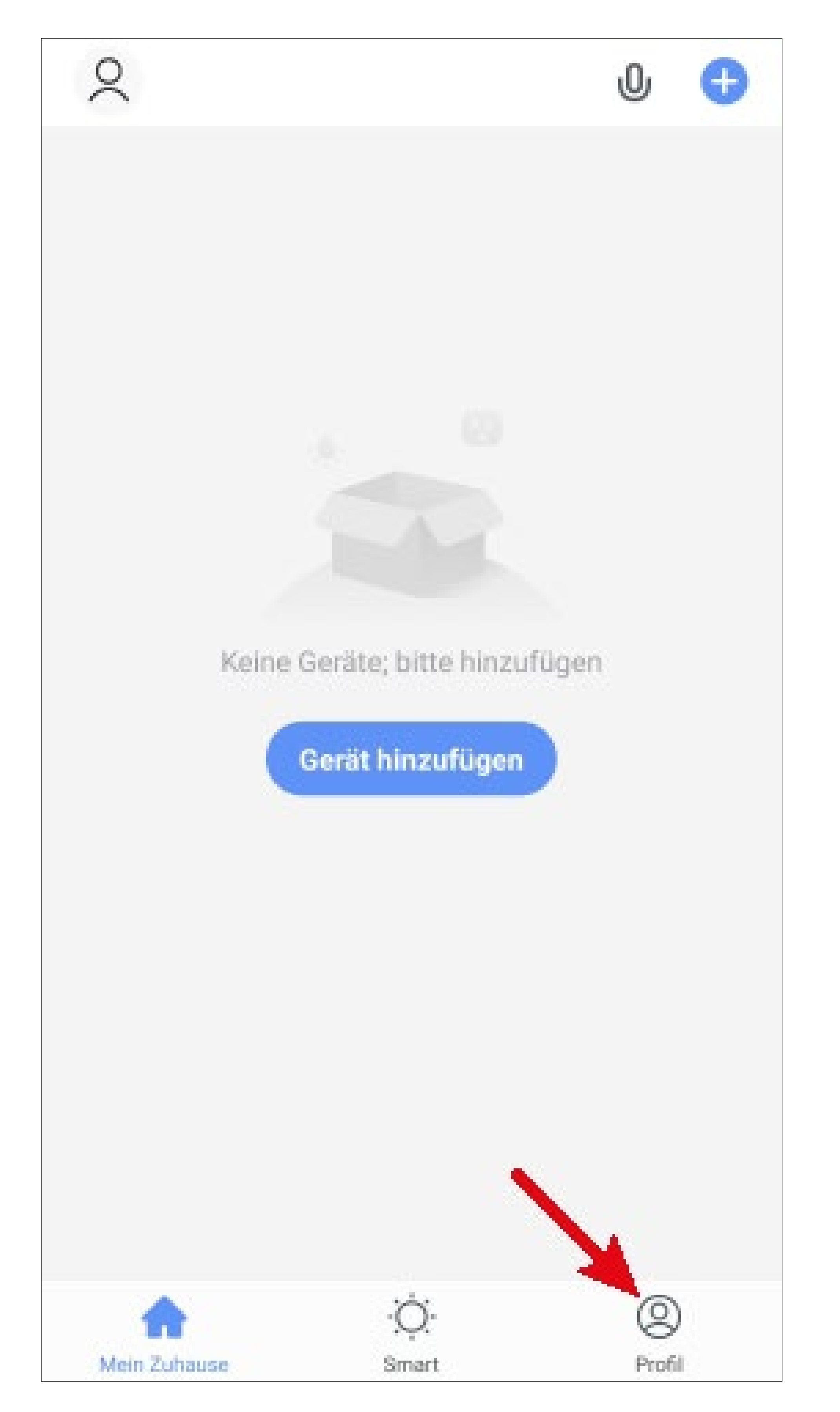

 Wählen Sie den Punkt f
ür die Familienverwaltung aus.

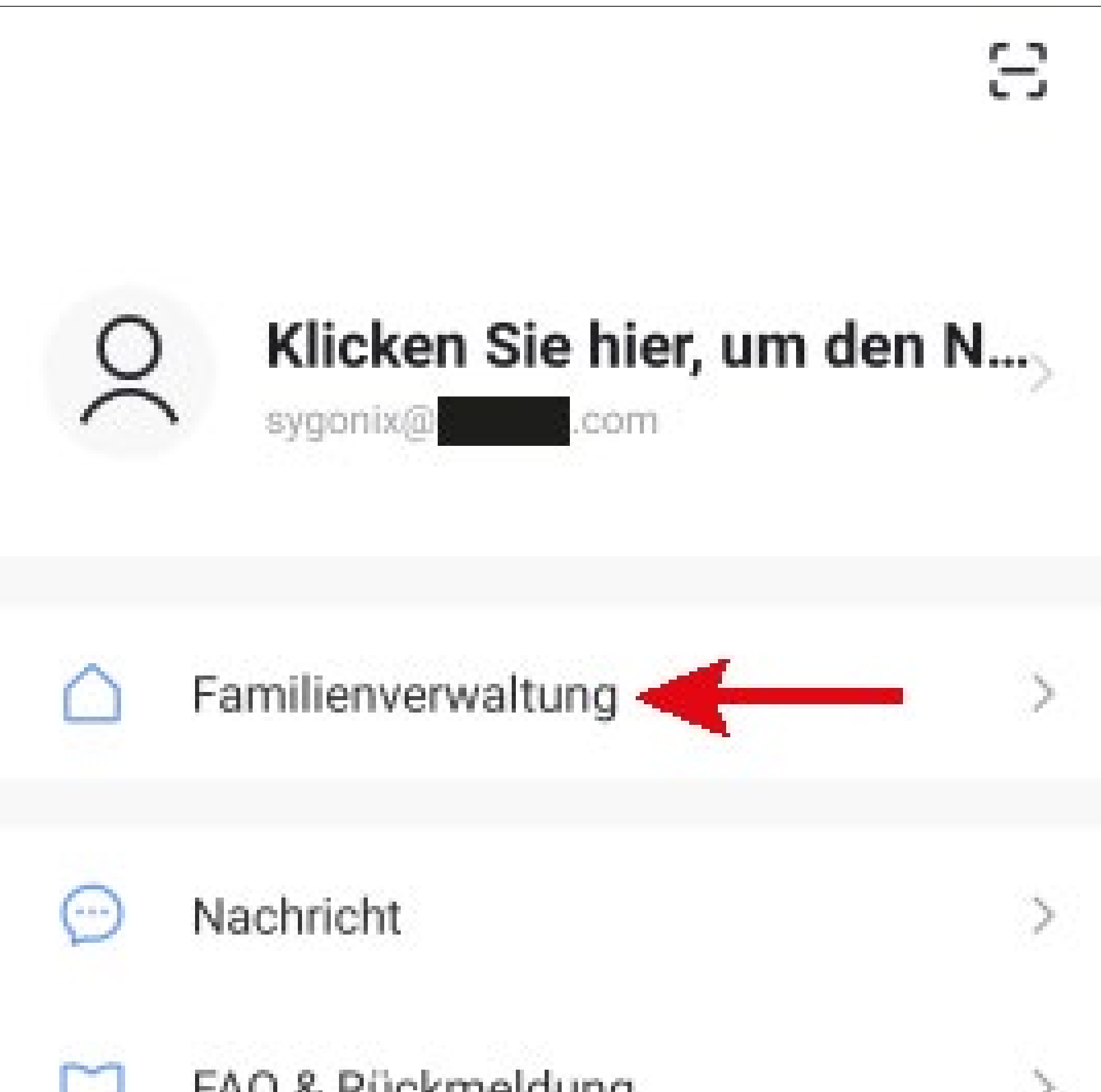

|      | FAQ & RUCK   | meldung     |        | 2 |
|------|--------------|-------------|--------|---|
|      | Mehr Diens   | tleistungen |        | > |
| 0    | Einstellunge | en          |        | 2 |
| 1    | <u>ہ</u>     | .Ċ.         | 0      |   |
| Mein | Zuhause      | Smart       | Profil |   |

 Um ein Profil bzw. eine Familie zu erstellen, tippen Sie auf den blauen Schriftzug beim roten Pfeil im Bild.

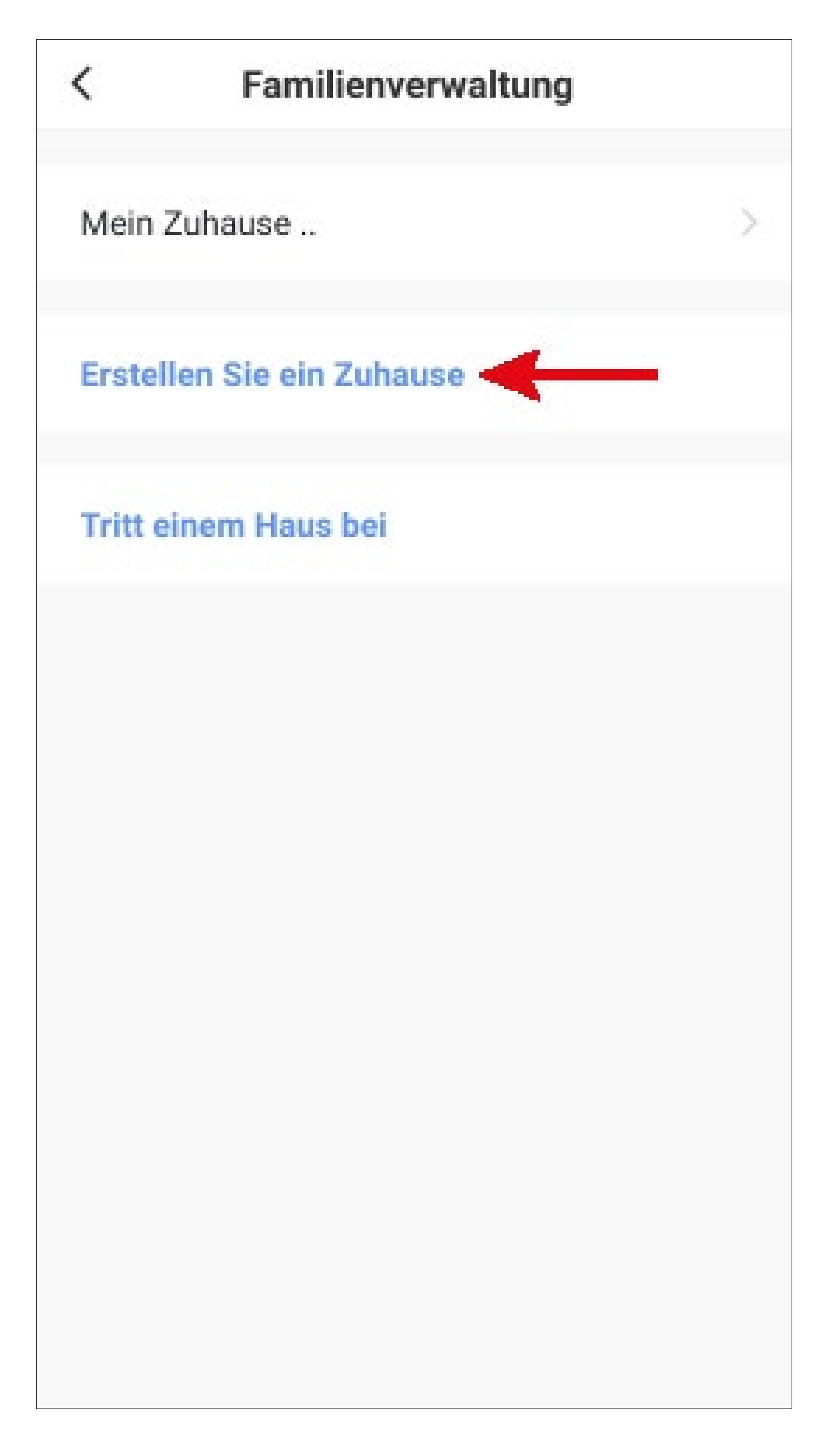

Alternativ zum Erstellen eines neuen Profils können Sie auch einfach das voreingestellte Profil "**Mein Zuhause ..**" verwenden und entsprechend verändern.

Die Einstellung erfolgt hier genauso, wie es nachfolgend beschrieben ist, nur dass Sie zu Beginn auf "**Mein Zuhause ..**" tippen müssen.

Zusätzlich ist das Profil nach dem Speichern auf der Hauptseite bereits ausgewählt.

- Tragen Sie oben in das Feld den gewünschten Namen f
  ür das Profil ein.
- Um einen Standort hinzuzufügen, tippen Sie auf den Pfeil nach rechts.
- Anschließend wählen Sie ein oder mehrere Räume aus, je nachdem, wo überall Smarthome-Geräte installiert sind.

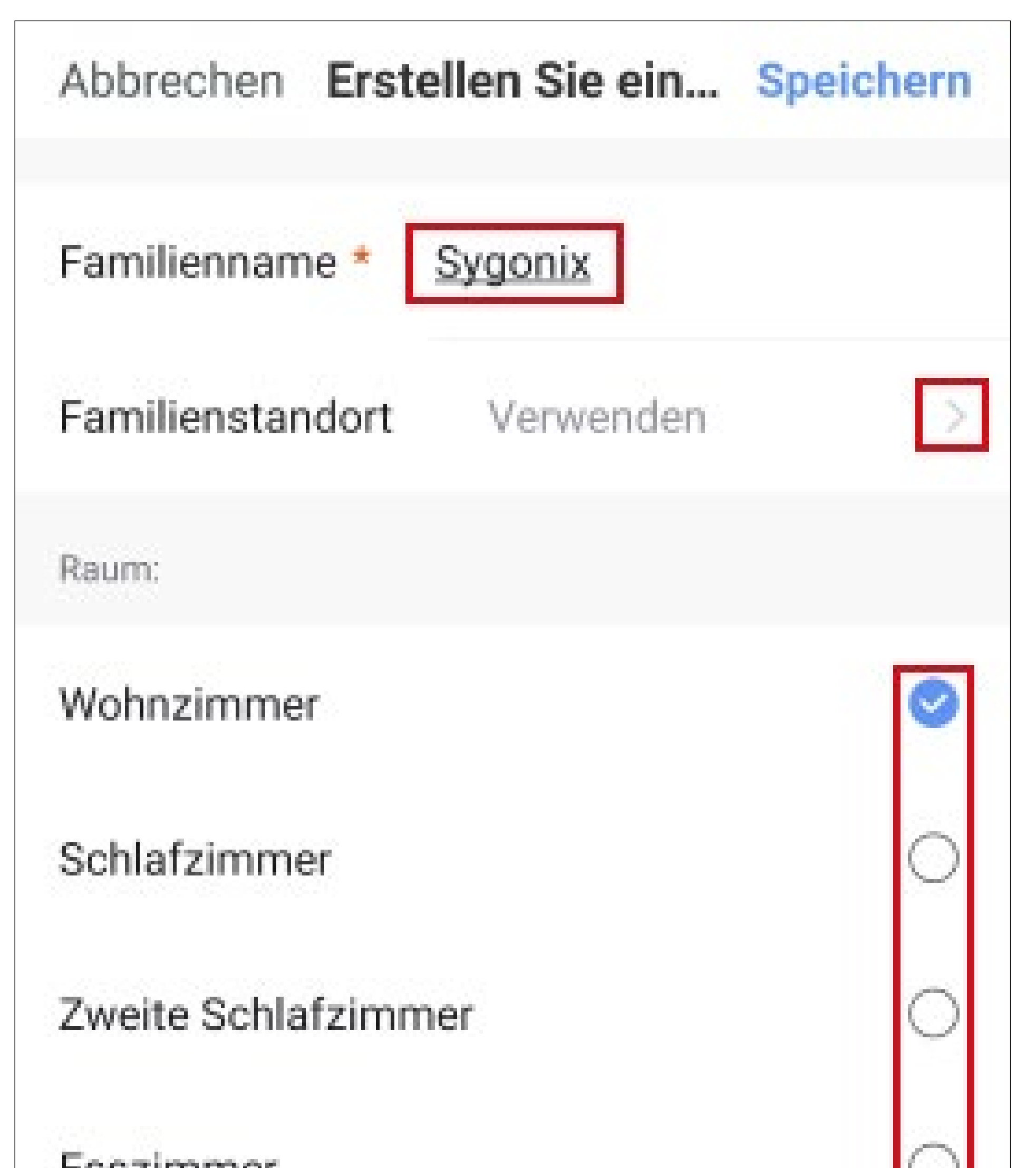

| Esszimmer                    | $\circ$ |
|------------------------------|---------|
| Küche                        | 0       |
| Arbeitszimmer                | 0       |
| Fügen Sie andere Räume hinzu |         |
|                              |         |

- Außerdem können Sie, falls nötig, auch selbst Räume hinzufügen. Tippen Sie dazu unten auf den entsprechenden Schriftzug (unterer Pfeil im Bild).
- Zum Schluss tippen Sie ganz oben rechts auf den Button, um die Einstellungen zu Speichern und das Profil/Familie zu erstellen.

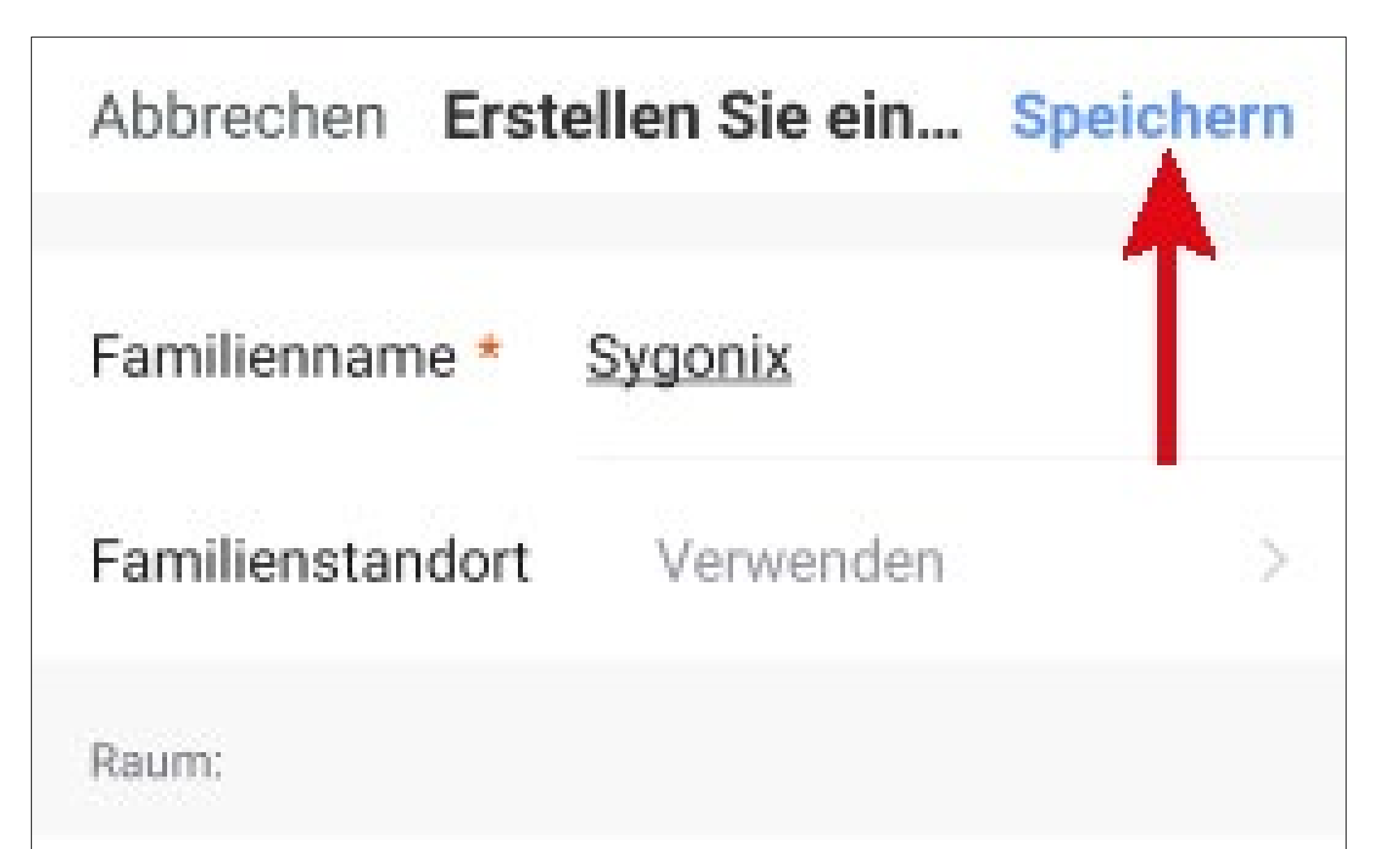

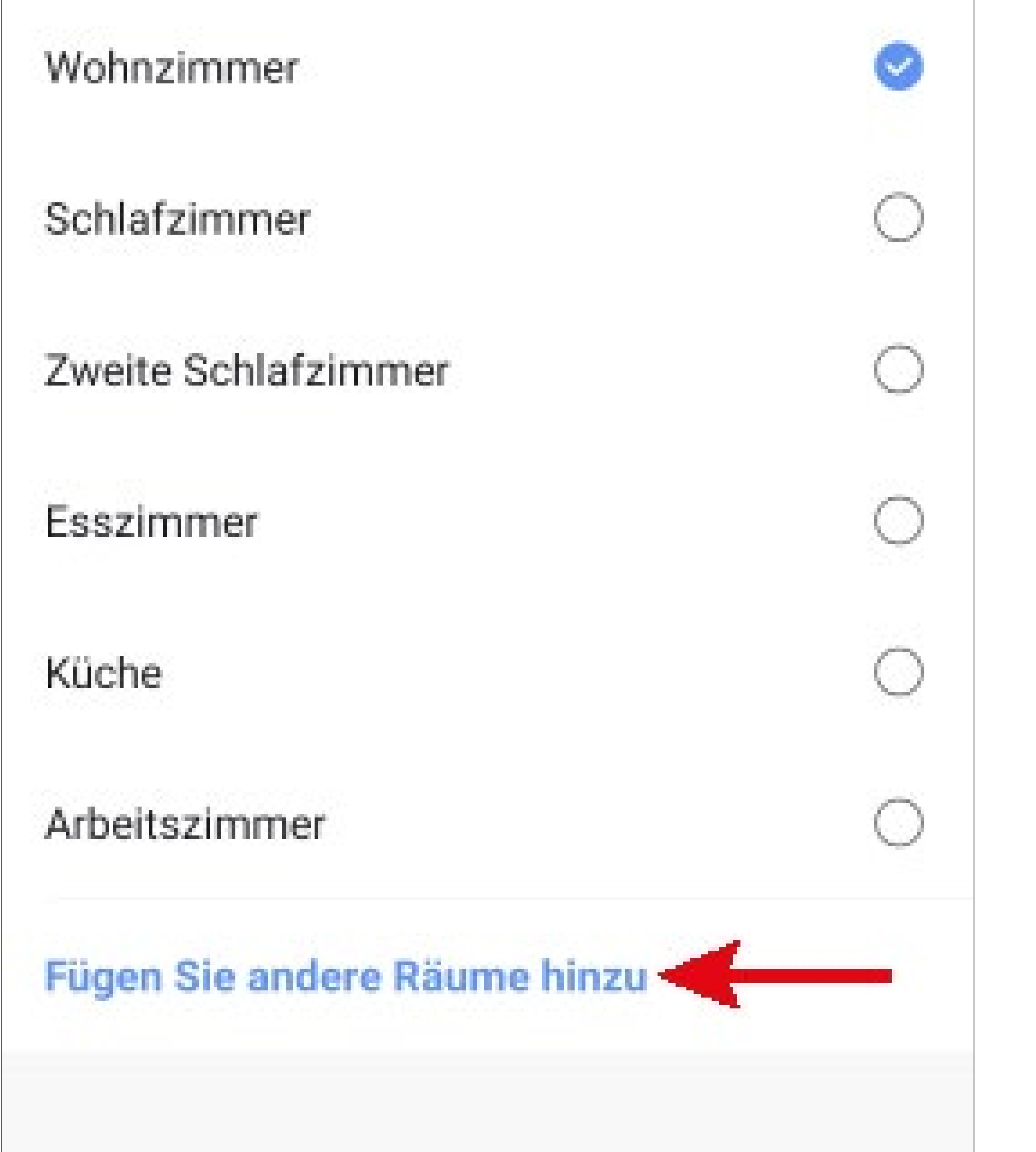

Sie können das Profil später in der App auch bearbeiten und z.B. Räume hinzufügen oder entfernen.

 Tippen Sie im folgenden Bildschirm noch auf den rechten Button (Pfeil im Bild) um das Erstellen des Profils fertig zu stellen.

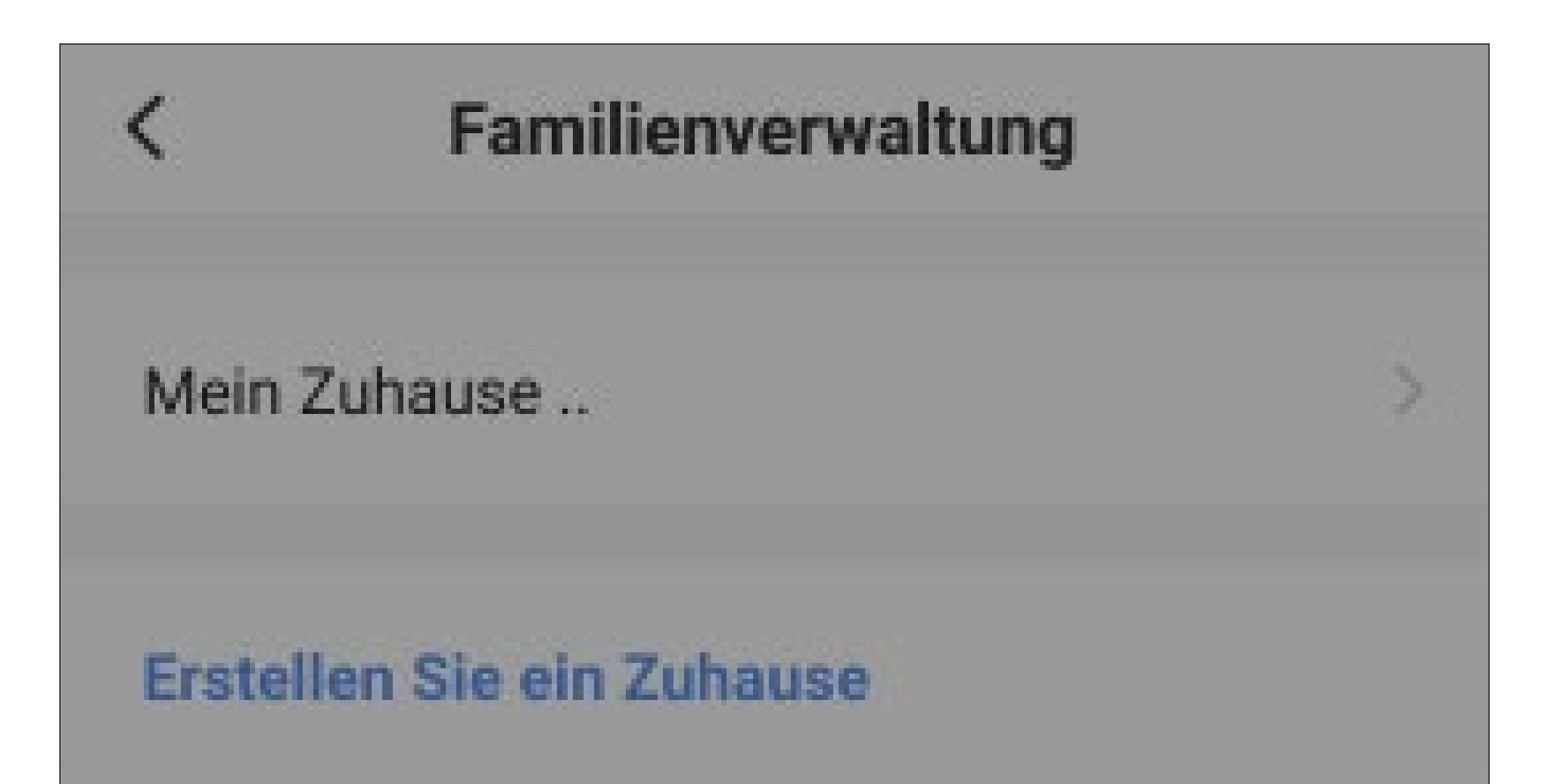

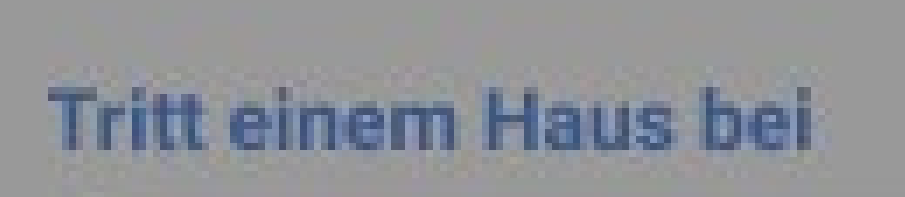

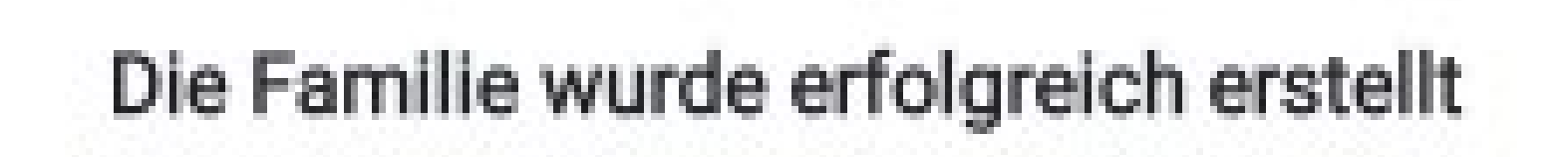

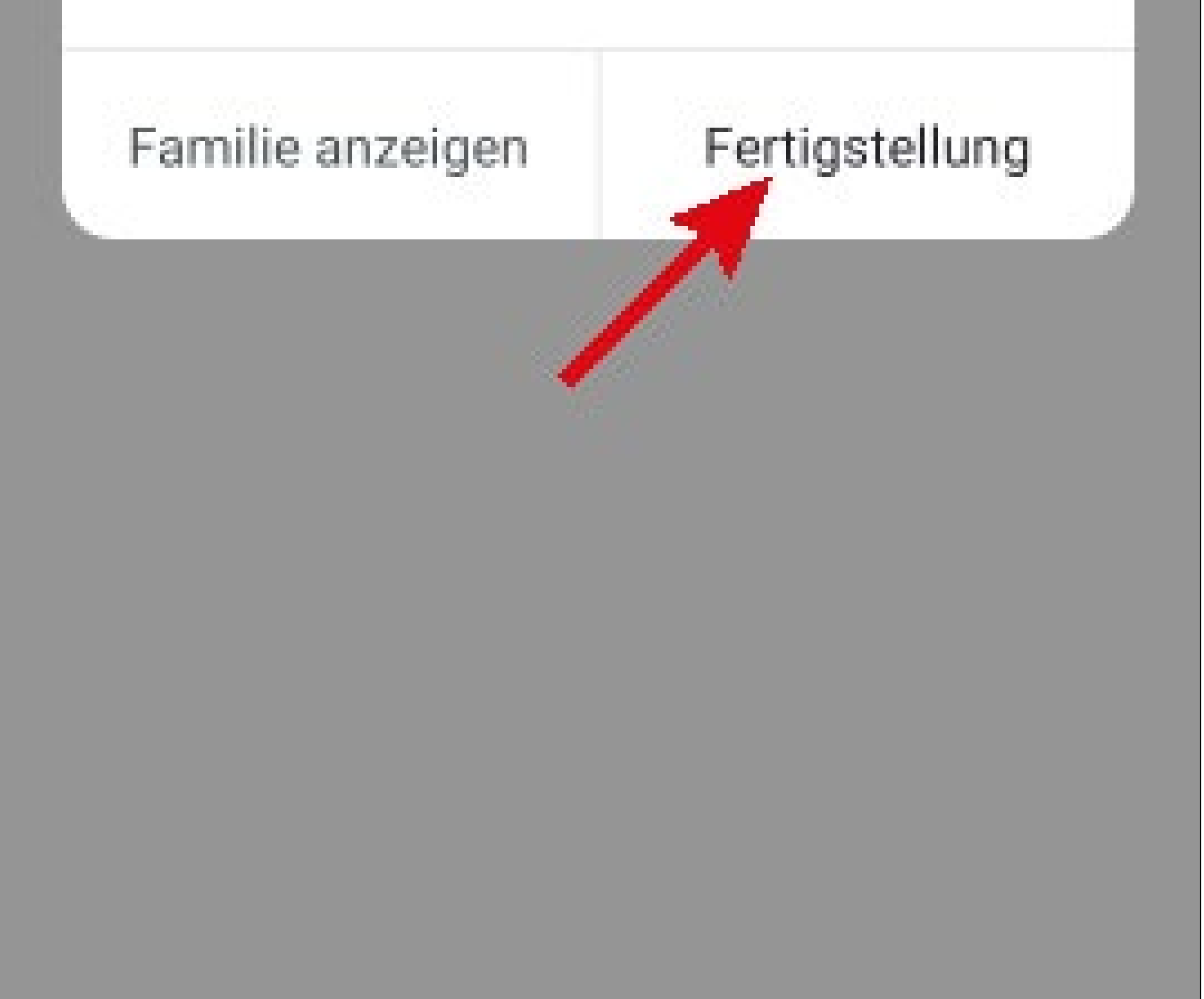

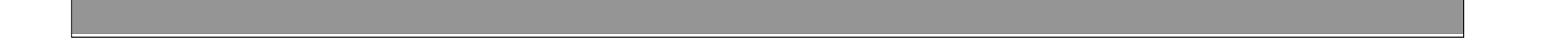

 Um die Familienverwaltung zu verlassen, tippen Sie oben auf den Pfeil nach links (Viereck im Bild).

| <        | Familienverwaltung |   |
|----------|--------------------|---|
| Mein Z   | Zuhause            | 5 |
| Sygoni   | ix                 | S |
| Erstell  | en Sie ein Zuhause |   |
| Tritt ei | inem Haus bei      |   |

 Tippen Sie jetzt noch auf den Button unten links, um auf die Hauptseite zu wechseln.

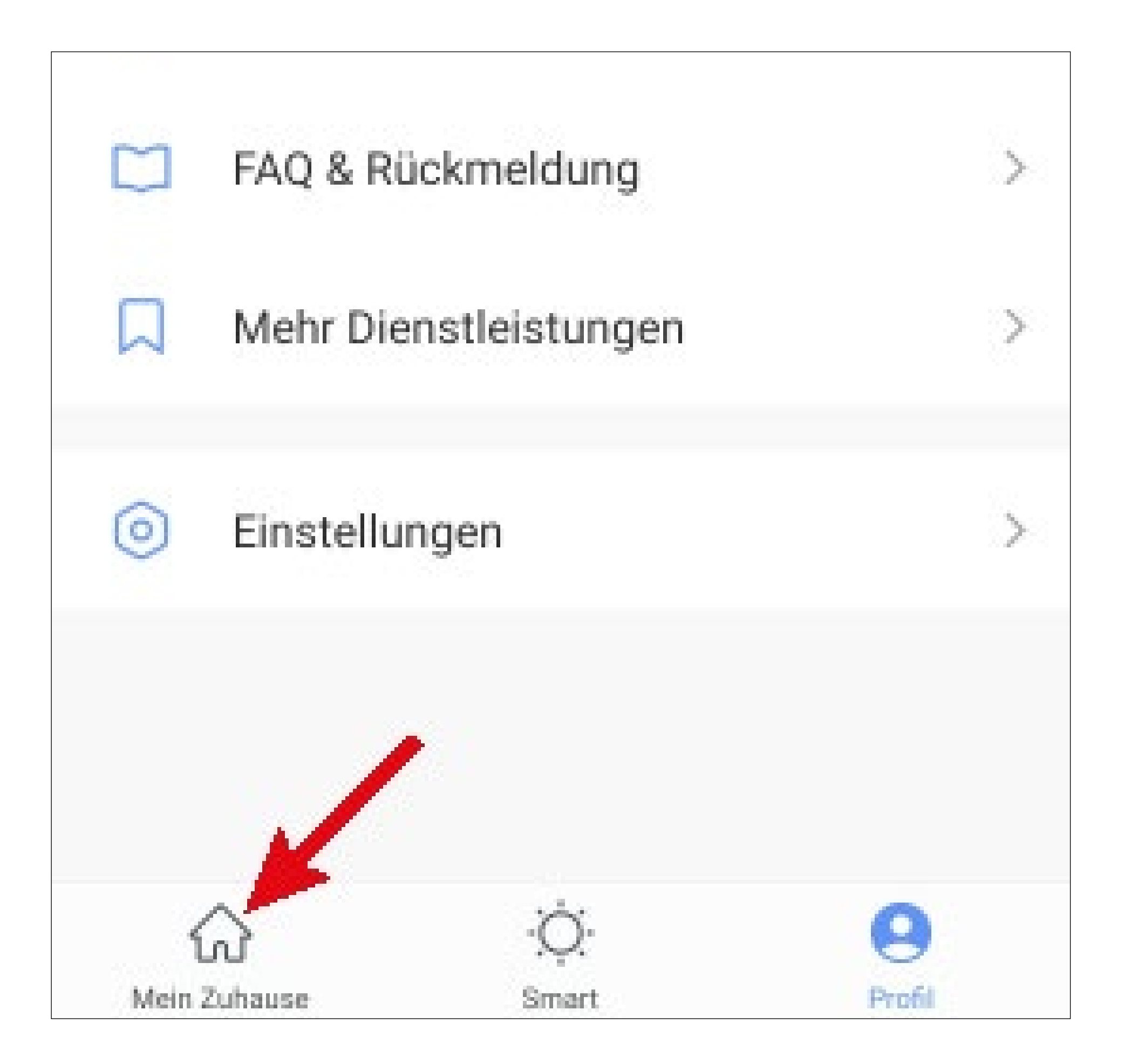

• Tippen Sie oben links auf den Button.

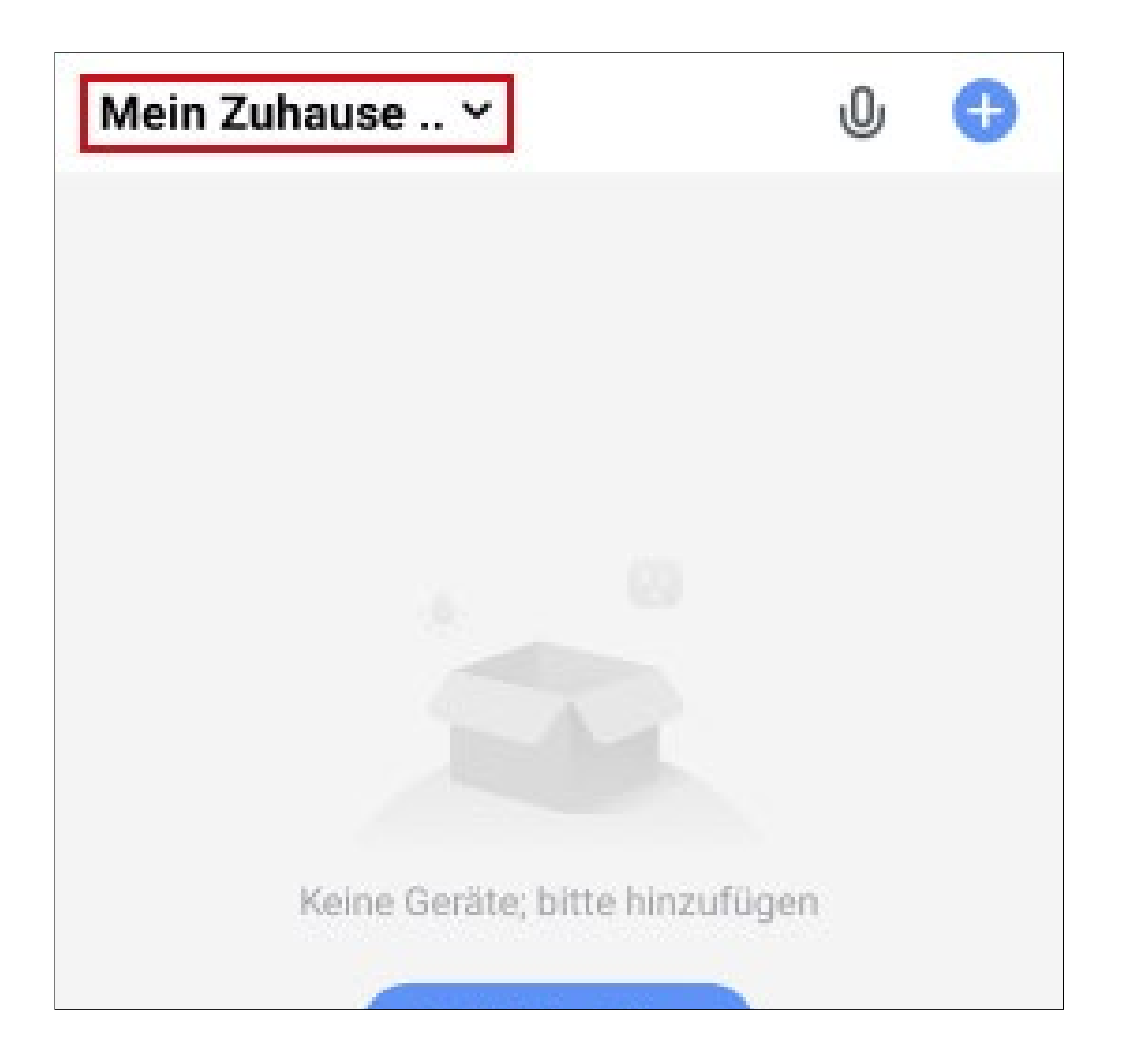

 In dem Dropdown Menü wählen Sie durch Tippen Ihr zuvor erstelltes Profil aus (roter Pfeil im Bild).

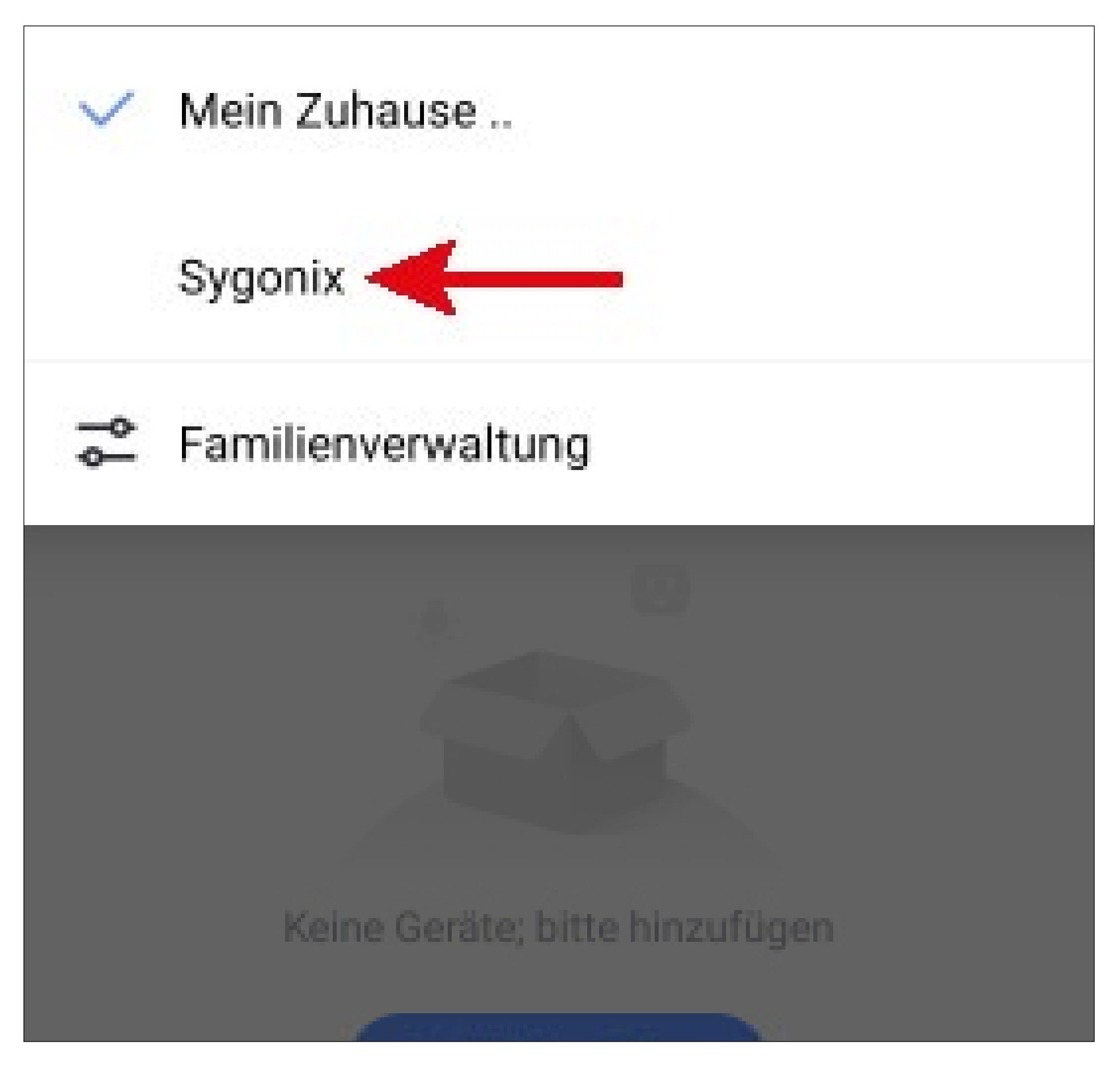

• Jetzt sehen Sie die Hauptansicht der App.

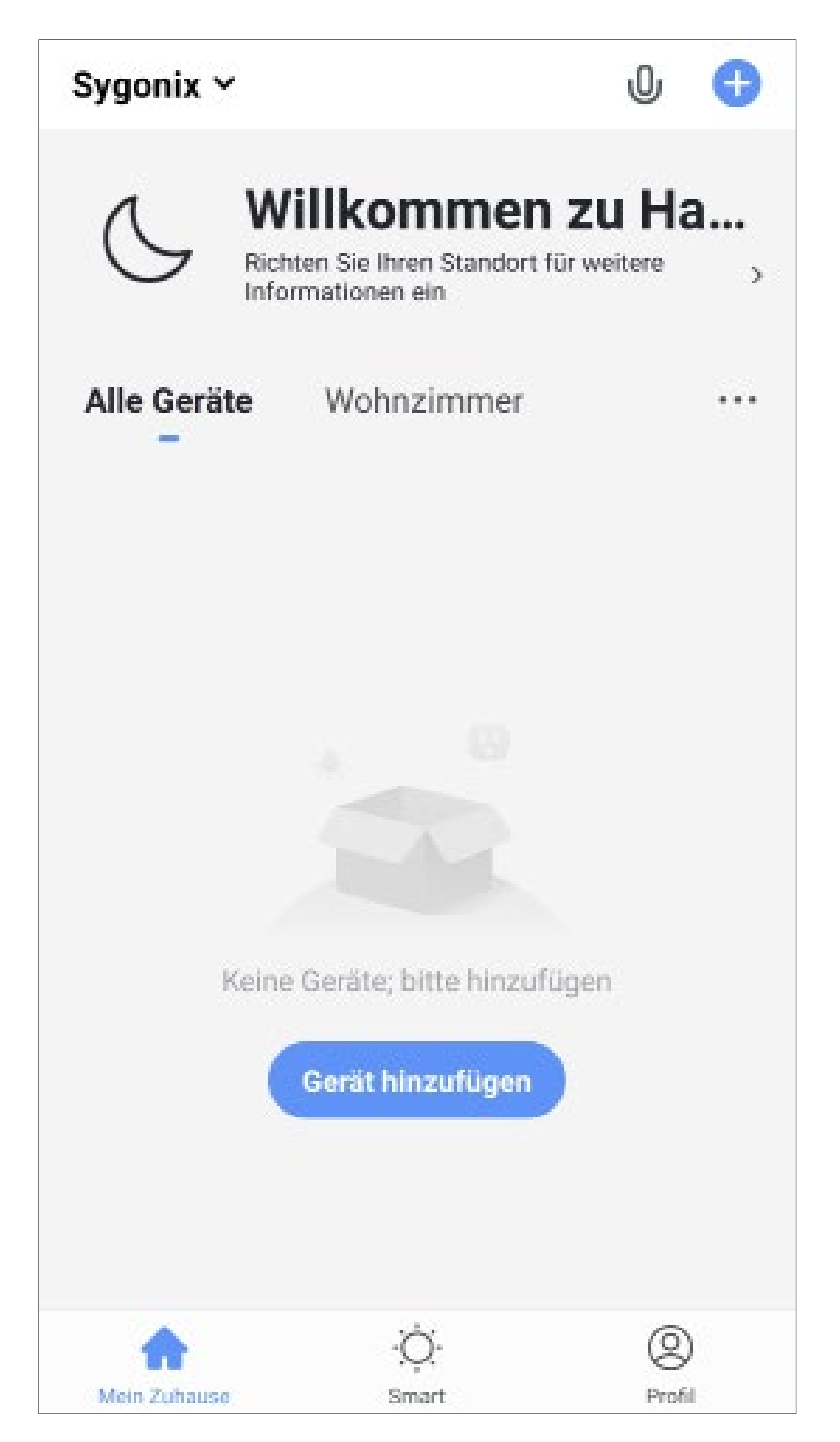

### Funktionen auf der Hauptseite der App

Hier erhalten Sie einen kurzen Überblick über die Bedienfunktionen auf der Hauptseite der App.

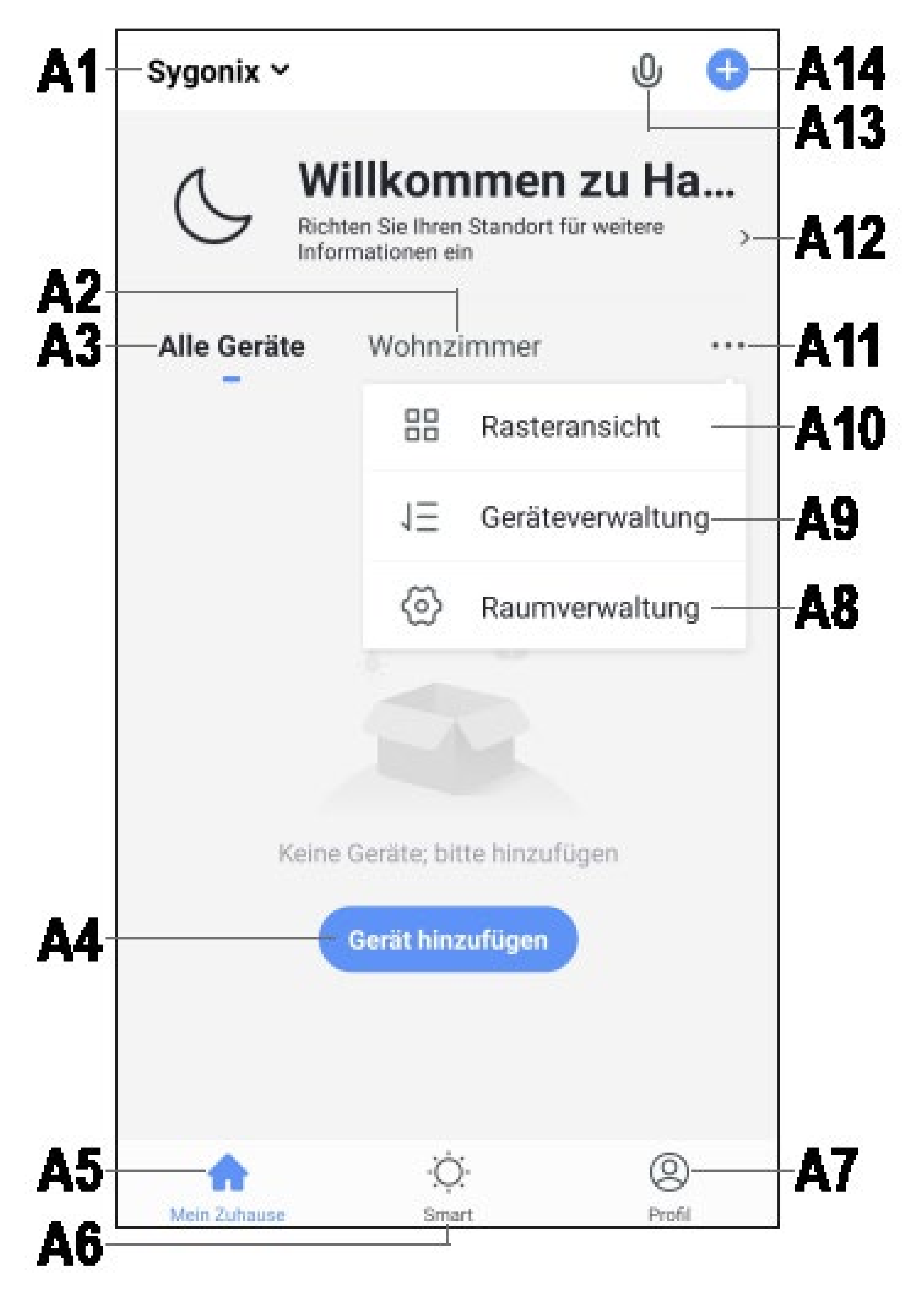

- Offnet ein kleines Menü, in welchem Sie **A1** das Profil bzw. die Familie auswählen können. Außerdem können Sie von hier direkt in die Familienverwaltung wechseln.
- Wechselt auf die Ansicht des jeweiligen A2 Raums.
- Wechselt auf die Ansicht für alle Geräte. **A3**
- Fügt ein neues Gerät hinzu; gleich zu set-**A4** zen mit **A14**.
- Wechselt auf die Hauptseite der App (die-**A5** se Ansicht).
- **A6** Wechselt zu den Szenen und der Automatisierung.
- Wechselt zu Ihrem Profil und den Einstel-**A**7 lungen.
- Offnet direkt die Raumverwaltung. **A8**
- Wechselt zur Einstellungsseite für die Ge-**A9** rätereihenfolge.
- A10 Wechselt die Ansicht der Geräte und Gruppen in der Hauptansicht zwischen einer Listenansicht und einer Rasteransicht (Icons nebeneinander).
- A11 Die 3 Punkte öffnen das kleine Menü, siehe Punkt A8, A9 und A10.
- A12 Offnet direkt die Standortauswahl.
- **A13** Offnet die Sprachsteuerung der App.
- A14 Fügt ein neues Gerät hinzu; gleich zu setzen mit A4.

Um zu aktualisieren, wischen Sie in dieser Ansicht der App einfach nach unten.

## Profil- und Einstellungsseite der App

Hier erhalten Sie einen kurzen Überblick über die Funktionen der Profil- und Einstellungsseite der App.

 Um auf diese Seite zu wechseln, tippen Sie auf der Hauptseite der App auf den Profil-Button unten rechts (siehe Pfeil im Bild).

![](_page_27_Picture_3.jpeg)

![](_page_27_Picture_4.jpeg)

- **B1** Öffnet das Profil des aktuellen Users (siehe **C1** bis **C5).**
- B2 Öffnet die Familienverwaltung (siehe D1 bis D6 und E1 bis E6).
- **B3** Öffnet das Nachrichtencenter, in dem Sie alle Benachrichtigungen einsehen und bearbeiten können.
- **B4** Öffnet das Hilfecenter. Hier finden Sie Fragen und Antworten für die Bedienung, Konfiguration, sowie für bekannte Probleme. Außerdem können Sie hier Probleme melden und eine Diagnose starten.
- B5 Wählen Sie hier einen Dienst aus, mit dem Sie die App verknüpfen möchten und hierzu Hilfe benötigen.
- B6 Öffnet das Menü Einstellungen (siehe F1 bis F7).

### Profil des aktuellen Users (B1)

|           | Kontonummer      |                                |  |
|-----------|------------------|--------------------------------|--|
| C1        | profile picture  | 2.>                            |  |
| C2        | Spitzname        | Klicken Sie hier, um den Nic > |  |
| C3        | Konto und Sicher | rheit >                        |  |
| <b>C4</b> | Temperatureinhe  | eit °C >                       |  |
| C5        | Zeitzone         | Berlin >                       |  |
|           |                  |                                |  |

- C1 Hier können Sie ein Profilbild hinterlegen.
- C2 Bei diesem Punkt können Sie einen Spitznamen für Ihr Profil hinzufügen.
- C3 Hier können Sie alle Einstellungen ansehen und verändern, die mit Ihrem Konto zusammenhängen.
- C4 Hier können Sie die Temperatureinheit auswählen.
- **C5** Hier können Sie Ihre Zeitzone einstellen.

### Familienverwaltung (B2)

![](_page_30_Figure_1.jpeg)

- D1 Dies ist das voreingestellte Standardprofil. Um es zu bearbeiten, tippen Sie einfach darauf.
- **D2** Dieses Profil/Familie wurde zuvor bei der ersten Konfiguration erstellt. Um es zu bearbeiten, tippen Sie wieder einfach darauf.
- D3 Mit diesem Button können Sie ein neues Profil/Familie erstellen.
- **D4** Hier können Sie einem Profil/Haus beitreten, dass z.B. von einem Familienmitglied erstellt wurde (siehe **E5**).
- Wählen Sie jetzt zuerst das Profil aus, das Sie bearbeiten möchten.

![](_page_31_Figure_0.jpeg)

- Hier können Sie den Namen des Profils/Fa-**E1** milie ändern.
- Dieser Punkt öffnet die Raumverwaltung, **E2** in der Sie z.B. neue Räume hinzufügen, oder alte löschen können.
- **E3** Hier können Sie den Standort einstellen bzw. hinzufügen.
- Hier können Sie die einzelnen Familienmit-**E4** glieder verwalten. Tippen Sie einfach auf das Mitglied, dass Sie verwalten wollen.
- Hier können Sie neue Mitglieder zur Fami-**E5** lie hinzufügen (siehe auch **D4**).
- Tippen Sie auf den letzten Punkt, wenn **E6** Sie das aktuelle Profil bzw. die Familie löschen wollen.

![](_page_31_Picture_8.jpeg)

## Einstellungen (B6)

![](_page_32_Figure_1.jpeg)

| <b>F6</b> | Cache löschen | okb > |
|-----------|---------------|-------|
| F7        | Abmelden      |       |
|           |               |       |
|           |               |       |
|           |               |       |

- Offnet das Profil des Hauptbenutzers der **F1** App. Gleichzusetzen mit B1 (siehe Punkt "Profil des aktuellen Users").
- Hier können Sie den Sound für die App **F2** ein- und ausschalten.
- **F3** Dieser Punkt öffnet die Einstellungen für die Benachrichtigungen.
- **F4** Dieser Punkt zeigt alle Informationen zur App an.
- Hier können Sie eine Netzwerkdiagnose **F5** durchführen.
- In diesem Punkt können Sie die zwischen-**F6** gespeicherten Daten der App löschen.
- Tippen Sie auf den letzten Punkt, wenn **F7** Sie sich von der App abmelden wollen.

## Konfiguration und Bedienung der Geräte

Nachfolgend erklären wir Ihnen, wie Sie das Gateway, das Thermostat und den Tür-/Fensterkontakt mit der App verbinden.

In diesem Fall wird zuerst das Gateway mit der App verbunden. Das Thermostat sowie der Tür-/Fensterkontakt können anschließend ebenfalls mit der Hilfe der App mit dem Gateway verbunden werden. Alternativ ist es auch möglich, die Geräte per Tastendruck am Gateway anzulernen.

![](_page_34_Picture_3.jpeg)

#### Hinzufügen des Gateways in der App

- Bevor Sie hier fortfahren, stecken Sie (falls noch nicht geschehen) das Gateway in eine Netzsteckdose ein und warten Sie, bis der Startvorgang abgeschlossen ist.
- Ihr Smartphone sollte f
  ür die Konfiguration ganz normal mit Ihrem WLAN verbunden sein.

Bitte beachten Sie, dass das Gateway nur WLAN-Netzwerke mit 2,4 GHz unterstützt.

 Um ein neues Gerät hinzuzufügen, tippen Sie auf der Hauptseite der App entweder oben rechts auf das "+" oder unten auf den blauen Button (Pfeil im Bild).

![](_page_35_Picture_1.jpeg)

![](_page_35_Picture_2.jpeg)
- Für das Gateway wischen Sie zuerst links im Menü ganz nach unten und wählen dann den letzten Punkt "Sonstiges" aus.
- Anschließend tippen Sie rechts auf den Button "Sonstiges (Wi-Fi)".

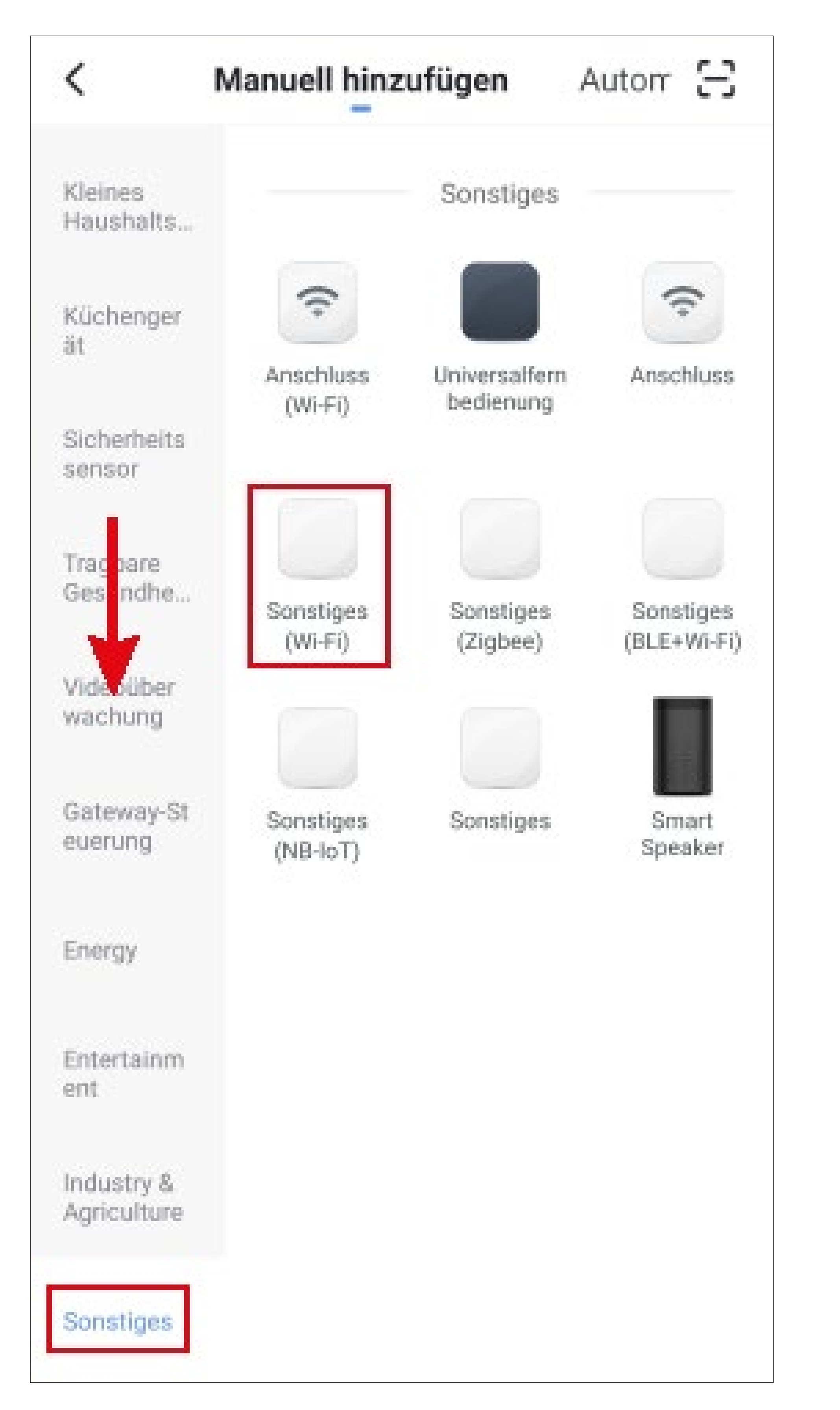

- Falls Ihr WLAN-Netzwerk nicht automatisch übernommen wird, wählen Sie dieses zuerst aus (rechts daneben auf den Doppelpfeil tippen) und geben anschließend darunter das WLAN-Kennwort ein.
- Tippen Sie auf den blauen Button, um die Auswahl zu speichern und fortzufahren.

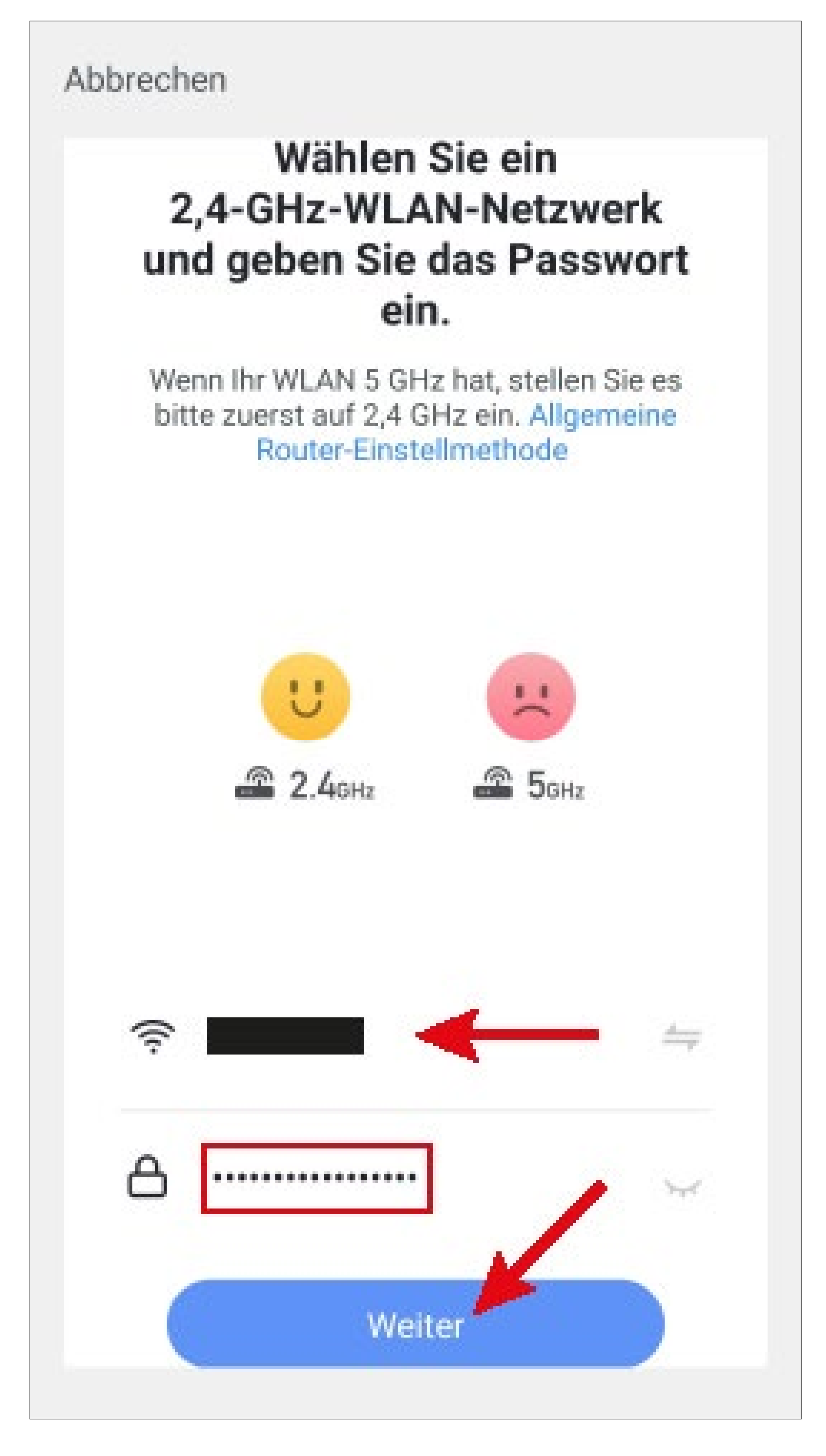

 Jetzt setzen Sie zuerst das Gateway auf die Werkseinstellungen zur
ück.

Halten Sie dazu die Taste **A2** am Gateway (siehe Hauptbedienungsanleitung) solange gedrückt (ca. 3 bis 5 Sekunden), bis Sie einen Ton hören.

Warten Sie bis der Neustart abgeschlossen und das Gateway auf die Werkseinstellungen zurück gesetzt ist.

 Jetzt versetzen Sie das Gateway in den "EZ-Modus", damit die App eine Verbindung aufnehmen kann.

Hierzu halten Sie die Taste **A3** am Gateway (siehe Hauptbedienungsanleitung) solange gedrückt (ca. 3 bis 5 Sekunden), bis Sie einen Ton hören und die blaue LED schnell blinkt.

Bitte beachten Sie, dass das Gateway nur WLAN-Netzwerke mit 2,4 GHz unterstützt.

Wenn Ihr Router beide Bänder (2,4 und 5 GHz) unterstützt und zusätzlich für beide Bänder den gleichen WLAN-Namen verwendet, kann es bei der Verbindung zu Problemen kommen.

Sollten hier Probleme auftauchen, verwenden Sie zum Verbinden nicht den "EZ-Modus", sondern den "AP-Modus".

Diesen können Sie umschalten, indem Sie oben rechts auf den Button "**EZ-Modus**" tippen und anschließend "**AP-Modus**" auswählen (siehe nachfolgendes Bild).

Folgen Sie anschließend den Anweisungen.

- Setzen Sie jetzt noch den Haken (kleines Viereck im Bild), damit der untere Button blau wird und angetippt werden kann.
- Tippen Sie dann in der App auf den unteren blauen Button.

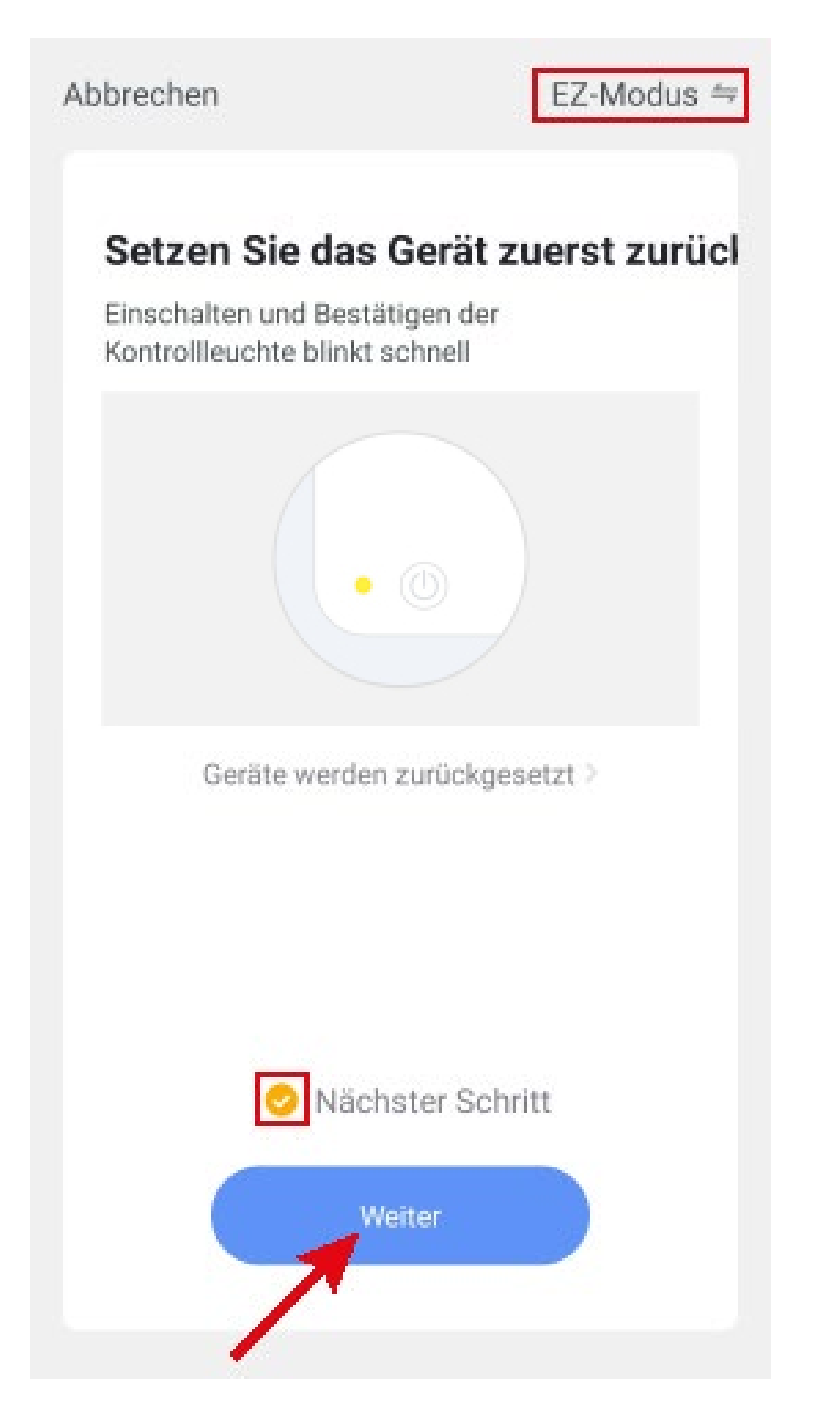

- Die App sucht jetzt nach dem Gerät und verbindet sich damit.
- Anschließend werden die WLAN-Einstellungen übertragen.

Beachten Sie, dass dieser Vorgang einige Sekunden dauern kann. Der aktuelle Fortschritt wird unten angezeigt.

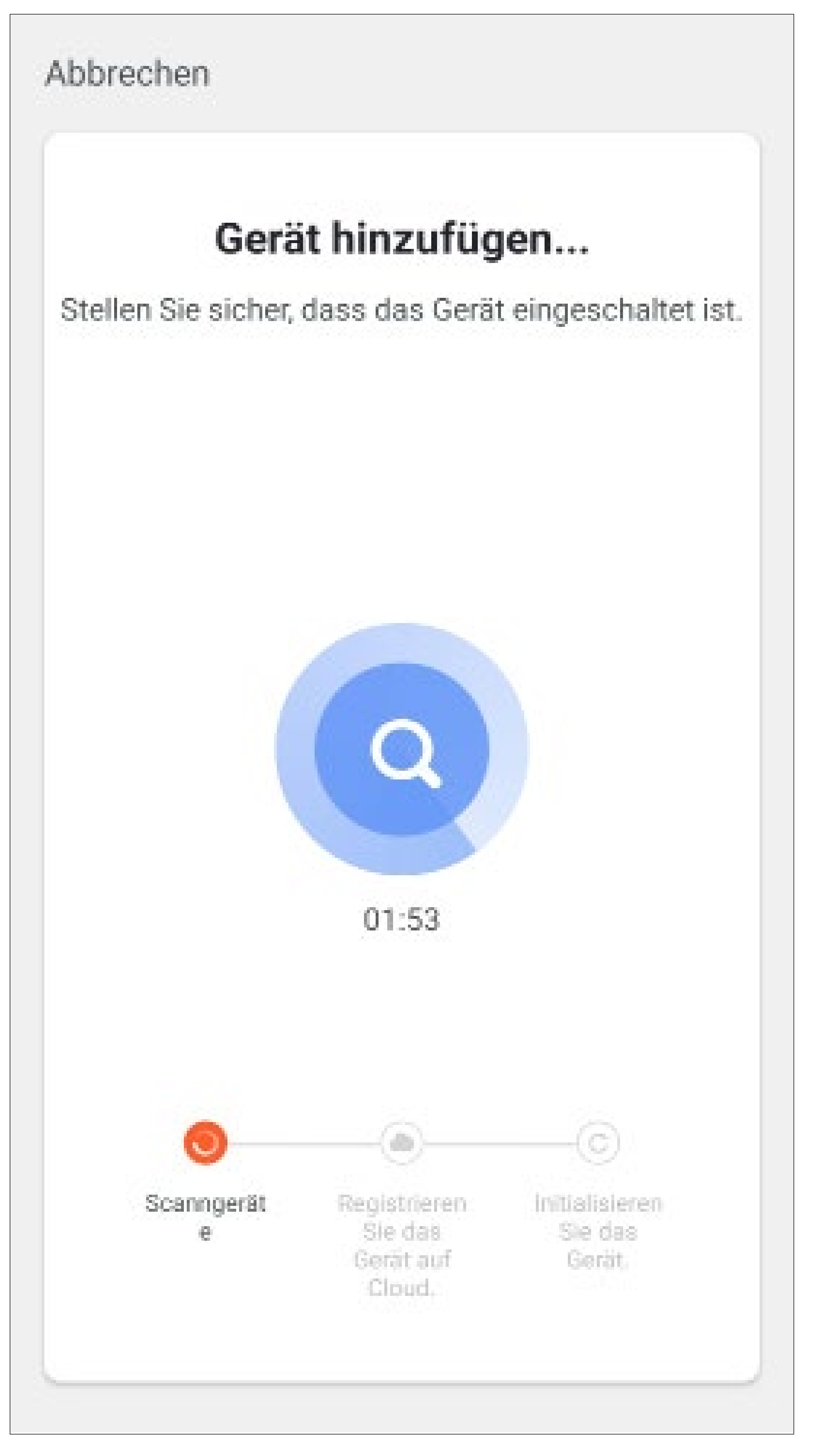

- Die Verbindung wurde erfolgreich hergestellt. Um das neu hinzugefügte Gerät einem Raum zu zuordnen, tippen Sie unter dem Namen des Geräts auf den gewünschten Raum, so dass dieser dunkel hinterlegt ist.
- Wenn Sie auf den Stift tippen, können Sie dem neuen Gerät einen individuellen Namen zuordnen.
- Zum Schluss tippen Sie oben auf den blauen Schriftzug, um die Einrichtung fertigzustellen.

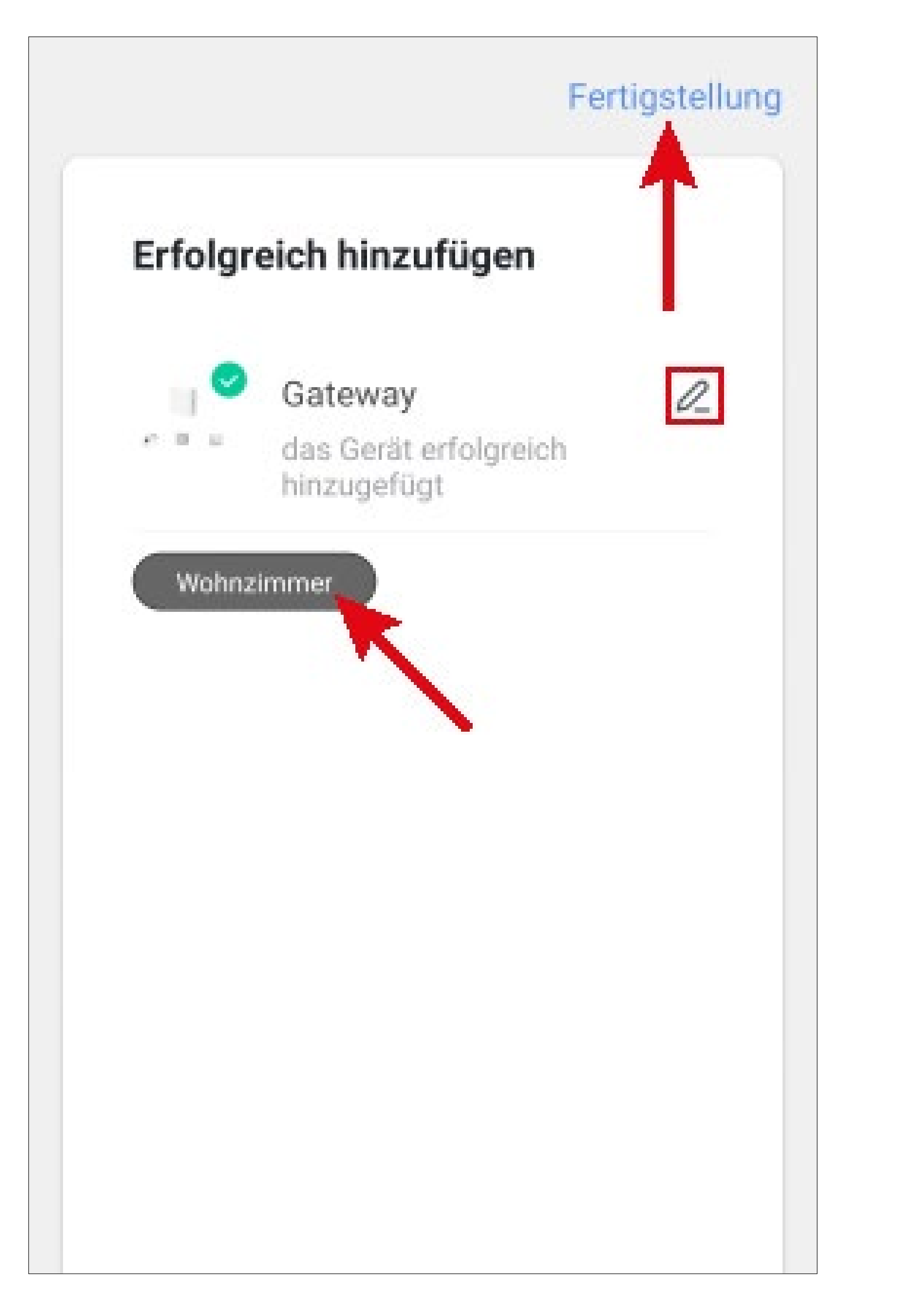

# Nach dem Fertigstellen wird automatisch die Hauptseite des Gateways angezeigt.

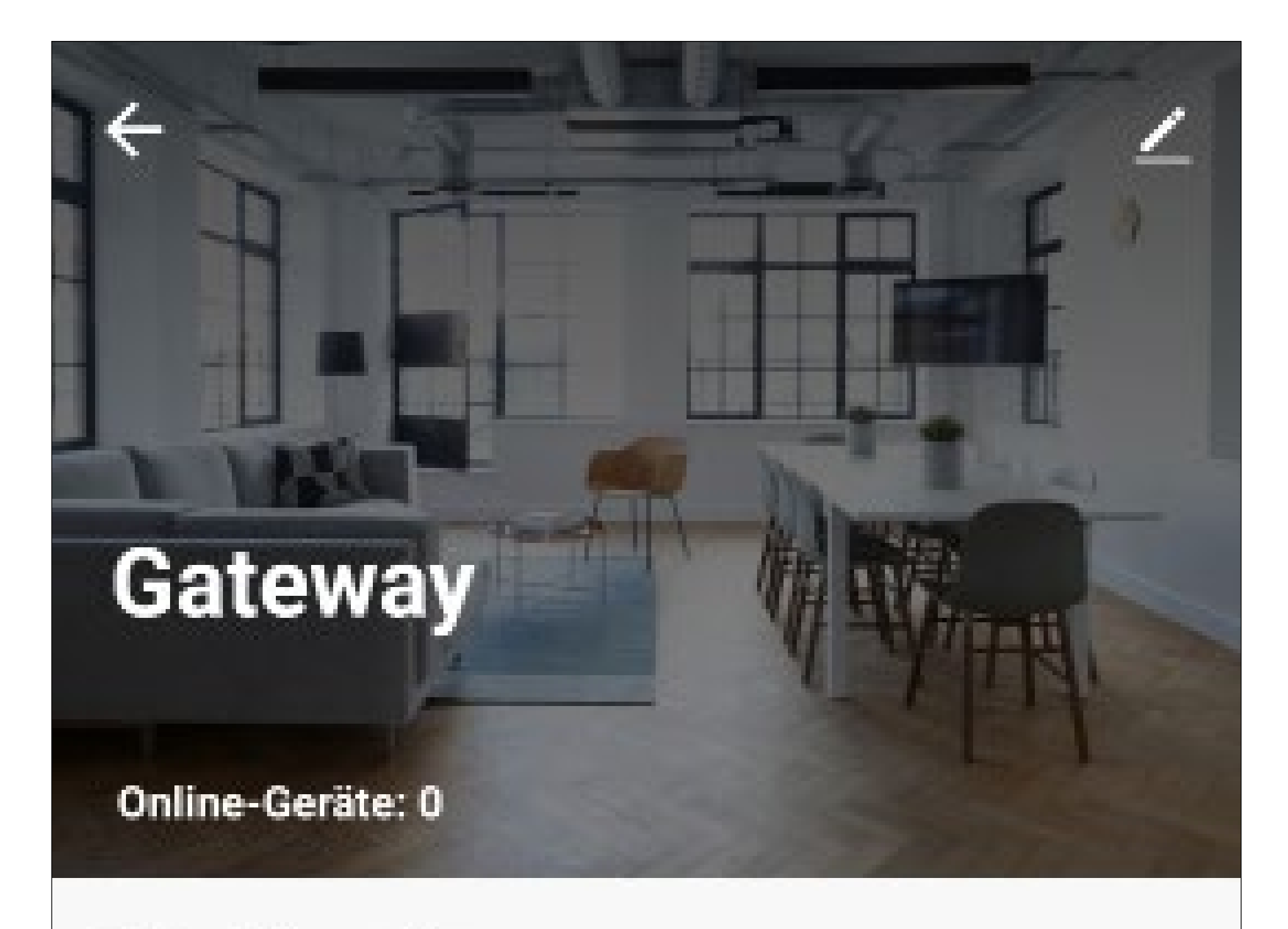

Geräte hinzugefügt

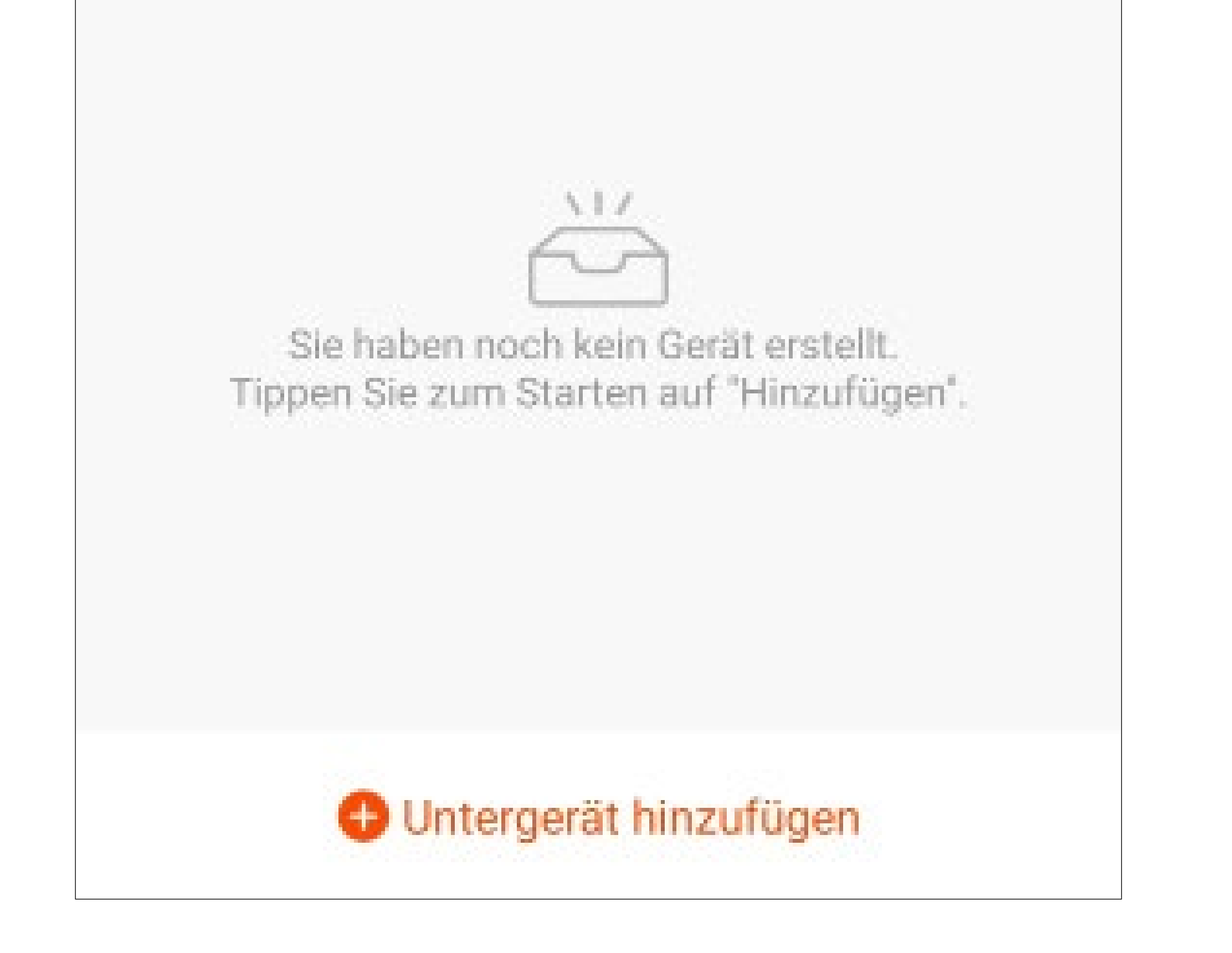

## Anlernen neuer Geräte am Gateway

- Um ein Thermostat oder einen Tür-/Fensterkontakt am Gateway anzulernen, stellen Sie sicher, dass das jeweilige Gerät betriebsbereit ist.
- Tippen Sie auf der Hauptseite des Gateways unten auf "Untergerät hinzufügen".

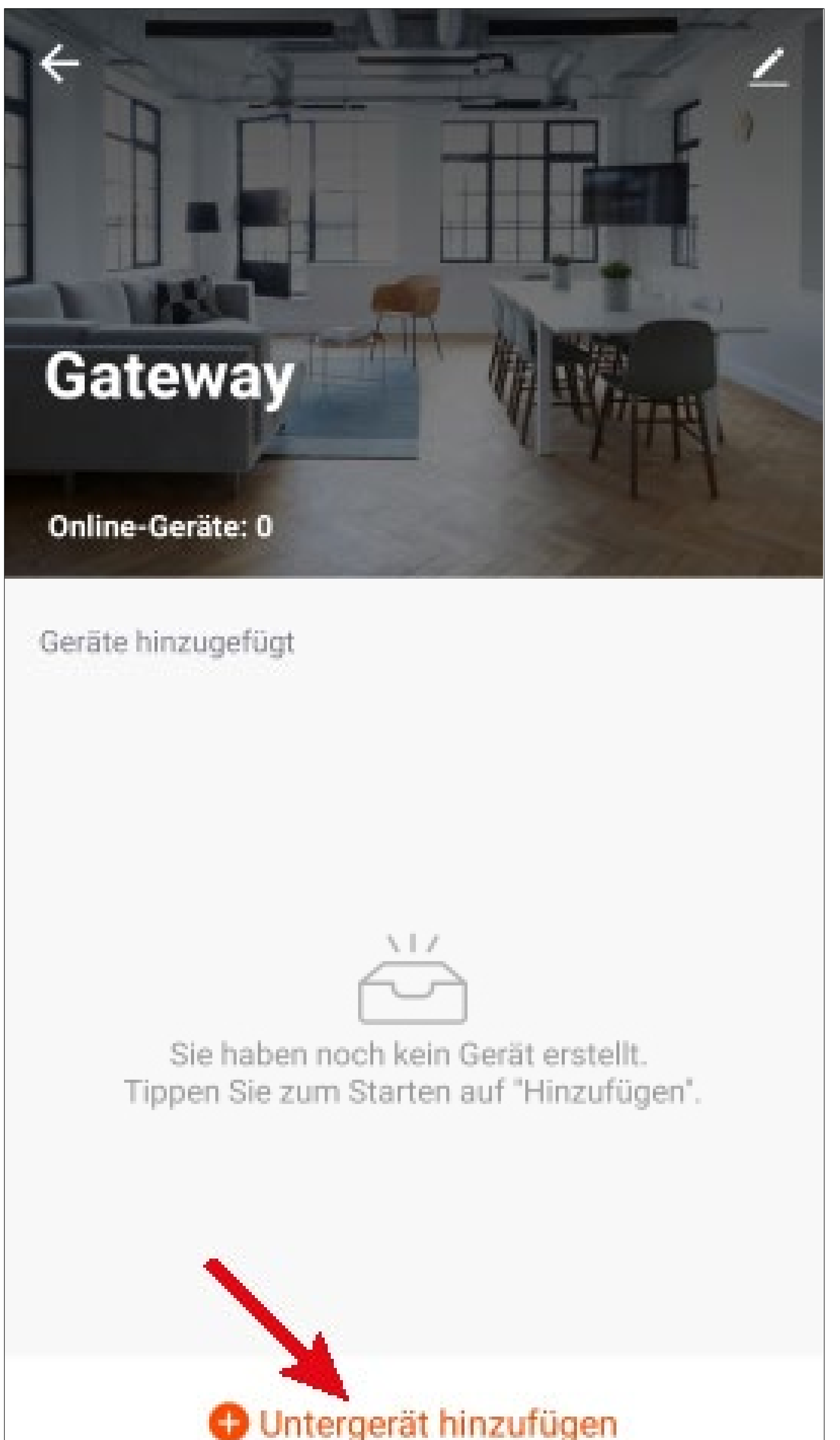

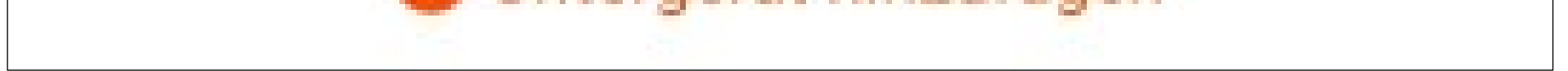

 Nehmen Sie, welches Sie hinzufügen wollen zur Hand und tippen Sie anschließend unten auf den roten Button.

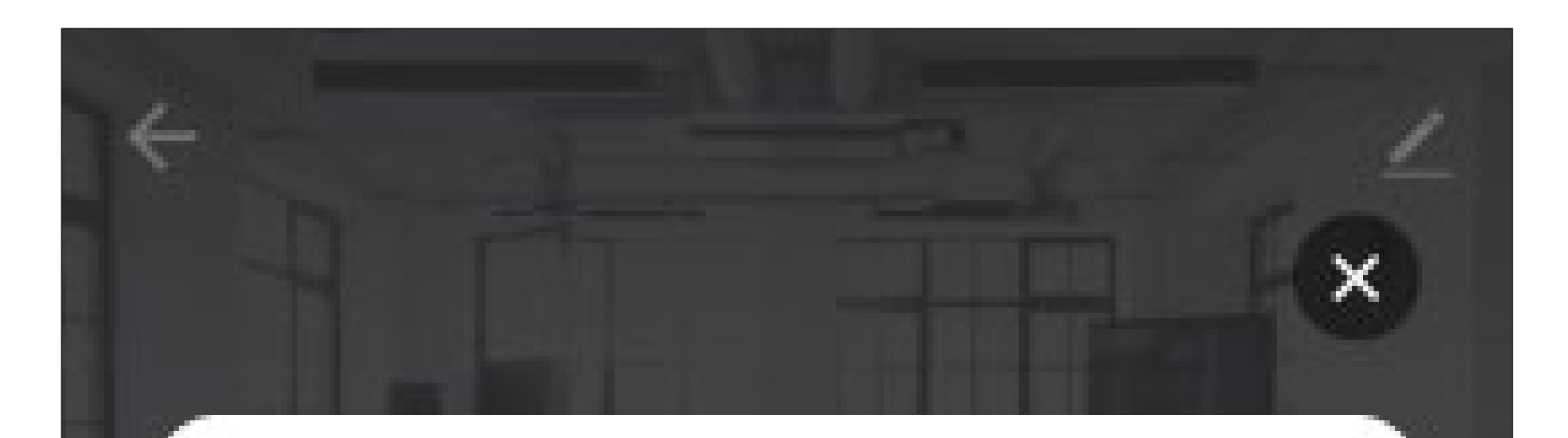

### Stellen Sie sicher, dass sich das Gerät im Pairing-Modus befindet (LED blinkt)

Wenn die LED nicht blinkt, setzen Sie das Gerät bitte zurück. Hier sind einige gängige Möglichkeiten zum Zurücksetzen:

233

1.1

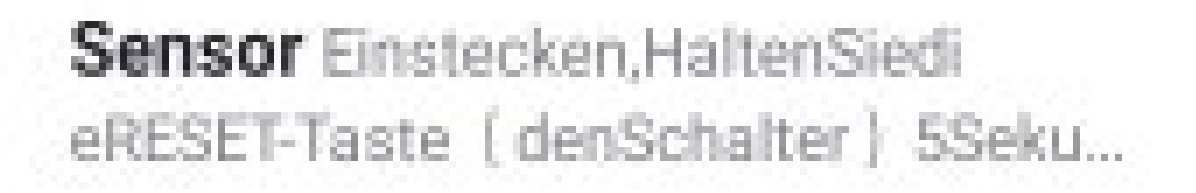

Steckdose Einstecken, HaltenSi edieRESET-Taste (denSchalter) 55...

Lichtquelle Einstecken, Ein-Aus-Ein-Aus-Ein

LED blinkt bereits

O Untergerät hinzufügen

- Sobald Sie einen einzelnen Ton hören, sucht das Gateway nach neuen Geräten.
- Heizkörperthermostat
- Drücken und halten Sie jetzt am Heizkörperthermostat die Bestätigungstaste B8 (siehe Hauptbedienungsanleitung) solange, bis im Display "PAIr" angezeigt wird und Sie wieder einen einzelnen Ton hören. Dann lassen Sie die Taste wieder los.
- Tür-/Fensterkontakt
- Halten Sie den Magneten an den Tür-/Fensterkontakt bzw. entfernen Sie diesen vom Tür-/Fensterkontakt, sodass dessen LED für einige Sekunden zu leuchten beginnt. Wenn Sie einen einzelnen Ton hören, wurde der

### Tür-/Fensterkontakt gefunden.

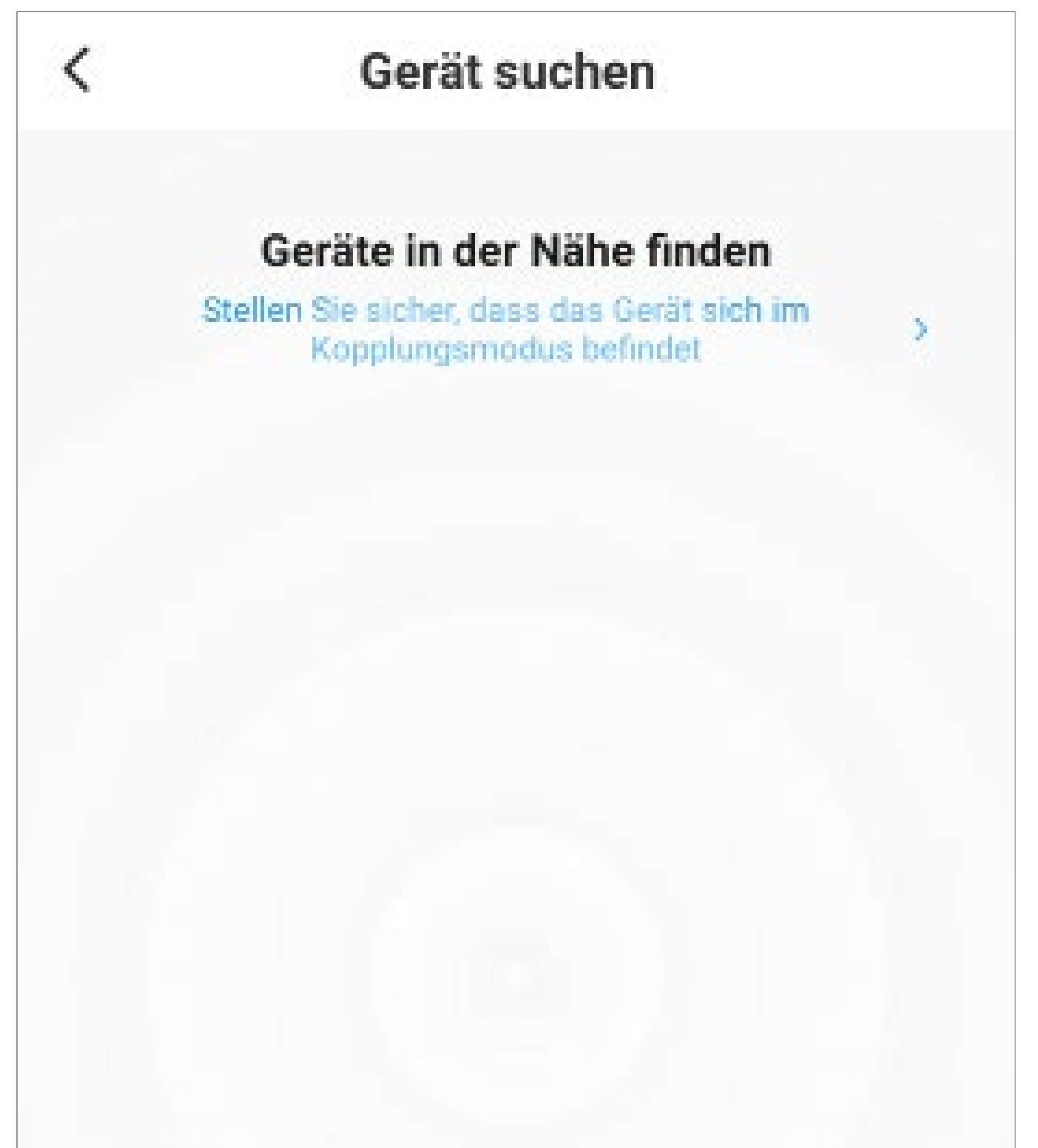

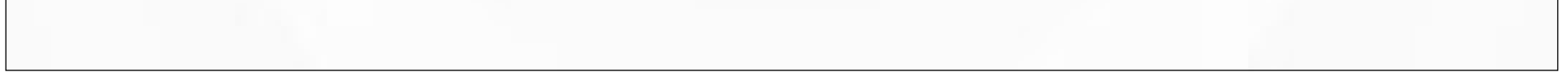

 Nachdem das Gerät hinzugefügt wurde, tippen Sie zum Fortfahren unten auf den roten Button.

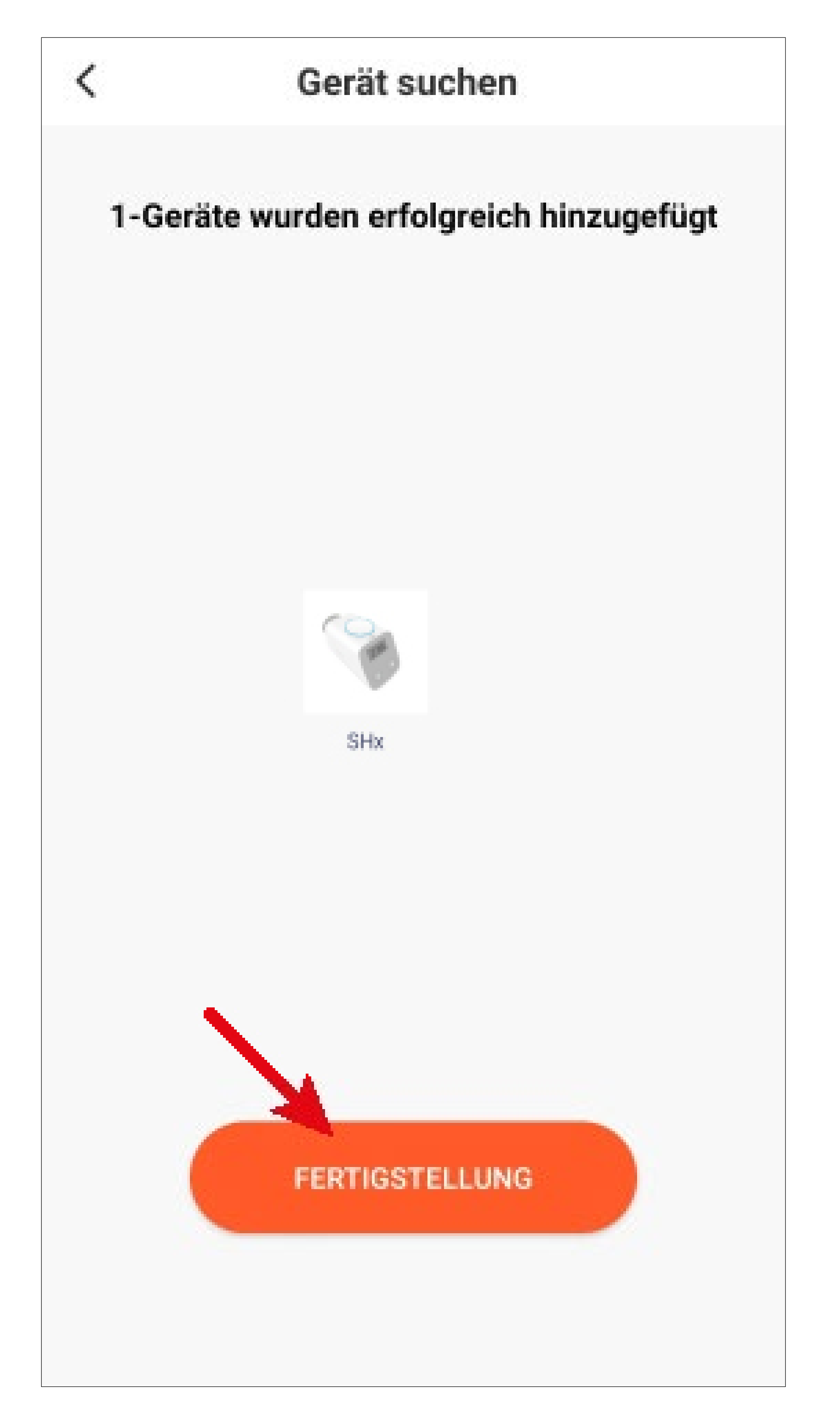

- Die Verbindung wurde erfolgreich hergestellt. Um das neu hinzugefügte Gerät einem Raum zu zuordnen, tippen Sie unter dem Namen des Geräts auf den gewünschten Raum, so dass dieser dunkel hinterlegt ist.
- Wenn Sie auf den Stift tippen, können Sie dem neuen Gerät einen individuellen Namen zuordnen.
- Zum Schluss tippen Sie oben auf den blauen Schriftzug, um die Einrichtung fertigzustellen.

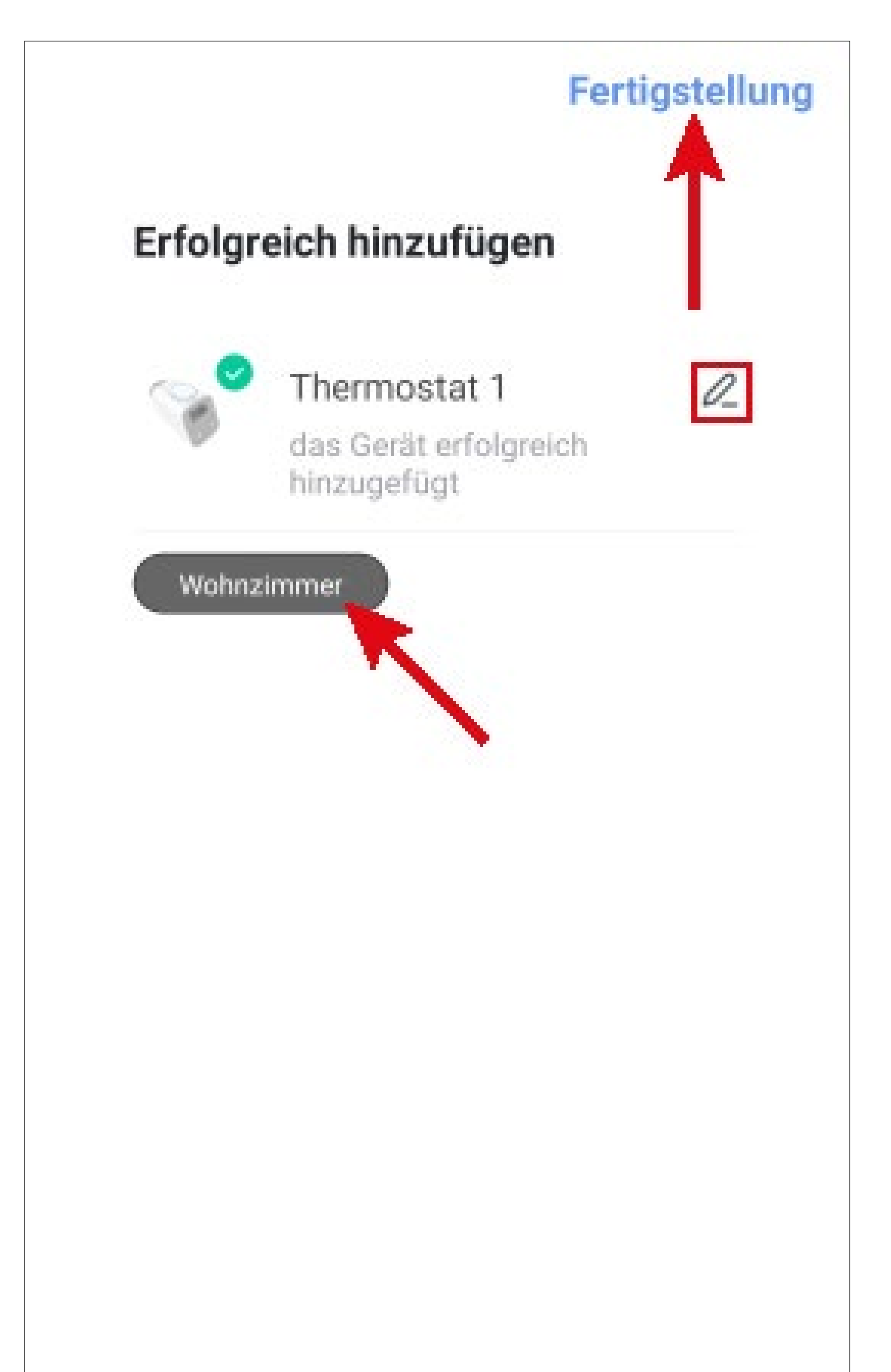

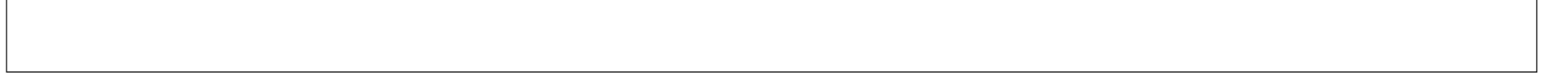

- Nach dem Fertigstellen wird wieder automatisch die Hauptseite des Gateways angezeigt.
- In der Liste sollte jetzt auch das Heizkörperthermostat bzw. der Tür-/Fensterkontakt oder beide zu sehen sein.
- Um zur Hauptseite der App zur
  ück zu kehren, tippen Sie oben links auf den Pfeil.

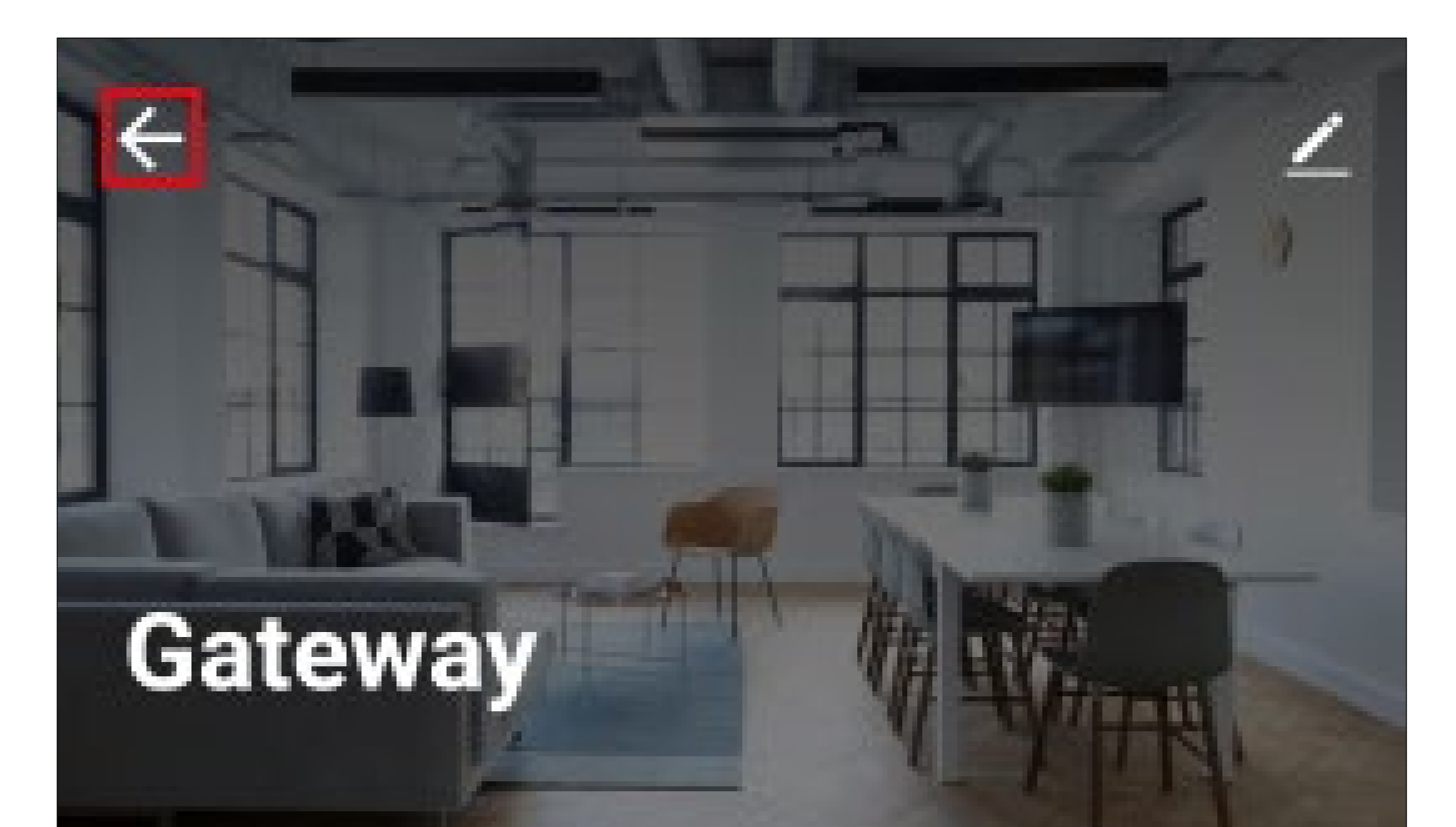

## Online-Geräte: 2

### Geräte hinzugefügt

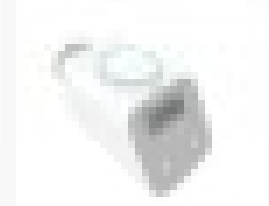

### Thermostat 1

Fensterkontakt 1

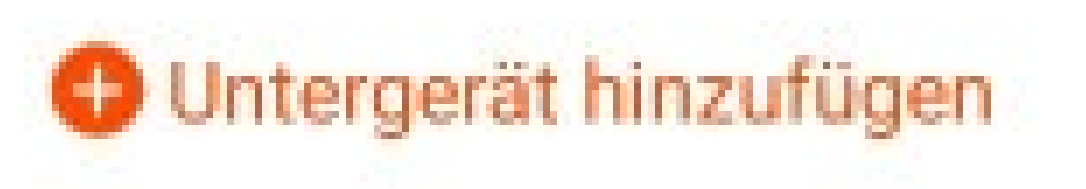

5

>

- Auf der Hauptseite sehen Sie jetzt auch die neu hinzugefügten Geräte.
- Wenn Sie den Geräten einen Raum zugeordnet haben, sind diese natürlich auch unter dem jeweiligen Raum zu sehen.
- Wenn Sie durch Tippen auf einen Raum wechseln, sehen Sie nur die Geräte, die mit dem jeweiligen Raum verknüpft sind.

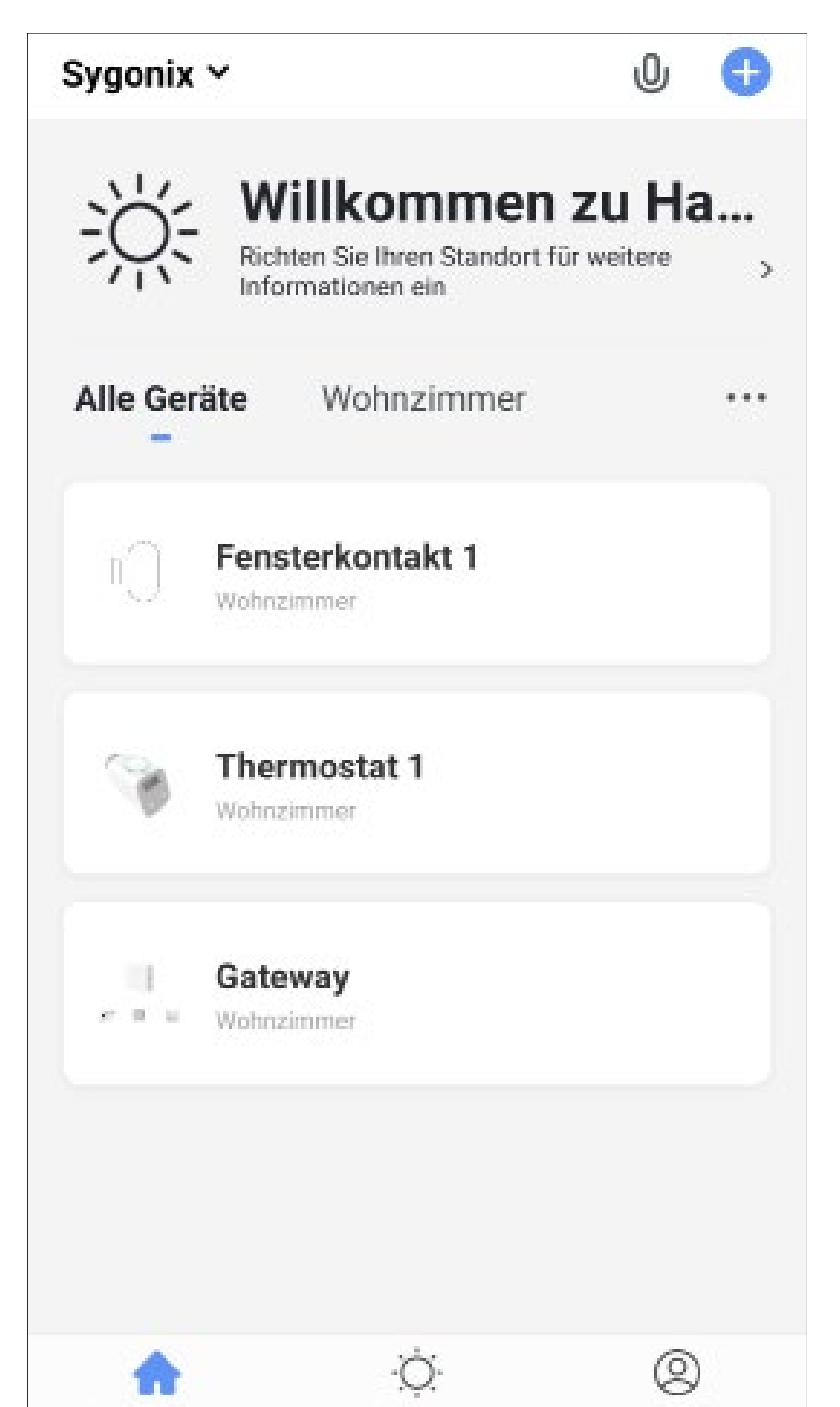

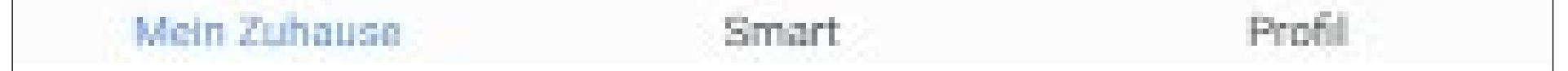

## Bedienung und Konfiguration des Thermostats

Auf der Hauptseite der App können Sie das jeweilige Gerät zur Bedienung auswählen.

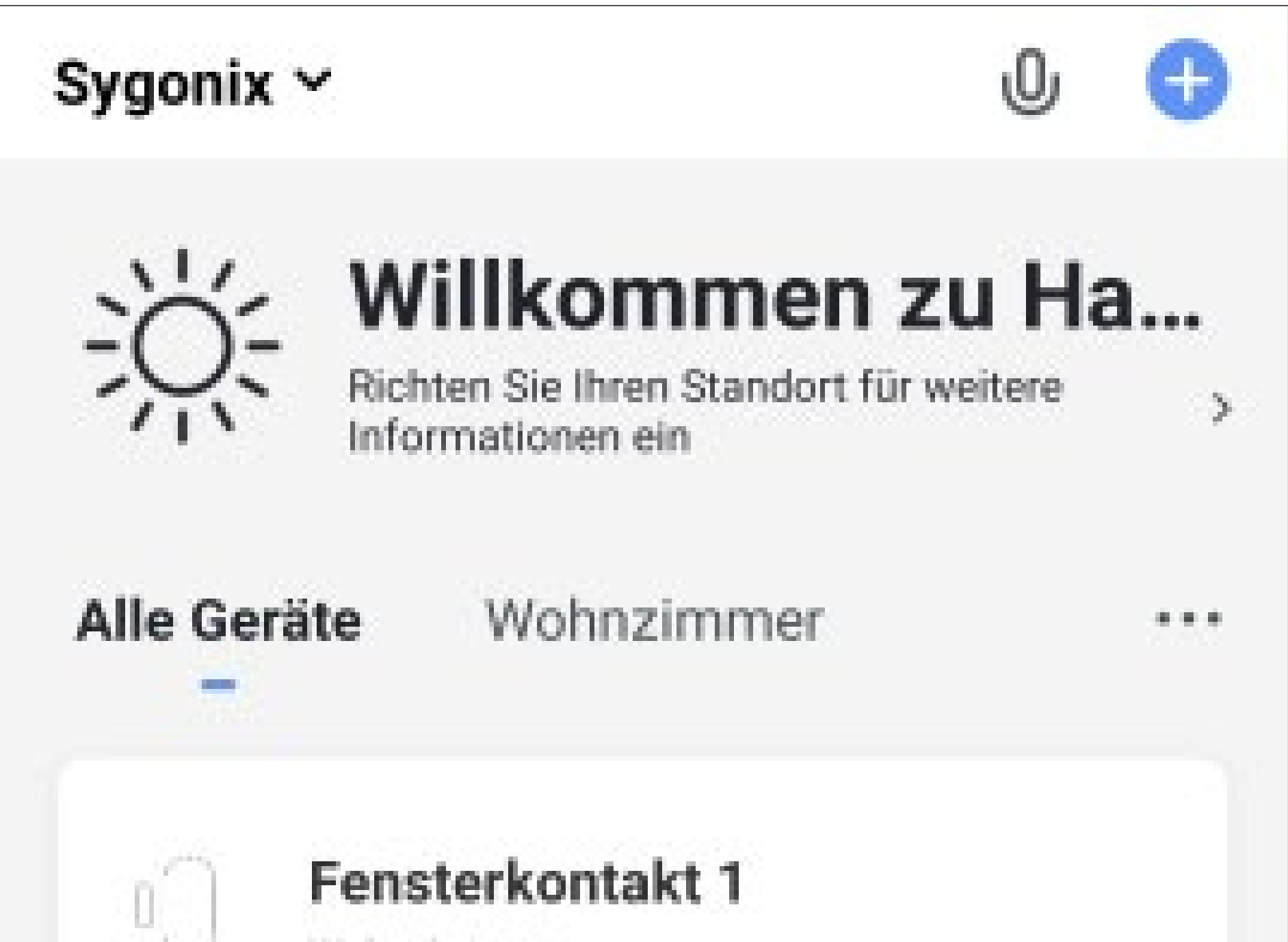

| Gateway<br>= Wohnzimmer | Gateway     Wohnzimmer | Thermostat 1<br>Wohnzimmer       |  |
|-------------------------|------------------------|----------------------------------|--|
|                         |                        | <br><b>Gateway</b><br>Wohnzimmer |  |
|                         |                        |                                  |  |

### Übersicht der Bedienfunktionen des Heizkörperthermostats

Hier erhalten Sie einen kurzen Überblick über die Bedien- und Einstellungsfunktionen des Heizkörperthermostats.

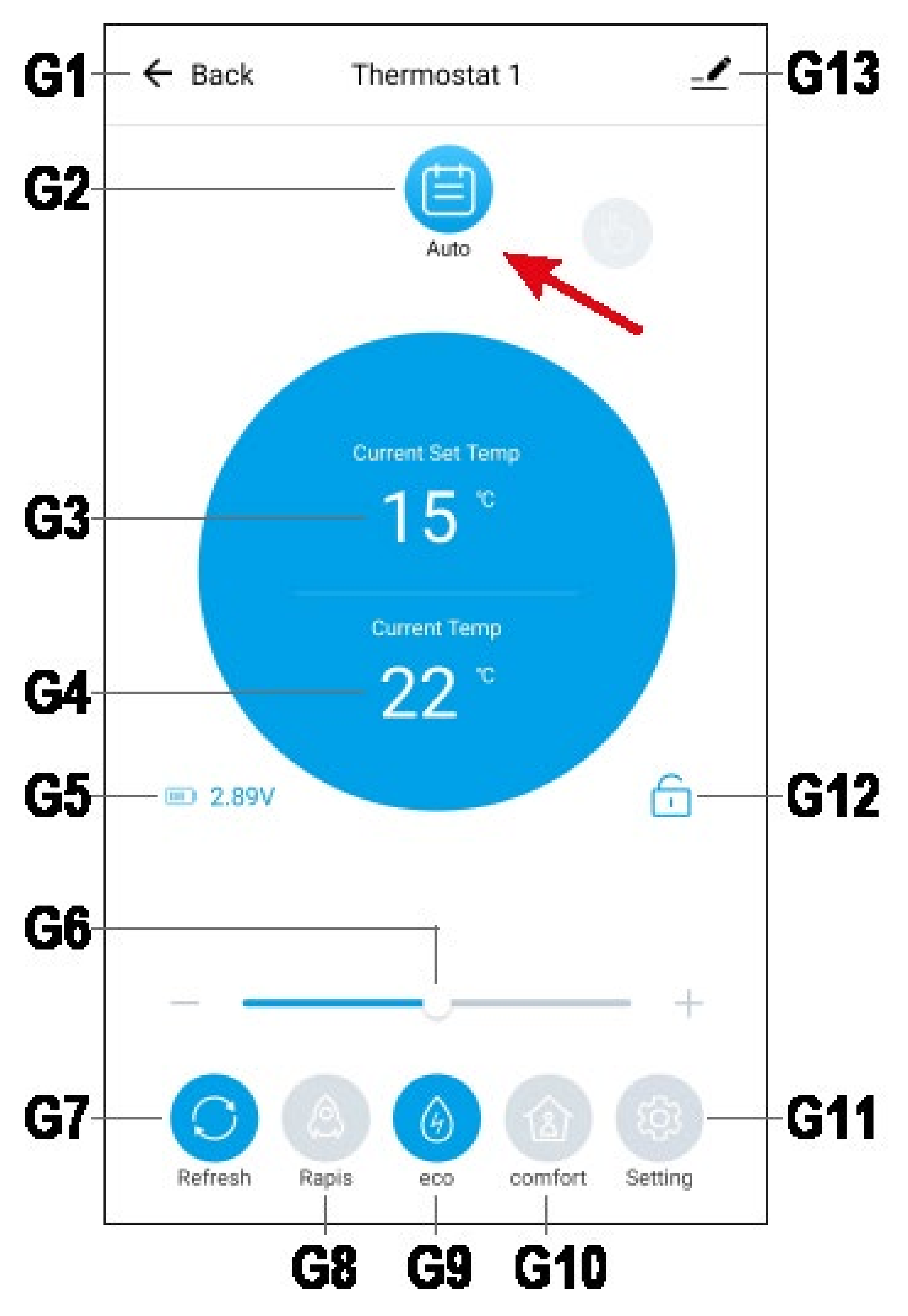

- **G1** Wechselt zurück auf die Hauptseite der App bzw. auf die Hauptseite des Gateways.
- **G2** Wechselt zwischen dem Automatik-Modus (aktuelle Ansicht), dem manuellen Modus und dem Urlaubs-Modus.

Zum Wechseln wischen Sie einfach nach links oder rechts.

Automatik-Modus: hier wird das Thermostat automatisch nach einem Zeitplan gesteuert. Es können für jeden Tag eigene Zeiten und Temperaturen festgelegt werden.

Manueller Modus: hier kann das Heizkörperthermostat manuell in der App oder am

Thermostat selbst gesteuert werden.

Urlaubs-Modus: es können Zeiten und Temperaturen für Ihre Abwesenheit eingestellt werden.

- **G3** Zeigt die aktuell eingestellte Temperatur vom Thermostat an.
- **G4** Zeigt die aktuelle Temperatur vom Thermostat an.
- **G5** Zeigt den aktuellen Status der Batterien im Thermostat an.
- **G6** Mit dem Schieberegler oder durch tippen auf "+" und "-" kann die Temperatur **G3** manuell eingestellt werden.
- **G7** Aktualisiert die aktuelle Ansicht.

**G8** Durch antippen wird die schnelle Heiz-Funktion aktiviert. Dabei wird das Heizungsventil 15 Minuten lang zu 80% geöffnet, um den Raum schneller erwärmen zu können.

> In der Anzeige **G3** wird ein Countdown angezeigt, der von 900 Sekunden (15 Minuten) bis 0 zählt. Dann wird die Funktion wieder automatisch ausgeschaltet.

- **G9** Ist dieser Button ausgewählt und blau hinterlegt, ist die Spartemperatur aktiv.
- **G10** Ist dieser Button ausgewählt und blau hinterlegt, ist die Komforttemperatur aktiv. Es kann immer nur eine Auswahl aktiv sein. Entweder die Spar- oder Komforttempera
  - tur.
- **G11** Öffnet die Konfigurationseinstellungen vom Thermostat.
- **G12** Wenn das Schloss geschlossen ist, ist die manuelle Bedienung am Heizkörperthermostat gesperrt.
- **G13** Öffnet die Grundeinstellungen vom Thermostat.

## Übersicht der Konfigurationseinstellungen des Heizkörperthermostats

 Tippen Sie in der Hauptansicht des Heizkörperthermostats auf den Button G11 um die Einstellungen zu öffnen.

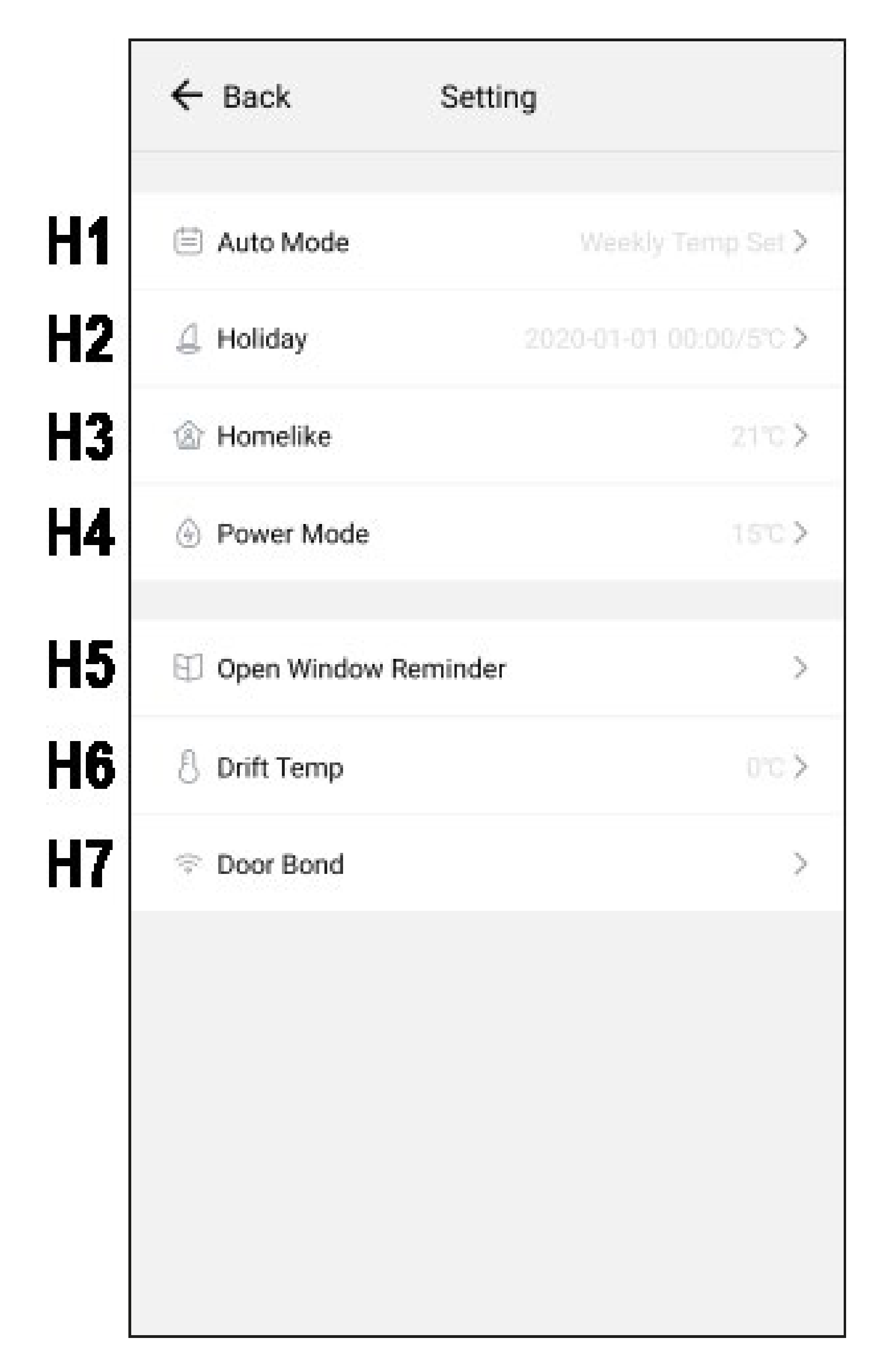

- H1 Hier können Sie die Temperaturen und Zeiten für die automatische Steuerung einstellen.
- H2 In diesem Menü können Sie die Temperaturen und Zeiten für den Urlaubsmodus einstellen.
- H3 Hier kann die Komforttemperatur G10 eigestellt werden.

Zum einstellen einfach darauf tippen, die Temperatur durch nach oben oder unten wischen einstellen und speichern.

H4 Hier kann die Spartemperatur G9 eingestellt werden.

> Zum einstellen einfach darauf tippen, die Temperatur durch nach oben oder unten wischen einstellen und speichern.

- Hier können Sie einstellen, ob und bei welcher Temperatur und nach welcher Wartezeit Sie an ein geöffnetes Fenster von der App erinnert werden sollen.
- H6 Abhängig von der Position des Thermostats und den anderen örtlichen Gegebenheiten muss möglicherweise die Heizleistung erhöht oder verringert werden, um die gewünschte Raumtemperatur zu erreichen.
   Aus diesem Grund kann hier ein bestimmter Offset eingestellt werden. Nach öffnen des Punkts, wählen Sie die Offset-Temperatur
  - aus (Bereich -5,5 bis 5,5 °C) und speichern.
- **H7** Hier kann ein Tür-/Fensterkontakt ausgewählt werden, der diesem Thermostat zu-

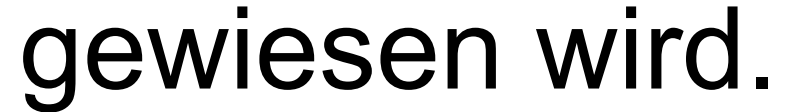

### Automatische Modus

Im automatischen Modus können Sie für jeden Wochentag individuelle Heizzeiten einstellen.

In unserem Beispiel soll Montag und Dienstag die Temperatur von 6.00 bis 23.00 Uhr 22 °C betragen. In der restlichen Zeit 15 °C.

Daher programmieren wir folgende Zeiten:

| 0.00 - 6.00 Uhr   | 15 °C |
|-------------------|-------|
| 6.00 - 23.00 Uhr  | 23 °C |
| 23.00 - 24.00 Uhr | 15 °C |

Wenn Sie wie in unserem Beispiel mehrere gleiche Tage haben, stellen Sie die Zeiten einmal ein und kopieren diese anschließend auf die anderen Tage.

Jeder programmierbare Tag beginnt immer um 0.00 Uhr und endet um 24.00 Uhr.

Standardmäßig sind 7 Zeiten voreingestellt. Je nachdem was Sie programmieren, werden die Punkte automatisch entfernt oder wieder hinzugefügt.

- Um das Heizkörperthermostat für den automatischen Modus zu programmieren, öffnen Sie auf dessen Übersichtseite, unten rechts die Einstellungen (Button G11).
- Anschließend tippen Sie noch auf den ersten Menüpunkt H1.

- Wählen Sie hier durch Tippen zuerst einen Tag aus. Es kann immer nur ein Tag ausgewählt werden.
- Dann öffnen Sie den ersten Zeitbereich (1).

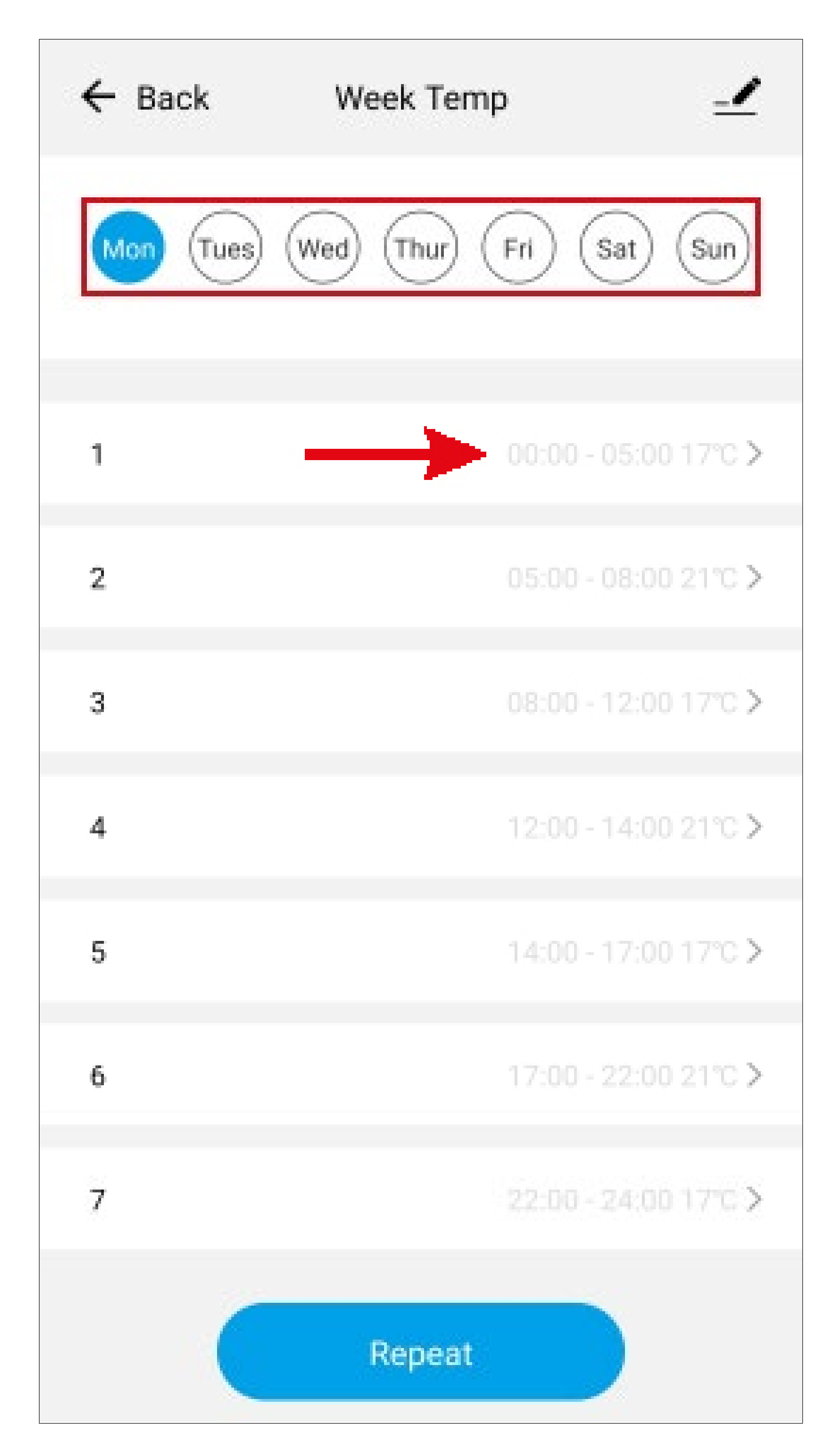

- Die Startzeit des ersten Zeitbereichs muss bei 0.00 Uhr bleiben.
- Öffnen Sie die Endzeit (oberster Pfeil) und stellen Sie durch nach oben oder unten wischen 6.00 Uhr ein.
- Öffnen Sie die Temperatureinstellung und stellen 15 °C ein.
- Bestätigen Sie mit dem Button ganz unten.

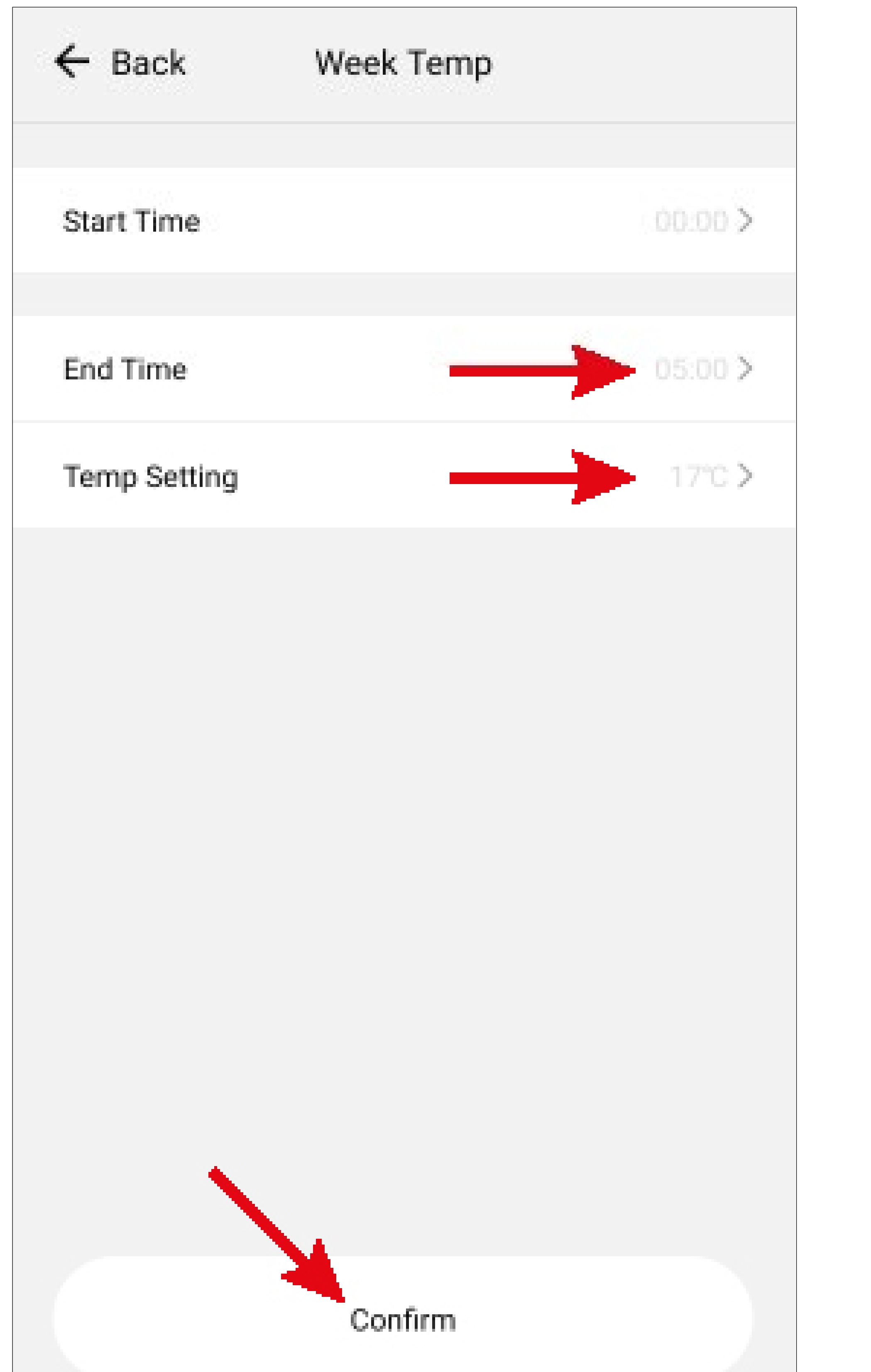

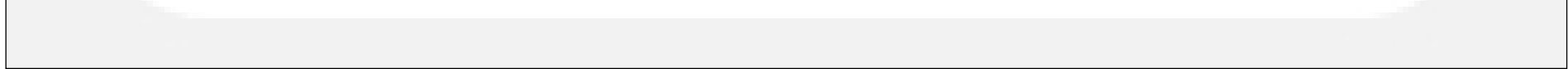

- Offnen Sie den zweiten Zeitbereich. Die Startzeit wurde automatisch an die Endzeit vom ersten Zeitbereich angepasst.
- Stellen Sie hier wieder die Endzeit (23.00 Uhr) und die Temperatur (22 °C) ein.
- Offnen Sie den dritten Zeitbereich und stellen dort als Temperatur wieder 15 °C ein. Die Endzeit ist in diesem schon bei 24.00 Uhr und muss daher nicht angepasst werden.
- So wie in dem nachfolgenden Bild sollte es in etwa aussehen, wenn Sie es so programmiert haben, wie in unserem Beispiel.
- Um den eingestellten Tag jetzt in einen oder mehrere andere Tage zu kopieren, tippen Sie unten auf "Repeat".

 Wählen Sie dann den Tag Dienstag aus und bestätigen mit dem Button ganz unten. Dann sollten bei Montag und Dienstag dieselben Werte eingestellt sein.

Der ausgewählte Tag kann immer nur auf einen neuen Tag kopiert werden. Wenn Sie die gleichen Einstellungen für weitere Tage nutzen möchten, wiederholen Sie einfach den Kopiervorgang.

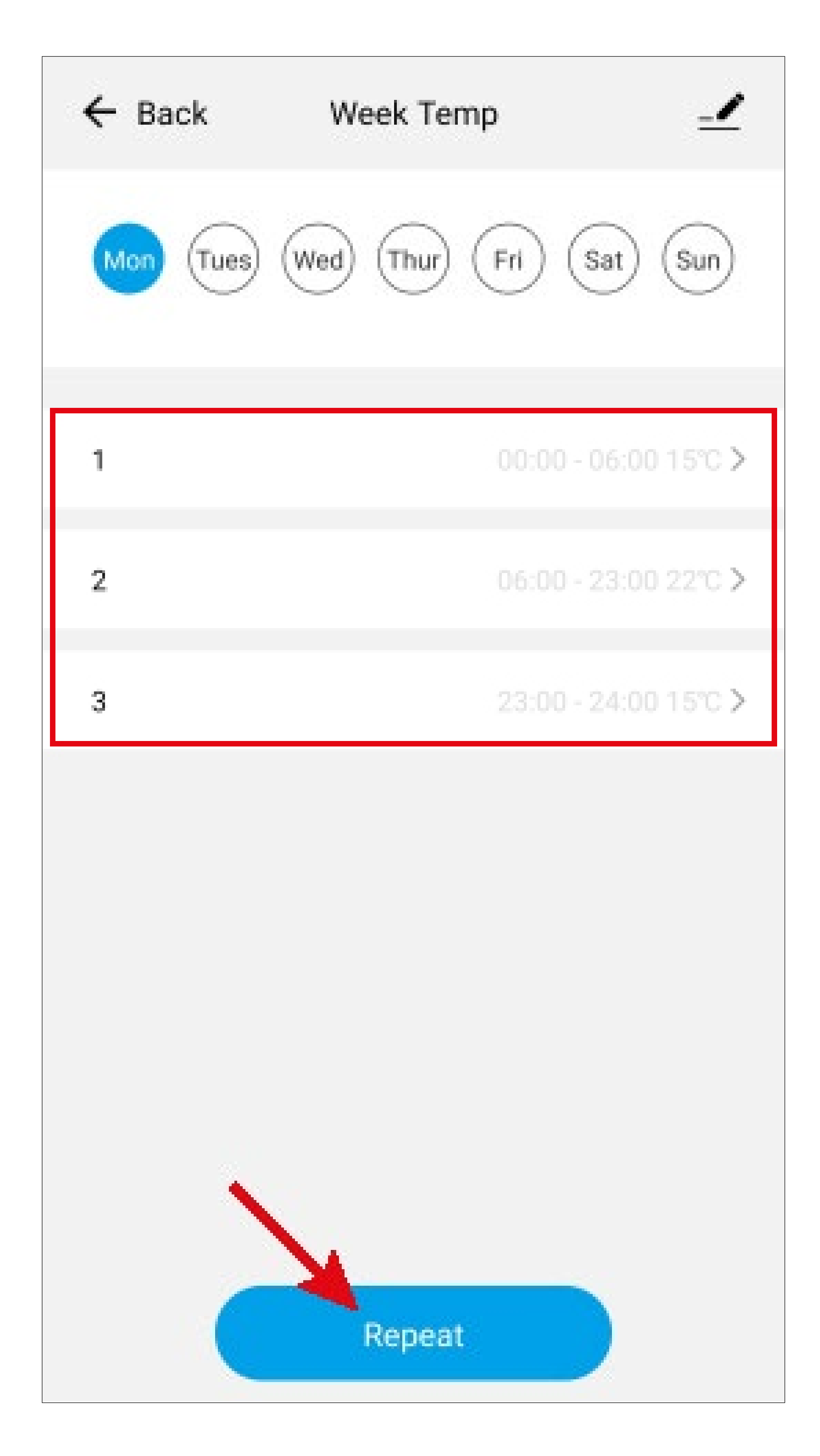

 Wenn Sie alles eingestellt haben, können Sie oben links mit dem Pfeil zurück gehen.

Wichtig! Auf der Übersichtsseite des Heizkörperthermostats muss auf jeden Fall "**Auto" G2** ausgewählt bleiben. Ansonsten ist der Modus nicht aktiv (siehe Bild - **G2**).

## Manueller Modus

Im manuellen Modus können Sie in der App, als auch am Heizkörperthermostat, die Temperatur manuell einstellen.

- Um den manuellen Modus zu aktivieren, müssen Sie auf der Übersichtseite des Heizkörperthermostats noch den Punkt "Auto" G2 solange nach links wischen, bis "Manual" angezeigt wird. Dann ist der manuelle Modus aktiv.
- Jetzt können Sie mit dem "+" und "-" oder durch verschieben des Balkens die Temperatur manuell einstellen.

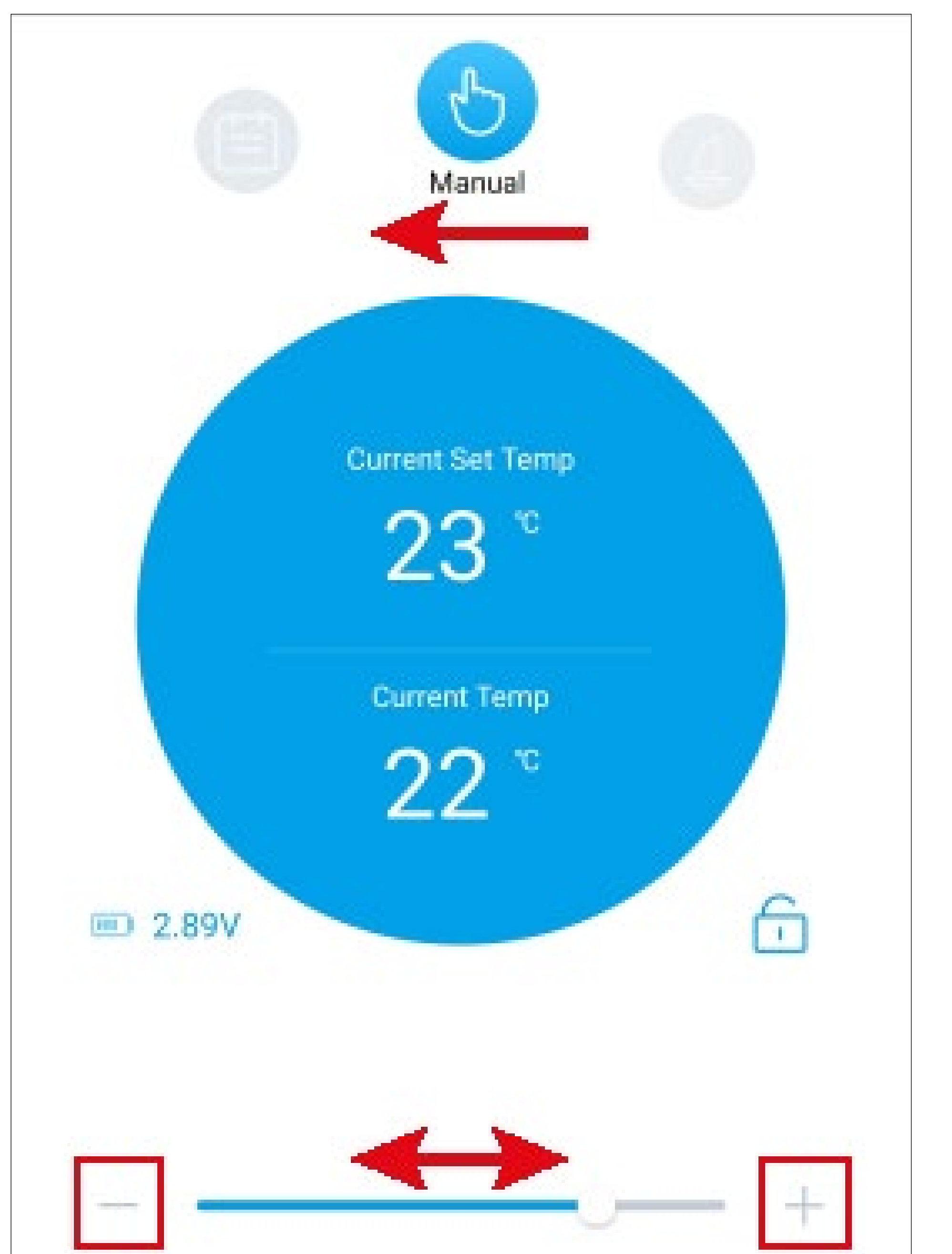

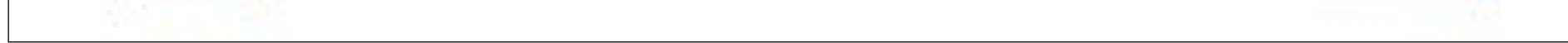

### Urlaubsmodus

Im Urlaubsmodus können Sie, wenn Sie z.B. länger abwesend sind, für diese Zeit eine bestimmte feste Temperatur einstellen.

- Um das Heizkörperthermostat für den Urlaubsmodus zu programmieren, öffnen Sie auf dessen Übersichtseite unten rechts die Einstellungen (Button G11).
- Anschließend tippen Sie noch auf den zweiten Menüpunkt H2.

Im Bild auf der nächsten Seite sehen Sie die Einstellungsseite für den Urlaubsmodus. Stellen Sie hier nacheinander das Startdatum, die Startzeit, das Enddatum, die Endzeit und

die gewünschte Temperatur ein.

- Tippen Sie dazu nacheinander auf jeden einzelnen Punkt.
- Durch nach oben oder unten wischen können Sie jeweils die einzelnen Werte einstellen.
- Zum Speichern tippen Sie nach Ihrer Auswahl, bei jedem einzelnen Punkt, auf "Confirm".
- Wenn Sie alle Punkte eingestellt und gespeichert haben, tippen Sie auf der Einstellungsseite für den Urlaubsmodus ebenfalls auf "Confirm".

| ← Back Holid | day          |
|--------------|--------------|
| Start Date   | 2020-01-01 > |
| Start Time   | < 00:00      |
| End Date     | 2020-04-01 > |
| End Time     | 01:00 >      |
| Temp Setting | 5°C >        |

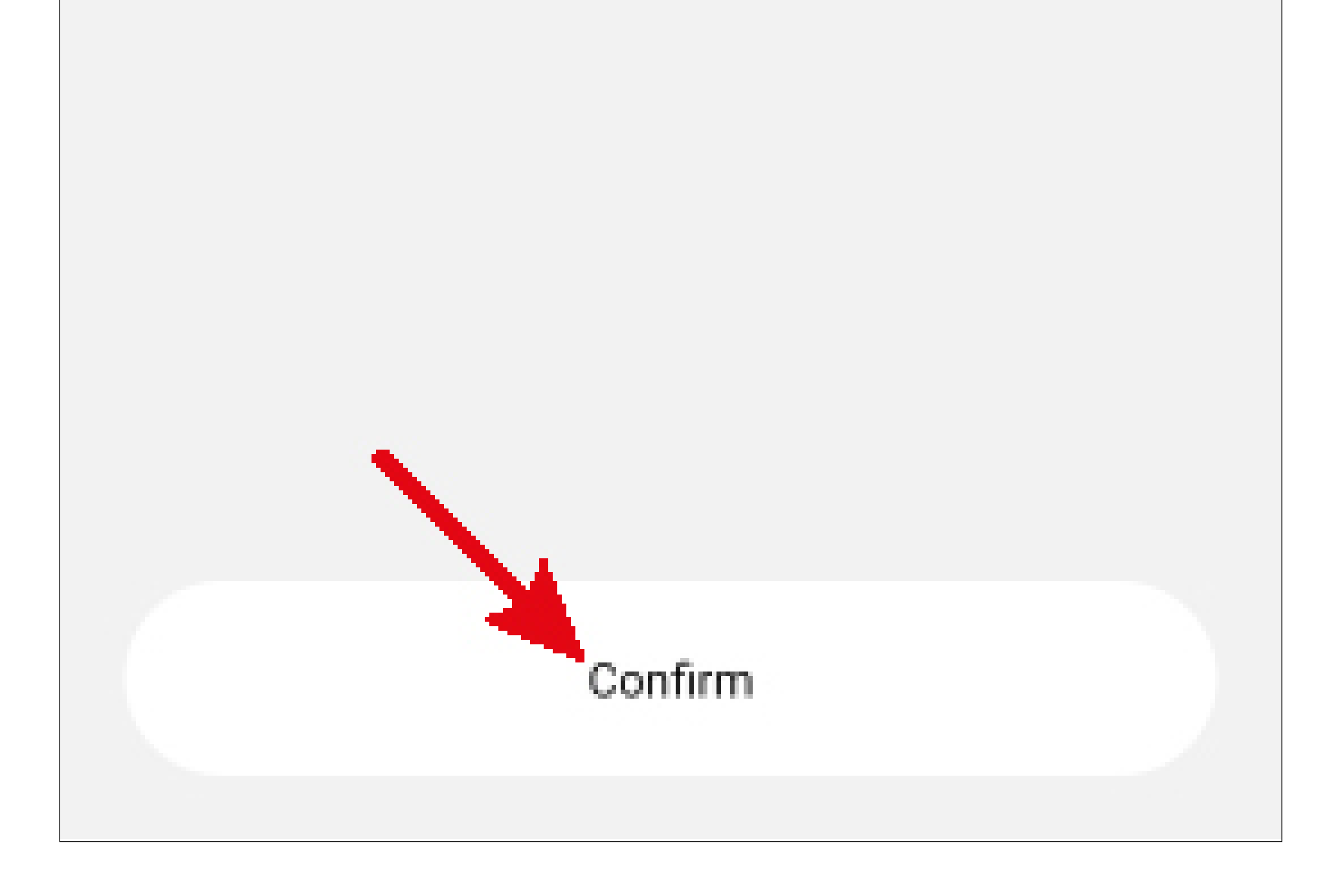

 Auf der Einstellungsseite tippen Sie anschließend noch, ganz oben links, auf den Pfeil, um zur Übersichtsseite zurück zu kehren.

 Um den Urlaubsmodus zu aktivieren, müssen Sie hier noch den Punkt "Auto" G2 solange nach links wischen, bis "Holiday" angezeigt wird. Dann ist der Modus aktiv.

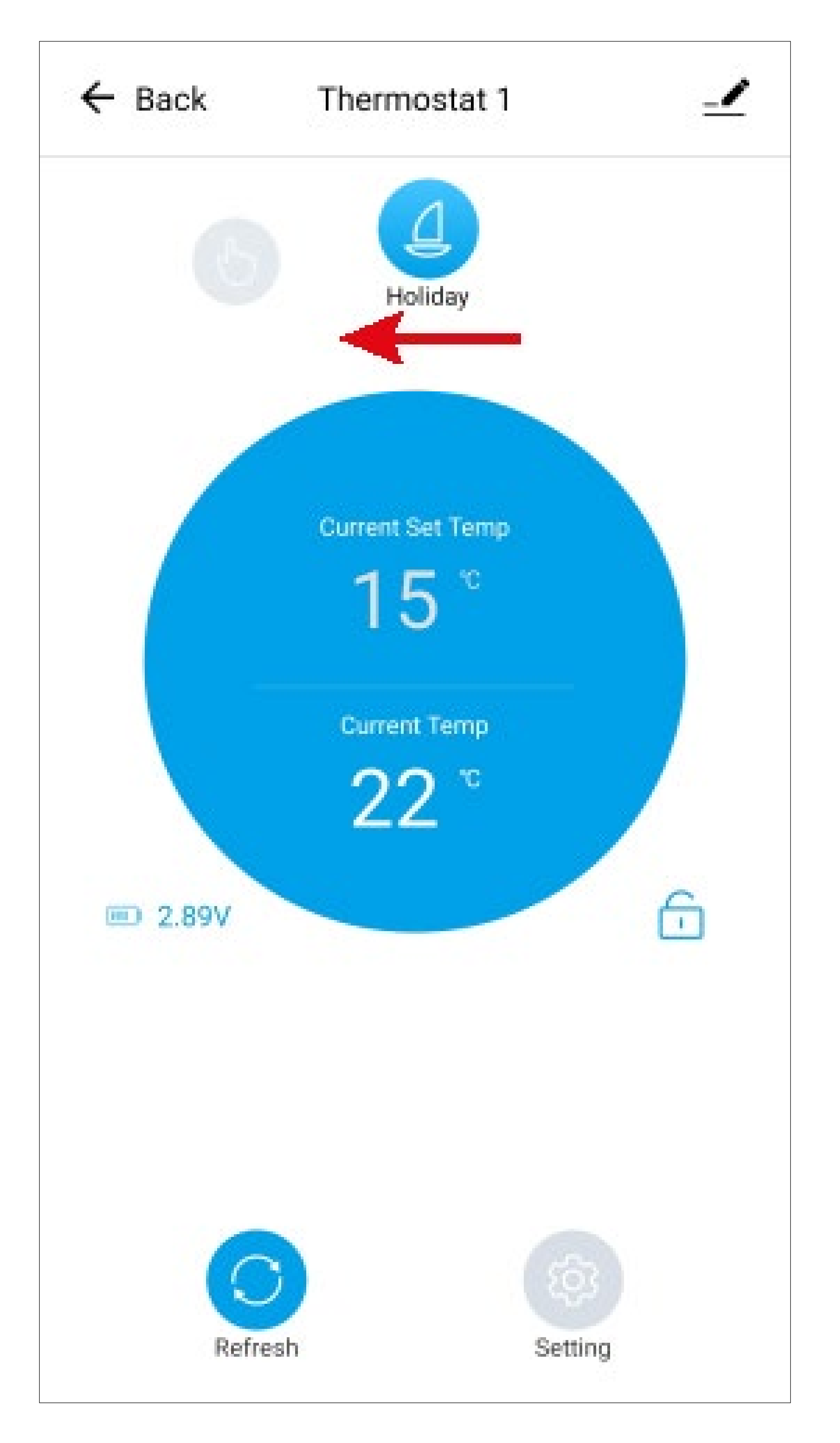

## **Konfiguration des Tür-/ Fensterkontakts**

Tippen Sie auf der Hauptseite der App auf den Tür-/Fensterkontakt, um diesen zu konfigurieren.

### Übersicht der Bedienfunktionen des Heizkörperthermostats

Hier erhalten Sie einen kurzen Überblick über die Einstellungen des Tür-/Fensterkontakt.

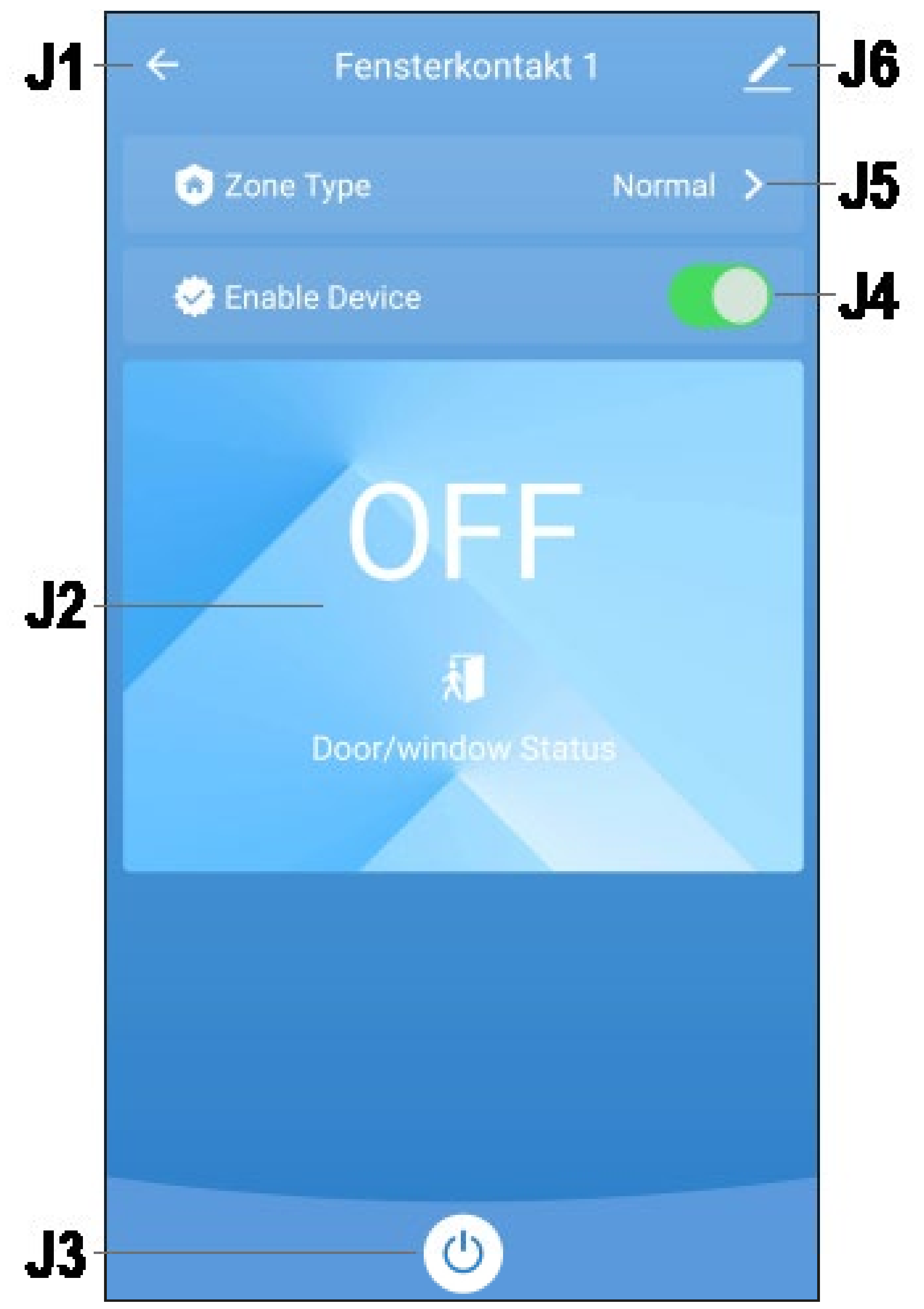

- J1 Wechselt zurück auf die Hauptseite der App bzw. auf die Hauptseite des Gateways.
- J2 Zeigt den aktuellen Zustand des Tür-/ Fensterkontakts an.

"**OFF**" bedeutet, dass die Tür oder das Fenster geschlossen ist und der Magnet Kontakt zum Tür-/Fensterkontakt hat.

"**ON**" bedeutet, dass die Tür oder das Fenster geöffnet ist und der Magnet keinen Kontakt zum Tür-/Fensterkontakt hat.

J3 Durch das antippen des Buttons können Sie den Tür-/Fensterkontakt ein- und ausschalten.

> Die komplette Ansicht wird dadurch dunkel hinterlegt. So ist sofort erkennbar, ob der Sensor aktiv ist oder nicht.

- J4 Hier können Sie den Tür-/Fensterkontakt ebenfalls ein- und ausschalten. Gleichzusetzen mit J3.
- J5 In diesem Menü können Sie einstellen, wie Sie den Sensor verwenden wollen.
- J6 Öffnet die Grundeinstellungen vom Tür-/ Fensterkontakt.

## Konfiguration des Thermostats zur Verwendung des Tür-/Fensterkontakts

Hier wird beschrieben, was Sie einstellen müssen, damit das Thermostat durch den Tür-/ Fensterkontakt gesteuert werden kann.

- Tippen Sie in der Hauptansicht des Heizkörperthermostats auf den Button G11, um die Einstellungen zu öffnen.
- Tippen Sie hier auf den Punkt H7 "Door Bond".
   Wählen Sie den gewünschten Tür-/Fensterkontakt aus, der das Thermostat, welches Sie gerade konfigurieren, steuern soll. Dazu tippen

### Sie auf den Sensor und bestätigen anschließend.

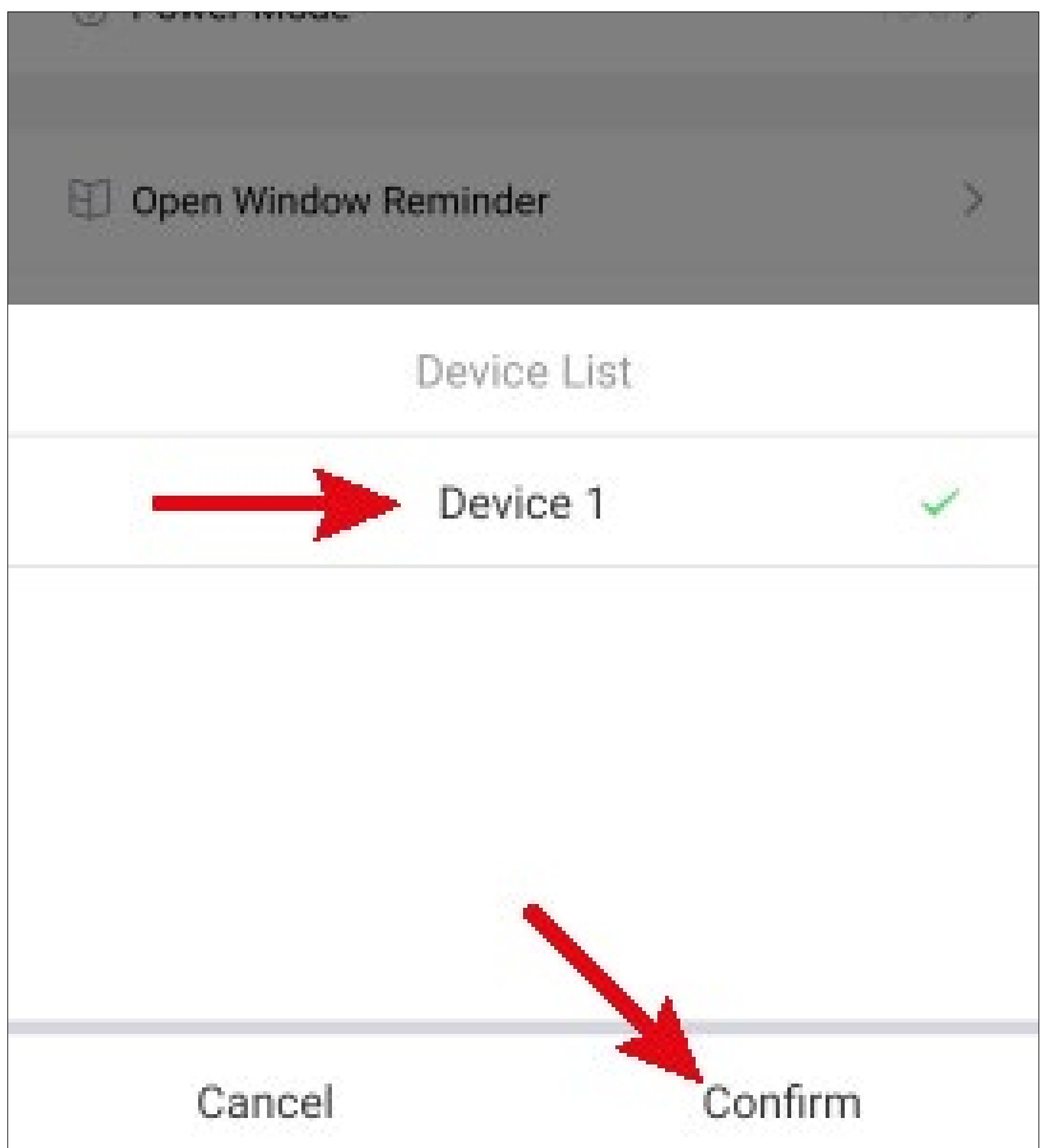

- Tippen Sie jetzt auf den Menüpunkt H5 "Open Window Reminder".
- Hier tippen Sie auf "Set Scope" und stellen die Temperatur ein, auf die das Thermostat heruntergeregelt werden soll, wenn der Tür-/Fensterkontakt eine Änderung erkannt hat, weil z.B. das Fenster geöffnet wurde.
  - Die Einstellung erfolgt bei beiden Punkten wieder durch nach oben oder unten wischen und anschließendem bestätigen.
- Jetzt stellen Sie bei "Set Time" noch eine Zeit ein, wie lange die reduzierte Temperatur beibehalten werden soll.
- Zum Schluss tippen Sie oben links, auf dieser und der nächsten Seite auf den Pfeil, um auf

### die Hauptansicht des Heizkörperthermostats zurückzukehren.

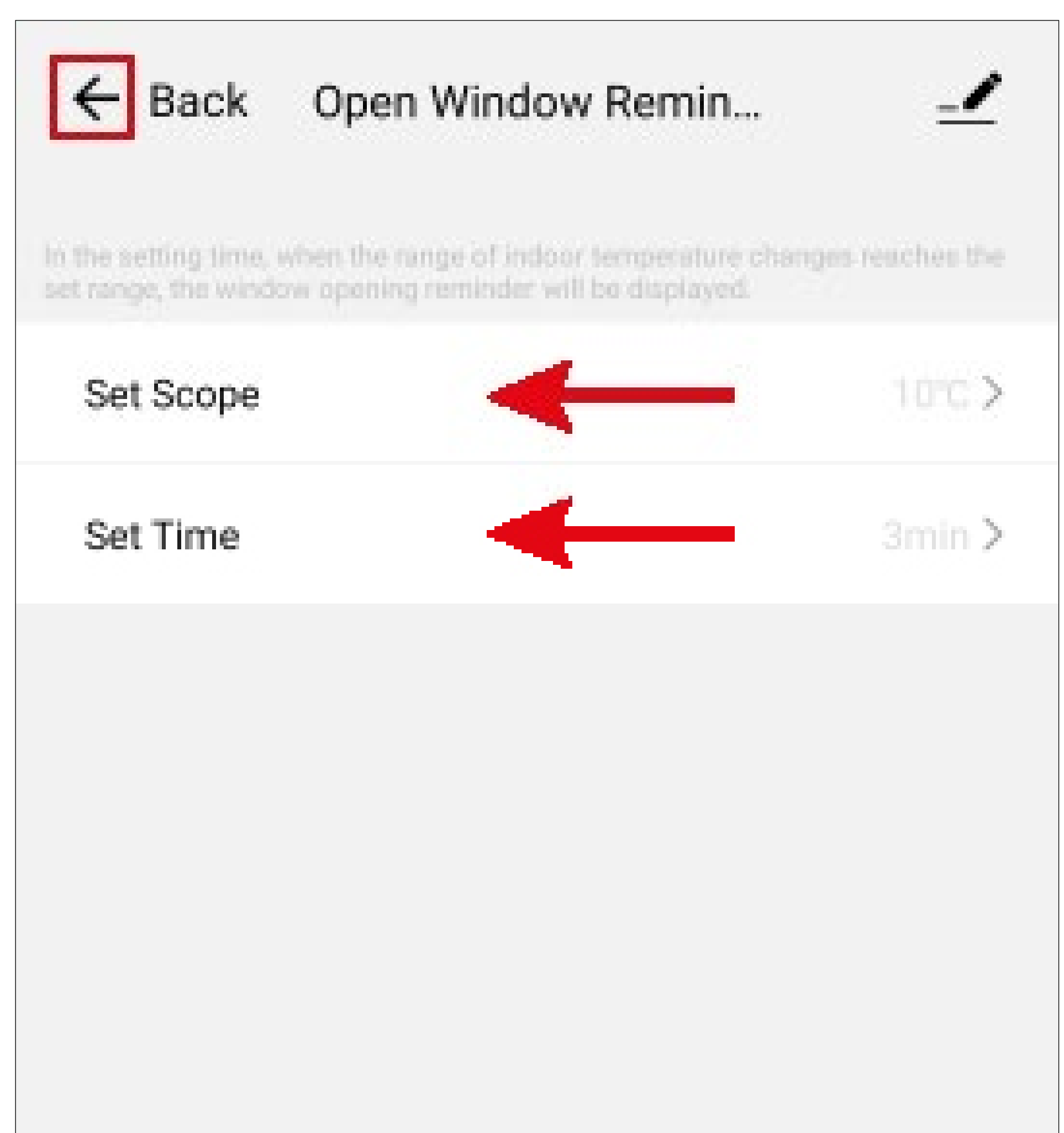

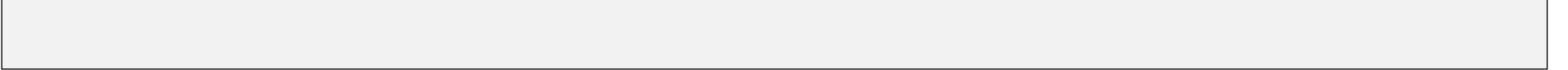

## Weitere Geräte-Einstellungen

 Um die weiteren Einstellungen zu einem Gerät zu öffnen, tippen Sie in der Geräte-Ansicht auf den Stift oben rechts.

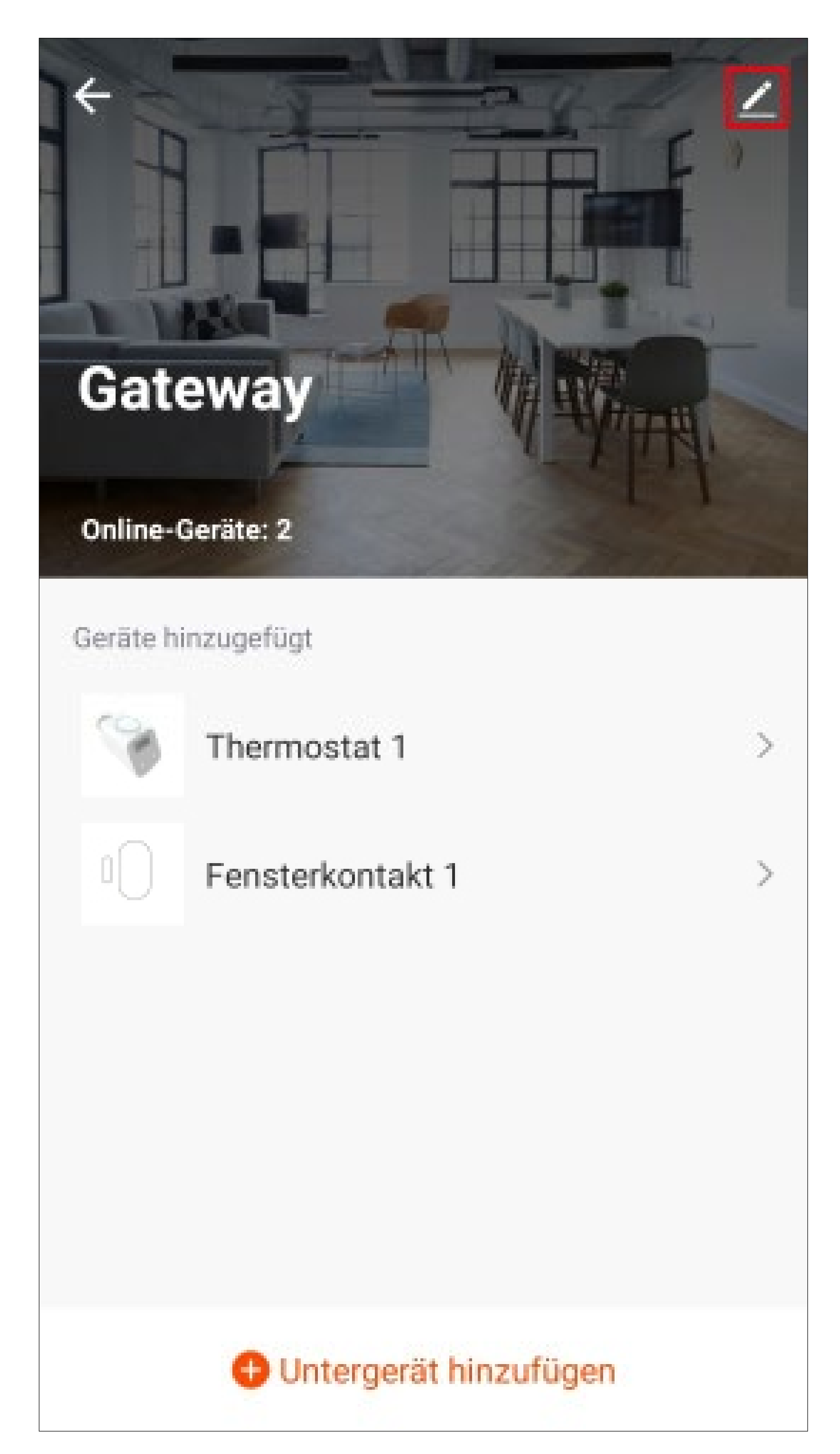

### Weitere Einstellungen "Gateway"

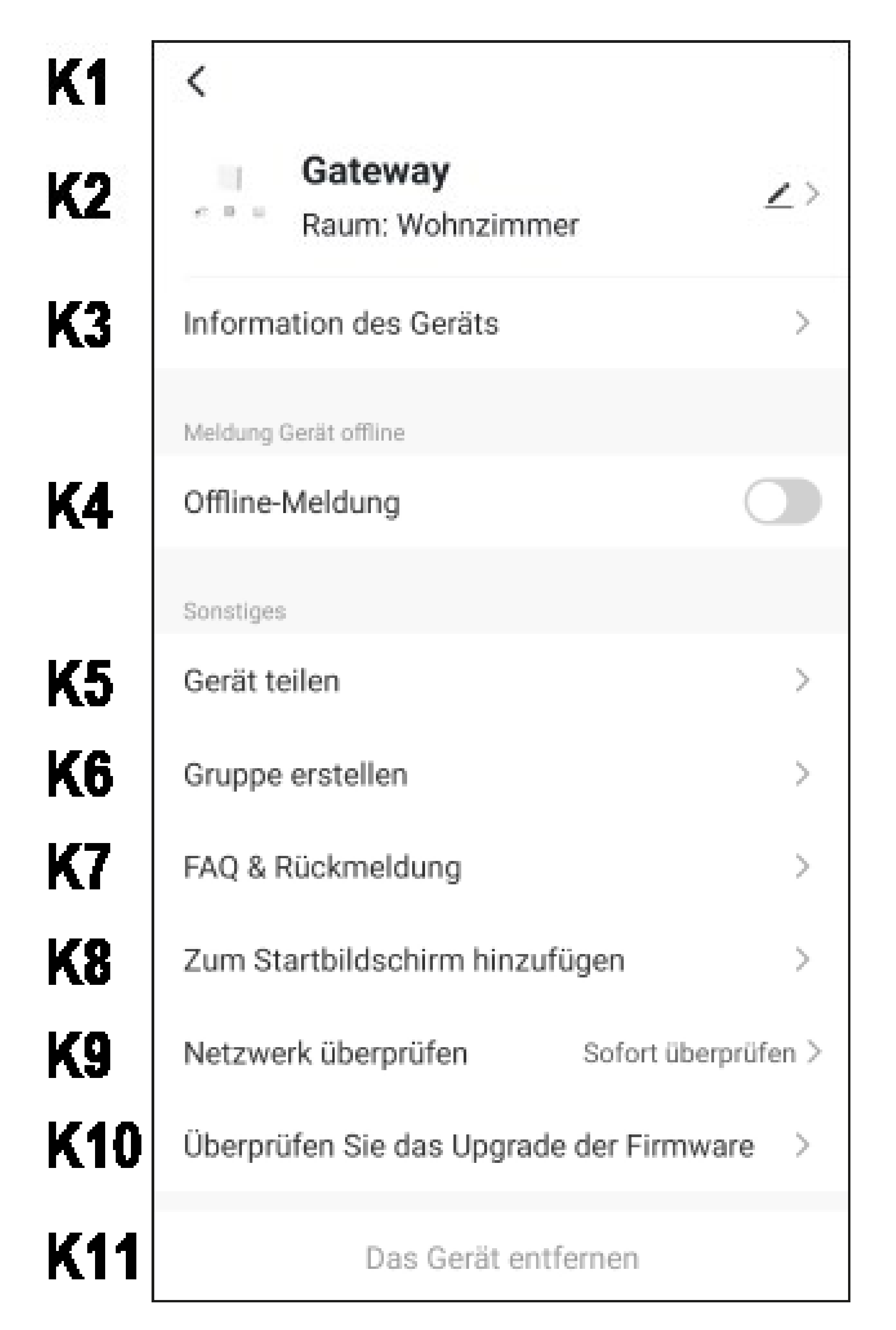

- **K1** Mit dem Pfeil wechseln Sie zurück zur Übersichtsseite des jeweiligen Geräts.
- K2 Hier können Sie den Namen des Geräts ändern, ein anderes Symbol auswählen oder das Gerät einem anderen Raum zuordnen, vorausgesetzt, Sie haben mehrere Räume ausgewählt bzw. erstellt.

- **K3** Hier können Sie Informationen, wie z.B. die IP-Adresse des Geräts, abrufen.
- **K4** Mit dieser Funktion können Sie einstellen, dass Sie benachrichtigt werden, wenn dieses Gerät offline ist.
- **K5** Hier können Sie das ausgewählte Gerät mit einem anderen Familienmitglied teilen.
- **K6** Mit dieser Funktion können Sie eine Gruppe erstellen, in der Sie mehrere Geräte zusammenfassen.
- K7 In diesem Punkt können Sie bei Problemen mit der App die FAQs ansehen und/ oder das Problem an den Entwickler melden.
- **K8** Hier können Sie eine Verknüpfung zu diesem Gerät auf dem Startbildschirm Ihres

Smartphones erstellen lassen.

- **K9** Mit dieser Funktion können Sie die Netzwerkverbindung zum Gerät überprüfen.
- **K10** Hier erhalten Sie Informationen zur Firmware des Geräts. Außerdem können Sie hier die Firmware auch aktualisieren. Falls eine neuere Version vorhanden ist, wird Ihnen dies hier angezeigt.
- K11 Tippen Sie auf diesen Button, um das Gerät aus der App zu entfernen. In dem erscheinenden Popup-Menü haben Sie die Wahl, das Gerät nur zu entfernen oder zusätzlich auch sämtliche Daten des Geräts zu löschen. Dies kommt dem Zurücksetzen auf die Werkseinstellungen gleich.
## Weitere Einstellungen "Heizkörperthermostat" und "Tür-/Fensterkontakt"

Die weiteren Geräte-Einstellungen sind in der Regel für ähnliche Geräte gleich.

Die nachfolgende Beschreibung gilt sowohl für das Heizkörperthermostat, als auch für den Tür-/Fensterkontakt.

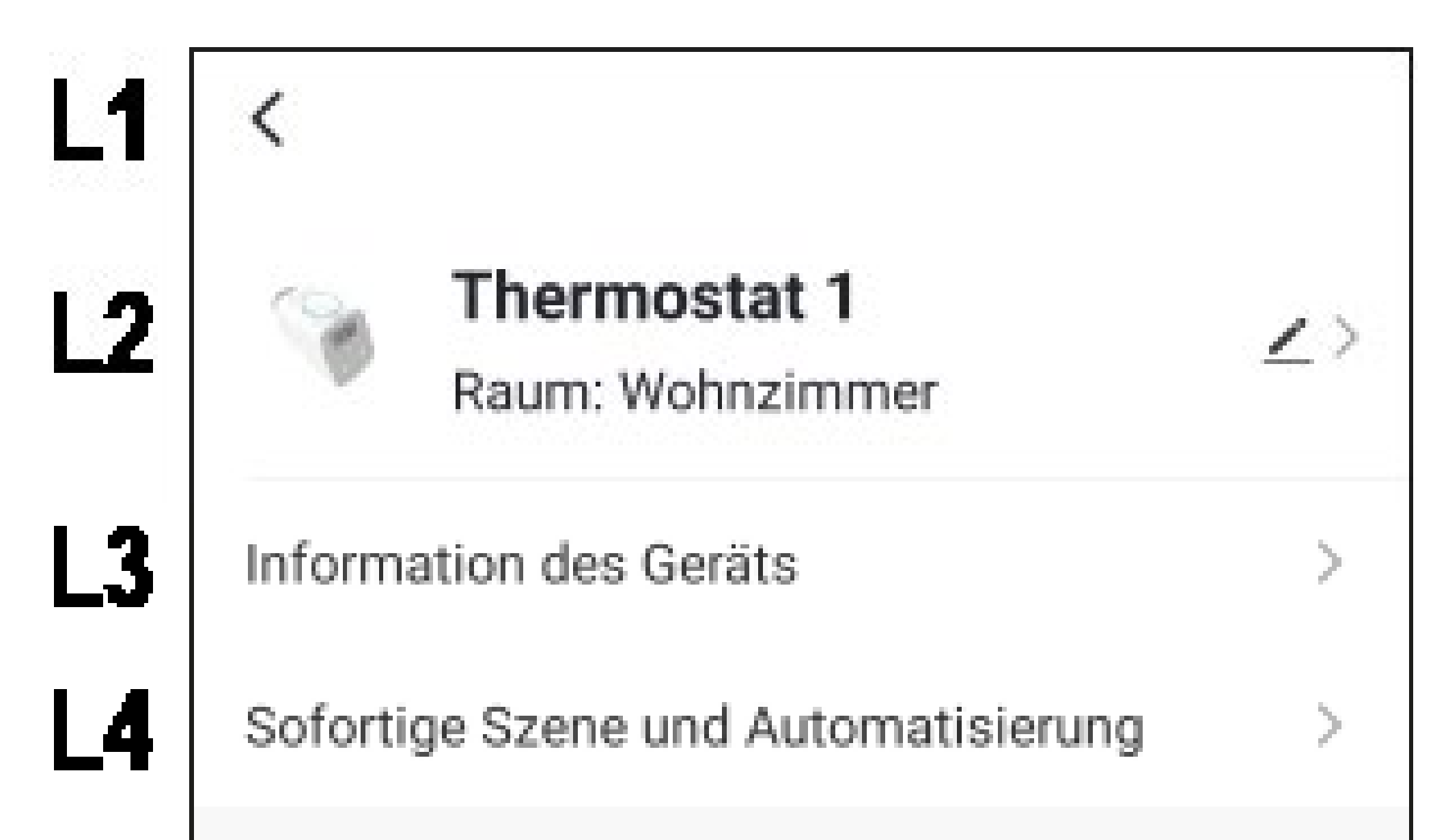

|    | Sonstiges                      |   |
|----|--------------------------------|---|
| L5 | Gerät teilen                   | > |
| L6 | Gruppe erstellen               | > |
| L7 | FAQ & Rückmeldung              | > |
| L8 | Zum Startbildschirm hinzufügen | > |
| L9 | Das Gerät entfernen            |   |
|    |                                |   |
|    |                                |   |
|    |                                |   |

- L1 Mit dem Pfeil wechseln Sie zurück zur Übersichtsseite des jeweiligen Geräts.
- L2 Hier können Sie den Namen des Geräts ändern, ein anderes Symbol auswählen oder das Gerät einem anderen Raum zuordnen, vorausgesetzt Sie haben mehrere Räume ausgewählt bzw. erstellt.
- L3 Hier können Sie Informationen, wie z.B. die Zeitzone des Geräts, abrufen.
- L4 Hier sehen Sie alle, für dieses Gerät erstellte Szenen.
- L5 Hier können Sie das ausgewählte Gerät mit einem anderen Familienmitglied teilen.
- L6 Mit dieser Funktion können Sie eine Gruppe erstellen, in der Sie mehrere Geräte zusammenfassen.
- L7 In diesem Punkt können Sie bei Problemen mit der App die FAQs ansehen und/ oder das Problem an den Entwickler melden.
- L8 Hier können Sie eine Verknüpfung zu diesem Gerät, auf dem Startbildschirm Ihres Smartphones erstellen lassen.
- L9 Tippen Sie auf diesen Button, um das Gerät aus der App zu entfernen. In dem erscheinenden Popup-Menü haben Sie die Wahl, das Gerät nur zu entfernen oder zusätzlich auch sämtliche Daten des Geräts zu löschen. Dies kommt dann dem Zurücksetzen auf die Werkseinstellungen gleich.